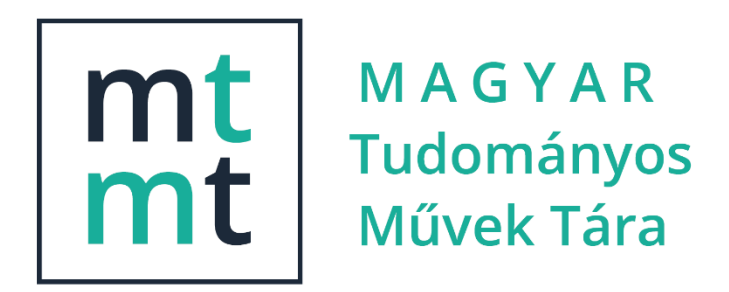

# ÚTMUTATÓ

# szerzők számára az MTMT2 szoftver használatához

MTA Könyvtár és Információs Központ MTMT Osztály 2018.10.29. Verzió: 1.0

# Tartalomjegyzék

| Regisztráció                                                       | 4       |
|--------------------------------------------------------------------|---------|
| A regisztrációs űrlap megnyitása                                   | 4       |
| A regisztrációs űrlap kitöltése                                    | 4       |
| Nyelv                                                              | 5       |
| Munkahely, Munkahely szövegesen                                    | 5<br>E  |
| Szakterületek Szakterület szövegesen                               | 55<br>6 |
| További adminisztratív mezők                                       |         |
| Értesítés a regisztráció befogadásáról                             | 7       |
| A regisztrációtól a hozzáférésia                                   |         |
| E-mail cím megerősítése                                            |         |
| Értesítés a regisztráció sikeres megerősítéséről                   | 8       |
| Értesítés az MTMT hozzáférés engedélyezéséről                      | 9       |
| Jelszóváltoztatás                                                  | 10      |
| Belépve, a régi jelszó ismeretében                                 |         |
| Elfelejtett jelszó cseréje                                         |         |
| A felhasználói menü                                                | 12      |
| Személyi adatlap                                                   |         |
| Saját adatok szerkesztése                                          |         |
| Email cím megerősítése                                             |         |
| Jelszóváltoztatás                                                  |         |
| Munkásság, Tudományos táblázat                                     |         |
| Szerzői adatlap                                                    | 15      |
| A Szerző szerkesztése ablak megnyitása                             |         |
| Adatmezők és beállítási lehetőségek a Szerző szerkesztése ablakban |         |
| Szerzői jogosultság és adatgazdaság                                |         |
| Szerzői felület áttekintése                                        |         |
| Bal menüsor                                                        |         |
| Felső menüsor                                                      |         |
| Tartalmi felület                                                   |         |
| A listák nézetei:                                                  |         |
| Műveletek végrehajtása a lista elemeivel:                          |         |
| Egyedi műveletek:                                                  | 24      |
| Csoportos műveletek:                                               | 24      |
| Közlemények kezelése                                               | 26      |
| Forrásközlemény felvitele                                          |         |
| Már meglévő közleményeim keresése                                  |         |
| Új közlemény kézi felvitele                                        |         |
| Közlemények importálása                                            |         |
| Szerző és intézmény hozzárendelés                                  |         |

| Szerző és intézmény hozzárendelése kívülről, szerkesztés nélkül                                                                                                    |                                        |
|----------------------------------------------------------------------------------------------------|----------------------------------------|
| Idéző közlemények kezelése                                                                                                    | 46                                     |
| ldéző közlemény kézi felvitele                                                                                                    |                                        |
| ldéző közlemény importja                                                                                                    |                                        |
| ldéző közlemények jelölése<br>Automatikus jelölés<br>Manuális jelölés                                                                                                    |                                        |
| ldéző közlemények jelölése a Közlemény adatcsoportban                                                                                                    | 52                                     |
| Idézési kapcsolatok, idéző közlemény listák megjelenítése, nézetek                                                                                                    |                                        |
|                                                                                                    |                                        |
| Keresési, rendezési lehetőségek                                                                                                    | 54                                     |
| Keresési, rendezési lehetőségek<br>Duplum közlemények kezelése, jelölése és keresése                                                                                                    | 54                                     |
| Keresési, rendezési lehetőségek<br>Duplum közlemények kezelése, jelölése és keresése<br>Szerzői teendők menüsor                                                                                                    | 54<br>57<br>59                         |
| Keresési, rendezési lehetőségek<br>Duplum közlemények kezelése, jelölése és keresése<br>Szerzői teendők menüsor<br>Általánosan használt riportok és táblázatok                                                                                 | 54<br>57<br>59<br>60                   |
| Keresési, rendezési lehetőségek<br>Duplum közlemények kezelése, jelölése és keresése<br>Szerzői teendők menüsor<br>Általánosan használt riportok és táblázatok<br>Munkásság lista                                                              | 54<br>57<br>59<br>60<br>60             |
| Keresési, rendezési lehetőségek<br>Duplum közlemények kezelése, jelölése és keresése<br>Szerzői teendők menüsor<br>Általánosan használt riportok és táblázatok<br>Munkásság lista<br>Összefoglaló táblázat.                                    | 54<br>57<br>                           |
| Keresési, rendezési lehetőségek<br>Duplum közlemények kezelése, jelölése és keresése<br>Szerzői teendők menüsor<br>Általánosan használt riportok és táblázatok<br>Munkásság lista<br>Összefoglaló táblázat.<br>Szakterületi összesítő táblázat | 54<br>57<br>59<br>60<br>60<br>61<br>62 |

# Regisztráció

## A regisztrációs űrlap megnyitása

| (←) → C <sup>4</sup> | u/frontend/                                 | 120% … 💟 |
|----------------------|---------------------------------------------|----------|
|                      | mt                                          |          |
|                      | Reliance Resident States (Sciver V2. 1.9.00 |          |
|                      | Belepes Tracio Enelejtett jeiszo            |          |
|                      | Felhasználónév:                             |          |
|                      | Jelszó:                                     |          |
|                      | edulD Belépés                               |          |
|                      | Súgó Helpdesk Nyilvános keresés 🗖 Magyar 👻  |          |

Az MTMT bejelentkező ablakában a középső, regisztráció fül kiválasztása

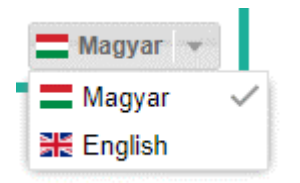

Megjegyzés: A bejelentkező ablakban a magyar zászló melletti lenyíló menüben az angol nyelvet kiválasztva angol nyelvű regisztrációs űrlap jelenik meg

## A regisztrációs űrlap kitöltése

|   | INTINIZ ORGAN SCOLO SCOVOL VZ. 1.0.00                                             | _ |   |
|---|-----------------------------------------------------------------------------------|---|---|
| כ | Belépés Regisztráció Elfelejtett jelszó                                           |   |   |
|   | Nyelv:* magyar -                                                                  | 0 |   |
|   | A felhasznaloi felület kivant nyelve.<br>Munkahely:                               | 0 |   |
|   | egyiket ki kell tölteni!                                                          |   |   |
| Ļ | Kérjük, hogy csak akkor töltse ki, ha nem találja meg munkahelyét a fenti listába | n | _ |

A piros csillaggal, vagy egyéb piros szöveggel megjelölt mezők kitöltése kötelező

Nyelv

A nyelv kiválasztásától függ, hogy belépés után megjelenő MTMT felülete és a rendszertől kapott e-mail üzenetek nyelve

#### Munkahely, Munkahely szövegesen

Munkahely megadására kétféle lehetőség van az MTMT-ben

1. Ha a szerző munkahelye MTMT tagintézmény: az intézmények megfelelő szervezeti egysége hierarchikus listából választható ki a *Munkahely* mezőben

| ntézmények keresése                                                                |                                                         |                       |                          |                        | 8                    |
|------------------------------------------------------------------------------------|---------------------------------------------------------|-----------------------|--------------------------|------------------------|----------------------|
| Szűkítés                                                                           | 0                                                       | Év:                   | 2018                     | \$                     | Szűkítés             |
| Amennyiben a Szűkítés op<br>rálassza ki, mivel a szűkíte<br>rálasztóját megnyitni. | ociót használja kérjük, ho<br>ett keresési találatokban | gy a por<br>nincs lel | ntos Intézi<br>netőség a | ményi ad<br>z alintézr | atokat<br>nények fa- |
| MTA Szegedi Bio                                                                    | lógiai Kutatóközpont [19]                               | (1-]                  |                          |                        |                      |
| <ul> <li>MIA Társadalom</li> <li>MTA Természettu</li> </ul>                        | tudományi Kutatóközpon<br>dományi Kutatóközpont         | t [2012-]<br>2012-]   |                          |                        |                      |
| MTA Wigner Fizik                                                                   | ai Kutatóközpont [2012-]                                |                       |                          |                        |                      |
| MTMT Akadémia                                                                      | Käzpont [2019]                                          |                       |                          |                        |                      |
| Generális                                                                          | Kozponi (2016-j                                         |                       |                          |                        |                      |
| Humánus                                                                            |                                                         |                       |                          |                        |                      |
| Realis                                                                             |                                                         |                       |                          |                        |                      |

2. Ha a szerző munkahelye nem MTMT tagintézmény: Munkahely szövegesen mező kitöltése

#### Családnév, Utónév, Egyértelműsítő név

| Belépés | Regisztráció | Elfelejtett j | jelszó                                                                  |              |
|---------|--------------|---------------|-------------------------------------------------------------------------|--------------|
|         |              | Nhighr *      | maguar                                                                  | - 0          |
|         |              | Nyelv.        | A felhasználói felület kívánt nyelve.                                   | · 0          |
|         |              | Munkahely:    | Humánus MTMT KK [2018-]                                                 | ୍ 🛽          |
|         | Munkahely    | szövegesen:   |                                                                         |              |
|         |              |               | Kérjük, hogy csak akkor töltse ki, ha nem találja meg munkahelyét a fer | nti listában |
|         | (            | Családi név:* | Kézai                                                                   |              |
|         |              | Utónév:*      | Simon                                                                   |              |
|         | Egyért       | elműsítő név: | teszt user                                                              |              |
|         |              |               | pl. szakterület                                                         |              |

Együttesen a név és az Egyértelműsítő név a szerző "olvasható" azonosítója. Az Egyértelműsítő név az MTMT korábbi verziójában *Szakterület* elnevezéssel szerepelt

#### Szakterületek, Szakterület szövegesen

| Egyértelműsítő név:             | teszt user                                                                                                    |
|---------------------------------|----------------------------------------------------------------------------------------------------|
|                                 | pl. szakterület                                                                                                    |
| Legmagasabb tudományos fokozat: | ୍ ଓ                                                                                                    |
| Szakterületek:*                 | Tudományosztályozás - MTA 🕒 😒                                                                                                    |
|                                 | Kötelezően kitöltendő mező                                                                                                    |
| Szakterület szövegesen:         |                                                                                                    |
|                                 | Kérjük, hogy csak akkor töltse ki, ha nem találja meg pontos szakterületét a fenti<br>listában! Ezen mező kitöltése esetén is válasszon a Szakterületek/Tudományterület<br>opció alatt egy megfelelő szakterületet! |

A regisztrációkor kötelezően kitöltendő, az MTA Doktori Tanácsa által kidolgozott <u>Tudományági</u> <u>nómenklatúra</u> 3 szintű hierarchiájából választható ki (több is).

| satol: Tudományosztályozás - MTA                    |   | 0        |
|-----------------------------------------------------|---|----------|
| Szűkítés                                            | ۲ | Szűkítés |
| Agrártudományok                                     |   |          |
| Biológiai tudományok                                |   |          |
| <ul> <li>Filozófia és történettudományok</li> </ul> |   |          |
| Filozófia                                           |   |          |
| Művészettörténet                                    |   |          |
| Neveléstudomány                                     |   |          |
| Pszichológia                                        |   |          |
| Régészet                                            |   |          |
| V Történettudományok                                |   |          |
| Fizikai és csillagászati tudományok                 |   |          |

Ha nem elég pontos, a *Szakterület szövegesen* mezőben pontosabb is megadható.

#### További adminisztratív mezők

A további kötelező adminisztratív mezők között a szokásos biztonsági elemek is megtalálhatók, mint a linkre kattintva elolvasható adatkezelési nyilatkozat (GDPR) és a robot programok kiszűrését szolgáló "Captcha".

Az *E-mail cím* pontosmegadása nagyon fontos, mert az arra küldött megerősítő linkre kattintva válik csak érvényessé a regisztráció.

A regisztrációs űrlap kitöltése a *Regisztráció küldése* gomb megnyomásával fejeződik be.

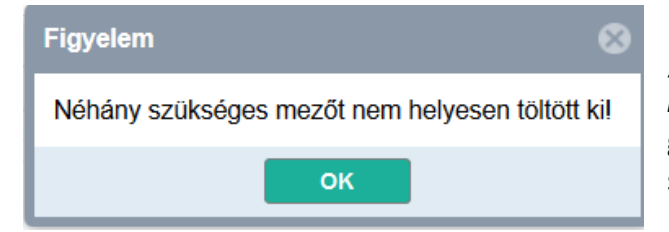

Ha nem sikerült jól kitölteni az űrlapot, a "*Néhány szükséges mezőt nem helyesen töltött ki*!" üzenet érkezik. Ilyenkor kötelező mezők (\*gal jelöltek) ellenőrzése alapján el kell végezni a szükséges javításokat

| Felhasználónév javaslat:*                  | kezai                                      |
|--------------------------------------------|--------------------------------------------|
| Jelszó:*                                   | •••••                                      |
| Jelszó újra:*                              | •••••                                      |
| Születési hely:*                           | Buda                                       |
| Születési dátum:*                          | 1933 01 01                                 |
| E-mail cím:*                               | kezai@kiki.kamu.hu                         |
| Telefonszám:                               |                                            |
| Megjegyzés:                                |                                            |
| Elfogadom az adatkezelési nyilatkozatot: * | Adatkezelési nyilatkozat                   |
| Captcha:*                                  | 5ec4aab                                    |
| て                                          | 5ec4aab                                    |
|                                            | Új captcha Regisztráció küldése            |
|                                            | Súgó Helpdesk Nyilvános keresés 🗖 Magyar 👻 |

## Értesítés a regisztráció befogadásáról

| A regisztráció befejeződött!                                                                                                    | 8 |
|----------------------------------------------------------------------------------------------------|---|
| A regisztrációs kérelmet befogadtuk. Nemsokára kap egy levelet, amiben talál egy linket, amin<br>meg kell erősítenie regisztrációját. |   |
| ок                                                                                                    |   |

Ha sikeres volt a regisztráció "A regisztrációs kérelmet befogadtuk. Nemsokára kap egy levelet, amiben talál egy linket, amin meg kell erősítenie regisztrációját." képernyő üzenetnek kell érkeznie.

Ha jó e-mail cím lett megadva, a megerősítő e-mailnek hamarosan meg kell érkeznie, amennyiben ez nem történik meg, fel kell venni a kapcsolatot az intézmény MTMT adminisztrátorával vagy a központi MTMT adminisztrációval.

## A regisztrációtól a hozzáférésig

#### E-mail cím megerősítése

# A regisztráció a szerző részéről a regisztrációs űrlapon megadott e-mail cím hitelesítésével fejeződik be, amit a szerző egy e-mail-ben kapott linkre kattintva tesz meg:

| feladó: | MTMT2 oktatás teszt szerve | er <mtmt2@mtmt.hu></mtmt2@mtmt.hu> |
|---------|----------------------------|------------------------------------|
|---------|----------------------------|------------------------------------|

|          |       |       |                                                                      | -  |        |       |
|----------|-------|-------|----------------------------------------------------------------------|----|--------|-------|
| cimzett: | Kézai | Simon | <mtmt2n< th=""><th>k@</th><th>gmail.</th><th>.com&gt;</th></mtmt2n<> | k@ | gmail. | .com> |

dátum: 2018. okt. 8. 2:50

- tárgy: oktatas.mtmt.hu https://oktatas.mtmt.hu kezai@kiki.kamu.hu Erősítse meg regisztrációját
- küldő: mtmt.hu

#### Tisztelt Kézai Simon!

Jelentkezését rögzítettük rendszerünkbe. Kérjük, az alábbi linkre kattintva erősítse meg regisztrációját:

https://oktatas.mtmt.hu/register/confirm/5460f49f-a15b-4ff2-8aa5-782e1c85164b

#### A link 24 óráig érvényes.

Egyes levelezőrendszerek a megerősítéshez szükséges linket átalakítják, ezért amennyiben fenti url címre kattintva nem nyílik meg új böngészőlap vagy üres böngészőlapot nyit meg, legyen kedves ezt a levelet az alábbi címre továbbítani: admin@mtmt.hu

#### Értesítés a regisztráció sikeres megerősítéséről

#### A regisztráció akkor sikeres, ha erről képernyő üzenet és e-mail is érkezik.

#### Képernyőn keresztül:

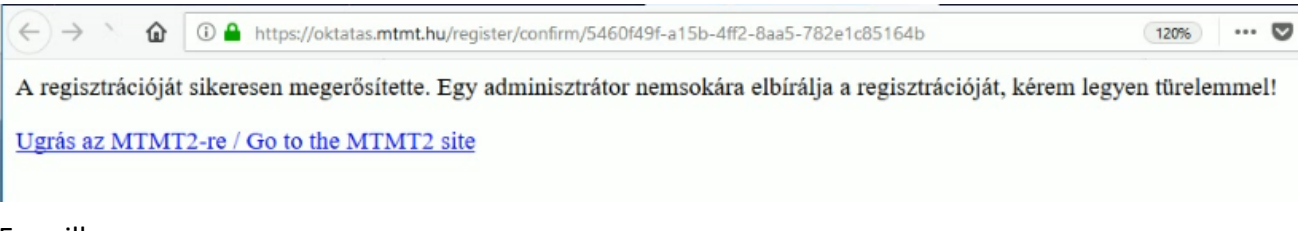

#### E-mailben:

feladó: MTMT2 oktatás teszt szerver <mtmt2@mtmt.hu>

címzett: Kézai Simon <mtmt2nk@gmail.com>

dátum: 2018. okt. 8. 2:51

tárgy: oktatas.mtmt.hu https://oktatas.mtmt.hu kezai@kiki.kamu.hu Sikeres regisztráció

küldő: mtmt.hu

Ön sikeresen megerősítette a regisztrációját az MTMT2 rendszerbe! A regisztrációt elbíráljuk, és később értesítjük a regisztráció elfogadásáról.

#### Értesítés az MTMT hozzáférés engedélyezéséről

| feladó:  | Adatik Ádám <mtmt2@mtmt.hu></mtmt2@mtmt.hu>                                                         |
|----------|----------------------------------------------------------------------------------------------------|
| címzett: | Kézai Simon <mtmt2nk@gmail.com></mtmt2nk@gmail.com>                                                 |
| dátum:   | 2018. okt. 8. 3:05                                                                                  |
| tárgy:   | oktatas.mtmt.hu https://oktatas.mtmt.hu kezai@kiki.kamu.hu Az MTMT2<br>felhasználóját engedélyezték |
| küldő:   | mtmt.hu                                                                                             |

Az MTMT2 felhasználóját engedélyezték. Mostantól beléphet a rendszerbe. Felhasználóneve: kezai

A regisztrálás elbírálását követően az Ön neve nyilvánosan kereshetővé válik az MTMT nyilvános felületén. Az Ön érdeke, hogy minél hamarabb vigye fel közleményeit a rendszerbe és az MTMT nyilvános felületén adatai helyesek legyenek. A félreértések elkerülése végett az adatbevitel folyamán frissítse a szerzői adatlapján a közlemények és idézetek teljességét.

Amennyiben a szerző egy munkanapon belül nem kap értesítést MTMT hozzáférése engedélyezéséről, célszerű intézménye MTMT adminisztrátorát vagy a központi MTMT adminisztrációt megkeresnie

# Jelszóváltoztatás

Két módja van:

- 1. Belépve, a régi jelszó ismeretében
- 2. Belépés nélkül, Elfelejtett jelszó funkcióval

Belépve, a régi jelszó ismeretében

Lásd a Felhasználói menü <sup>F</sup> Hiba! A hivatkozási forrás nem található. opcióját

### Elfelejtett jelszó cseréje

| Belépés | Regisztráció | Elfelejtett j | jelszó                     |
|---------|--------------|---------------|----------------------------|
|         | Fell         | nasználónév:  | TEszterke                  |
|         |              | Captcha:      | 5p446a2                    |
|         | 5 p          | 446           | sa2                        |
|         | Új           | captcha       | Elfelejtett jelszó küldése |
| S       | úgó Helpdesk | Nyilvános ke  | eresés 📕 Magyar 👻          |

A bejelentkező ablak **Elfelejtett jelszó** fülén meg kell adni a felhasználói nevet, majd a *Captcha* bemásolása és az **Elfelejtett jelszó küldése** gomb megnyomása után egy jelszó generáló link érkezik a felhasználói űrlapon megadott email címre.

Ha nincs megerősítve a felhasználó email címe, nem tudja használni az elfelejtett jelszó funkciót! (Adminisztrátorhoz kell fordulni az e-mail cím megerősítéséhez)

Lásd:

<sup>©</sup> Hiba! A hivatkozási forrás nem található.

Az Email kiküldéséről képernyő üzenet is érkezik

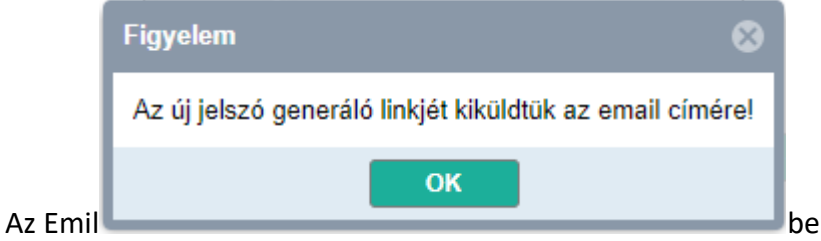

ben megkapott linkre kattintva 24

órán belül meg kell kezdeni a jelszó módosítását

# [MTMT2 oktatas] https://oktatas.mtmt.hu Teszter@freemail.hu Jelszóváltoztatás az mtmt2-ben

1 üzenet

MTMT2 oktatás teszt szerver <mtmt2@mtmt.hu> Címzett: MTMT TEszter <mtmt2nk@gmail.com> 2018. október 31. 10:26

Itt változtathatja meg a jelszavát: https://oktatas.mtmt.hu/frontend/#reset-password/56b0dbac-c7fa-4eb5-bf19-cfcda994f1f8 A link 24 óráig érvényes.

| Jelszóemlékeztető |           |
|-------------------|-----------|
| Felhasználónév:*  | TEszterke |
| Jelszó:*          | •••••     |
| Jelszó újra:*     |           |
|                   | Küldés    |

A levélben megkapott linkre kattintva megjelenő űrlapon a Felhasználónevet kell megadni és kétszer beírni az új jelszót (célszerű másolás helyett újra begépelni)

A sikeres jelszóváltozás esetében megnyílik a belépő felület és e-mail is érkezik:

# [MTMT2 oktatas] https://oktatas.mtmt.hu Teszter@freemail.hu Az Ön jelszava megváltozott.

1 üzenet

MTMT2 oktatás teszt szerver <mtmt2@mtmt.hu> Címzett: MTMT TEszter <mtmt2nk@gmail.com> 2018. október 31. 10:31

Ha a változást Ön kezdeményezte, akkor nincs tennivalója. Ha nem, akkor kérem vegye fel a kapcsolatot az adminisztrátorával!

# A felhasználói menü

| ₩ Kō<br>← → | zleményeim - Közlemény - Mt × +<br>C 🔒 https://oktatas.mtmt.hu/from | ntend/#view/Publication/SmartQuery/1 | 127/               |                   |                              | - ☎ ×<br>∞ Q ☆ @ [∰ :                         |
|-------------|---------------------------------------------------------------------|--------------------------------------|--------------------|-------------------|------------------------------|-----------------------------------------------|
| Ø           | MTMT2 oktatás tes                                                   | Rendszerüzenetek (0)                 | Fórum (1)          | Üzeneteim (0)     | Céduláim (0)                 | bolcs Kijelentkezés                           |
| Vezé        | Közleményeim                                                        |                                      | Úi Sze             | erkeszt Műveletek | <ul> <li>Duplumok</li> </ul> | Személyi adatlap Verziók                      |
| rlő el      | 0/0                                                                 | Összes álla ▼                        | Import 👻           | Szerzők           | Idézések                     | Saját adatok szerkesztése Cédulák             |
| lemek       | Kijelölés: 🔳 🗋 Szűkítés                                             | S 🛞 Szűkítés                         | Új rend. Utolsó mó | dosítás ▼ ↓ x ×   | rendezések                   | Munkásság .ist - Tömör 🔻                      |
|             |                                                                     |                                      |                    |                   |                              | Tudományos táblázat                           |
|             |                                                                     |                                      |                    |                   |                              |                                               |
|             |                                                                     |                                      |                    |                   |                              | Felhasználói névhez<br>tartozó menű lenvitása |
|             |                                                                     |                                      |                    |                   |                              | tartozo menu lenyitasa                        |
|             |                                                                     |                                      |                    |                   |                              |                                               |

A felhasználói menü a felhasználói név alatt lenyíló menü.

# Személyi adatlap

| A szerző saját kiemelt ad szerkesztési lehetőség ne | atainak megjelenítése,<br>élkül     |      | TEszterke      ▼     | Kijeler | ntkezés |
|-----------------------------------------------------|-------------------------------------|------|----------------------|---------|---------|
|                                                     |                                     | 1    | Személyi adatlap     |         | Verziók |
|                                                     |                                     |      | Saját adatok szerkes | sztése  | Códulák |
|                                                     |                                     |      | Email cím megerősít  | ése     | Sedular |
|                                                     |                                     |      | Jelszó változtatás   |         | Tömör 🔻 |
|                                                     |                                     |      | Munkásság            |         |         |
| Személyi adatlap                                    |                                     | L    | Tudományos tábláza   | t       | )       |
| MTMT azonosító:                                     | 10058036                            |      |                      |         |         |
| Régi azonosító:                                     | 10058036                            |      |                      |         |         |
| Név:                                                | MTMT TEszter (Könyvtár Informatika) |      |                      |         |         |
| Intézmények:                                        | MTMT Központi kezelésű szerzők [19  | 94-] |                      |         |         |
| Email:                                              | Teszter@freemail.hu                 |      |                      |         |         |
| Tudományos fokozatok:                               |                                     |      |                      |         |         |
| ldézések száma:                                     | 0                                   |      |                      |         |         |
| ldézőközlemények száma                              | : 0                                 |      |                      |         |         |
| Közlemények teljes ettől:                           |                                     |      |                      |         |         |
| Közlemények teljes eddig:                           | :                                   |      |                      |         |         |
| ldézők teljes ettől:                                |                                     |      |                      |         |         |
| ldézők teljes eddig:                                |                                     |      |                      |         |         |
| Utolsó bejelentkezés ideje                          | : 2018.10.30. 00:14:43              |      |                      |         |         |

#### Saját adatok szerkesztése

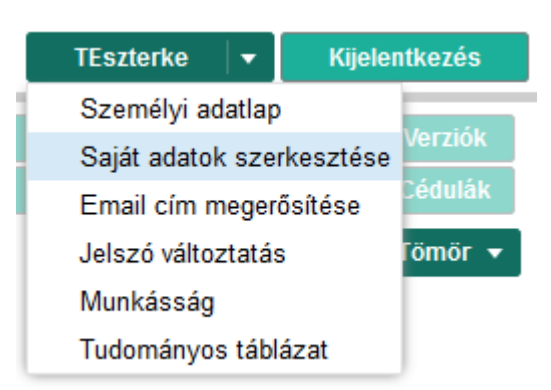

A személyi adatlap szerkeszthető formában, itt egyes adatok megváltoztathatók, pl. e-mail cím, telefonszám, stb., és rögzíthetők pl. a tudományos fokozatok.

#### Email cím megerősítése

| TEszterke 🔻 Kijele        | ntkezés |
|---------------------------|---------|
| Személyi adatlap          |         |
| Saját adatok szerkesztése | Verziok |
| Email cím megerősítése    | Cédulák |
| Jelszó változtatás        | Tömör 🔻 |
| Munkásság                 |         |
| Tudományos táblázat       |         |

Az új MTMT rendszerbe áttöltődtek a felhasználói nevek és jelszavak, de az email címek hitelesítése nem volt átvehető. Az első belépéskor érdemes megtenni az Email cím megerősítése menüponttal emailt küldetni a szerző email fiókjába. A levélben megadott linkre kattintva ez a menüpont a továbbiakban nem jelenik meg, mert megérkezett a rendszerbe az email, tehát mindkét irányból igazolódott, hogy az email cím működik.

#### [MTMT2 teszt] https://oktatas.mtmt.hu Teszter@freemail.hu Erősítse meg e-mail cím változtatását

| MTMT TEszter <mtmt2@mtmt.hu><br/>Címzett: MTMT TEszter <mtmt2nk@gmail.com></mtmt2nk@gmail.com></mtmt2@mtmt.hu> | 2018. október 30. 8:23 |
|----------------------------------------------------------------------------------------------------|------------------------|
| Tisztelt MTMT TEszter!<br>Kérjük, az alábbi linkre kattintva erősítse meg e-mail cím változását:               |                        |
| https://oktatas.mtmt.hu/register/confirm/fbcf2b08-7b03-4a56-a9c1-ee3ce737b0d0                                  |                        |
| A link 24 óráig érvényes.                                                                                      |                        |

Egyes levelezőrendszerek a megerősítéshez szükséges linket átalakítják, ezért amennyiben fenti url címre kattintva nem nyílik meg új böngészőlap vagy üres böngészőlapot nyit meg, legyen kedves ezt a levelet az alábbi címre továbbítani: admin@mtmt.hu

Üdvözlettel: Magyar Tudományos Művek Tára

Ez egy automatikus levél, melyet az elektronikus rendszerünk hozott létre. Kérjük, ne válaszoljon rá.

### Jelszóváltoztatás

|                    | TEszterke 🛛 🛨 Kijelentkez |        | Kijelentkezés |
|--------------------|---------------------------|--------|---------------|
|                    | Személyi a                | datlap |               |
|                    | Saját adato               | k sze  | rkesztése     |
|                    | Jelszó válto              | ztatá  | s Cédulák     |
| Jelszó változtatás | Munkásság                 |        | Fömör 🔻       |
|                    | Tudományo                 | s tábl | ázat          |
| Regi jelszo: *     |                           | Ξ.     |               |
| Új jelszó:*        |                           | 4      |               |
| Új jelszó újra:*   |                           |        |               |
|                    |                           |        |               |
| M                  | égse Mentés               |        |               |

Ügyelni kell a megfelelően hosszúságú jelszó használatára: a rövid jelszó könnyebben megjegyezhető, de könnyebben fel is törhető. Az Új jelszó mező szövegesen jelzi, amikor a jelszó hossza eléri a szükséges minimum 8 karakter hosszúságot. Javasolt kis- és nagybetűk, valamint számok alkalmazása. Az Új jelszó újra mezőbe célszerű másolás helyett manuálisan újra beírni a jelszót, mert elgépelés esetén figyelmeztet rá, hogy a két jelszó nem egyforma.

### Munkásság, Tudományos táblázat

| TEszterke 🗸 K          | ijelentkezés | TEszterke 🔻 Kije         | elentkezés |
|------------------------|--------------|--------------------------|------------|
| Személyi adatlap       |              | Személyi adatlap         | V          |
| Saját adatok szerkeszt | tése Verziók | Saját adatok szerkesztés | e verziok  |
| Jelszó változtatás     | Cédulák      | Jelszó változtatás       | Cédulák    |
| Munkásság              | Tömör 🔻      | Munkásság                | Tömör 🔻    |
| Tudományos táblázat    |              | Tudományos táblázat      |            |

# Szerzői adatlap

#### A Szerző szerkesztése ablak megnyitása

| ₩ Köz<br>← →   | cleményeim - Közlemény - Mt × +<br>C 🔒 https://oktatas.mtmt.hu/fronte | nd/#view/Publication/SmartQuery/11 | 127/                                         |                                                       |                               | <b>0</b> 4 Q                                                                                            | - 0 ×                                 |
|----------------|-----------------------------------------------------------------------|------------------------------------|----------------------------------------------|-------------------------------------------------------|-------------------------------|----------------------------------------------------------------------------------------------------|---------------------------------------|
| Θ              | MTMT2 oktatás tes                                                     | Rendszerüzenetek (0)               | Fórum (1)                                    | Üzeneteim (0)                                         | Céduláim (0)                  | bolcs K                                                                                                 | ijelentkezés                          |
| Vezérlő elemek | Közleményeim<br>0/0<br>Kijelölés: 🔳 🗌 Szűkítés                        | Összes álla   ▼<br>⊗ Szűkités      | Új Szerk<br>Import ▼<br>Új rend. Utolsó módo | eszt Műveletek Szerzők<br>Szerzők<br>sítás ▼ ↓ x × re | Duplumok     déźések ndezések | Személyi adatlap<br>Saját adatok szerkesztése<br>Jelszó változtatás<br>Munkásság<br>Tudományos táblázat | Verziók<br>Cédulák<br>ist i - Tömör 🔻 |

A felhasználói menü – a felhasználói név alatt megnyíló menü – lenyitása

## A Saját adatok szerkesztése opció kiválasztása

## Adatmezők és beállítási lehetőségek a Szerző szerkesztése ablakban

| Szerző szerkesztése: Böl         | cs Leo (teszt user) 🛛 🛇 🛇          |
|----------------------------------|------------------------------------|
| MTMT azonosító:                  | 10063453                           |
| Családnév:*                      | Bölcs                              |
| Keresztnév:*                     | Leo                                |
| Egyértelműsítő név:*             | teszt user                         |
| Szakterület (elavult):           | hadvezetés Regisztracios uriaproi  |
| Email:*                          | bolcs@kiki.kamu.hu 🔶 átvett adatok |
| Email cím jóváhagyva:            | igen                               |
| E-mail értesítés<br>gyakorisága: | Technikai információ ♀ ☞ ⊗         |
| Telefon:                         |                                    |
| Regisztrációs megjegyzés:        | MTMT1-ből átvett adat              |

Egyértelműsítő név: a felhasználó neve melletti megkülönböztető adat (szerzőknél szakterület)

*Szakterület (elavult)*: Az MTMT1-ből átjött Szakterület (nem módosítható, de nem jelenik meg sehol máshol)

Email: inaktív szerzők esetében nem kötelező

*E-mail értesítés gyakorisága*: a szerző publikációit érintő változásokról (óránként, naponta, hetente, havonta), az alapbeállítás, ha nincs kiválasztva semmi, naponta

Regisztrációs megjegyzés: amit regisztrációs űrlap megjegyzés mezőjébe írtak

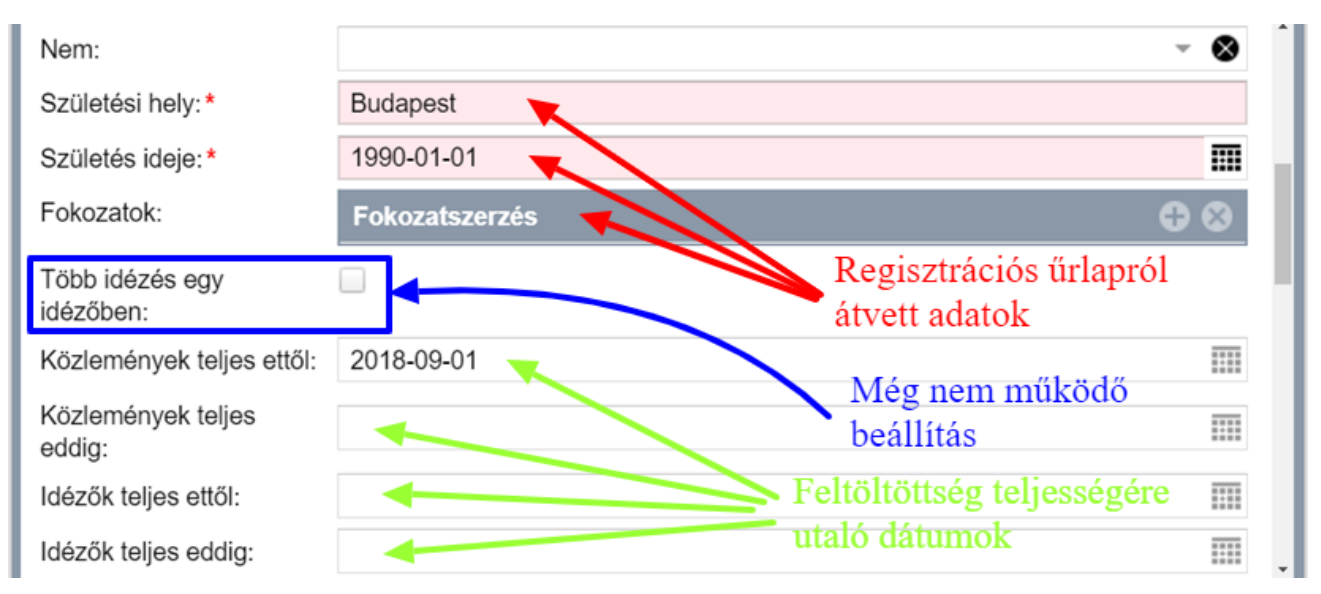

**Többes idézés egy idézőben**: Még nem befolyásolja a többes idézés nyilvántartását **Közlemények és idézők teljességére vonatkozó adatmezők**: az MTMT2-ben nem a tartalmuktól a függ a szerző publikációs listájának a nyilvánossága, a szerzői adatok nyilvános köre a belépés engedélyezése után azonnal nyilvánossá válik, a publikációk megjelenéséhez nincs szükség további beállításra

| Szerzőazonosítók:                            | Szerzőazonosító                                                     | 0   | 8         |
|----------------------------------------------|---------------------------------------------------------------------|-----|-----------|
|                                              | CRCID: 0000-0000 Nem vi                                             | ഹ   | ×         |
| Tudományosztályozás -                        | Tudományosztályozás - MTA                                           | 0   |           |
| MTA:                                         | Történettudományok                                                  | ഷ   | ×         |
| Szerzői nevek:                               | Szerzői név                                                         | 0   | 8         |
|                                              | León VI., Bölcs                                                     | ഷ   | ×         |
| Megbízottak:                                 | Szerző                                                              | 0   | $\otimes$ |
|                                              | 🚔 Kézai Simon (teszt user)                                          | ഷ   | ×         |
| Megbízó szerzők:                             |                                                                     |     |           |
| Szakterületi összesítés:                     | MTA II. Filozófiai és Történettudományok Osztályának összefoglaló t | । উ | 8         |
| Válogatott közlemények<br>listája nyilvános: | Nem vizsgált   Igen  Nem                                            |     |           |

Szerzőazonosítók: listából kiválasztható hazai és nemzetközi azonosítók megadása

*Tudományosztályozás (MTA):*Az MTA Doktori Tanács Tudományági nómenklatúrája, újonnan regisztráltaknál már a regisztrációs űrlapon kötelező megadni

*Szerzői nevek:*itt kell felvenni a publikációkban előforduló névváltozatokat, beleértve a névelemek sorrendjének módozatait és a rövidítési lehetőségeket is

*Megbízottak*: egy vagy több MTMT-ben regisztrált szerző, akit itt kiválasztva a szerző megbíz publikációi kezelésével

Megbízó szerzők: itt látszik, ha a szerzőt más megbízta publikációi kezelésével

**Szakterületi összesítés**: a szakterületi statisztikai tábla kiválasztása után a nyilvános felületen jelenik meg

Válogatott közlemények listája nyilvános: itt állítható be, hogy a válogatott közlemények listája megjelenjen a nyilvános felületen. A Válogatott közlemények listájának előállítása és szerkesztése a Műveletek menü Hozzáadás a válogatott közleményekhez illetve az Eltávolítás a válogatott közleményekből parancsaival trténik. A Válogatott közlemények listájának jelenleg nem áll kapcsolatban az ODT/MAB vagy más külső adatbázisok feltöltésével.

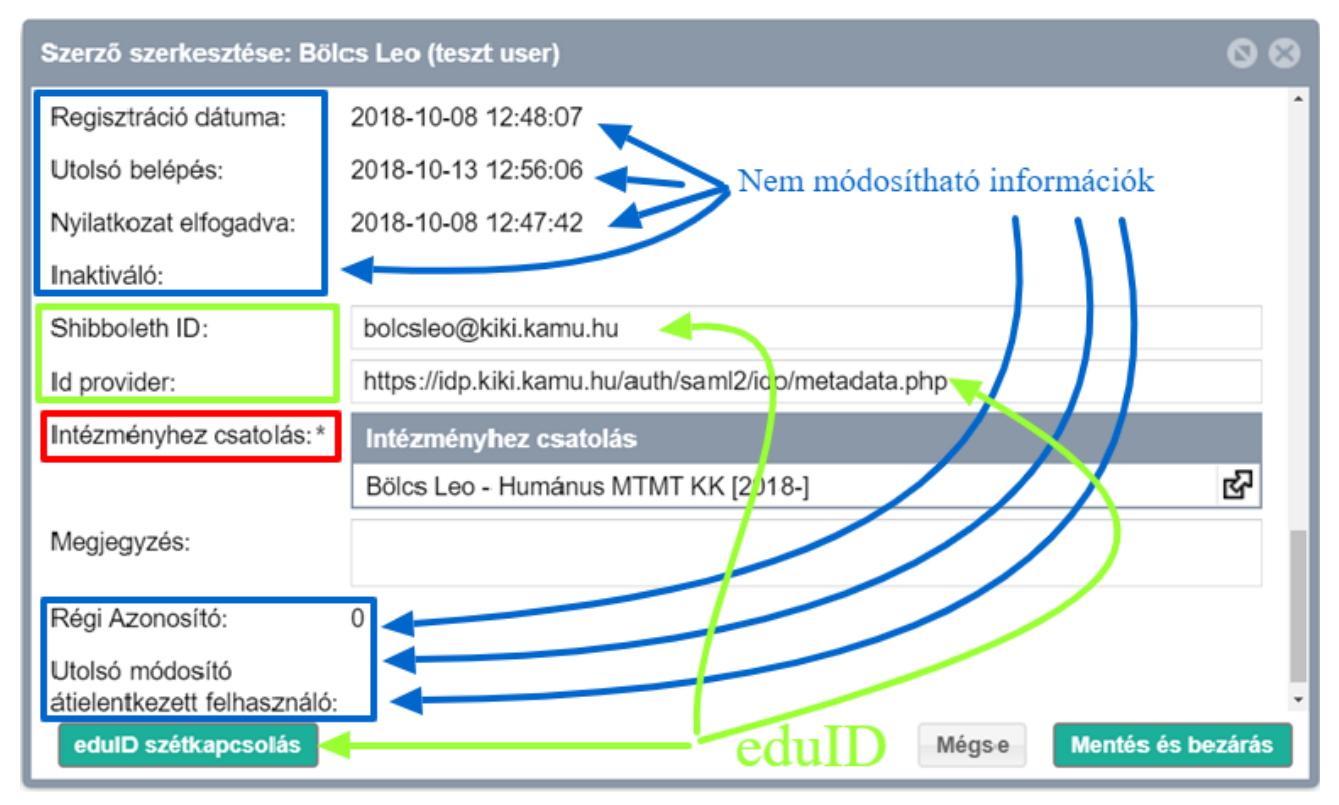

*Intézményhez csatolás*: ide kerül a regisztrációkor megadott intézmény – a szerző sem újat nem tud létrehozni sem módosítani nem tudja

*Shiboleth ID; IDprovider; <eduID szétkapcsolás> vagy <eduID összekapcsolás> gombok*: eduID nemzetközi azonosítóval történő belépés feltétele, hogy a szerző intézménye csatlakozzon az

edulD hálózathoz. A edulD összekapcsolás gombbal lehet elindítani a az edulD-hez csatlakozást az intézmény által kiosztott edulD azonosítóval és a hozzátartozó jelszóval. A kapcsolat

megszüntetése vagy módosítása a edulD szétkapcsolás gombbal kezdeményezhető.

# Szerzői jogosultság és adatgazdaság

A szerzők a közleményeket 90 napig szabadon szerkeszthetik. A 90 napos határidő lejártával, vagy ha a közleményt időközben admin láttamozzák a szerkesztési jog megszűnik. Ezt követően minden a változtatást az adminoktól kell kérni. Ezt legcélszerűbben a közlemény kijelölése után egy új cédula készítésével tehető meg, ebben kell leírni a módosítási igényt.

# Szerzői felület áttekintése

A szerzői felület három részre tagolt, egy bal vagy vezérlő menüsorra, egy felső menüsorra illetve egy, a keresési listák megjelenítésére, kezelésére szolgáló tartalmi felületre.

#### Bal menüsor

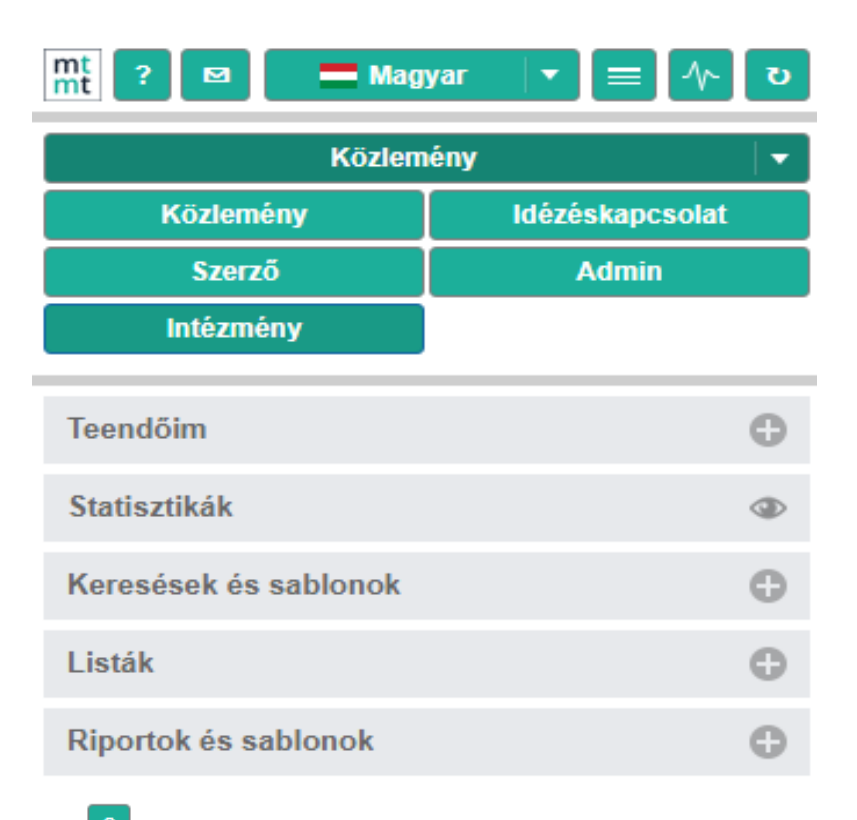

A rendszer súgójának megjelenítésére szolgáló ikon.

Hibaüzenet küldhető a fejlesztőnek automatikusan, előre megcímzett e-mail üzenetként.

A felület nyelve választható, magyar / angol.

Aktuális hírek megtekintése.

A háttérben futó folyamatokra (pl. terjedelmesebb közlemény import) vonatkozó információk (pl. befejezés várható időpontja) megtekintése.

Bal menü tartalmának frissítésére szolgáló ikon.

| Közlemény |                 |  |  |  |  |
|-----------|-----------------|--|--|--|--|
| Közlemény | ldézéskapcsolat |  |  |  |  |
| Szerző    | Admin           |  |  |  |  |
| Intézmény |                 |  |  |  |  |

Adattípus (pl. Közlemény) kiválasztására szolgáló menüpont. A kiválasztott adattípuson belül végezhetők műveletek, keresés, új adat felvitele, egy adott rekord szerkesztése vagy egy lista elmentése. A relativitásával még egy újabb elem (Kulcsszó) választható.

| Te | Teendőim                 |  |  |  |  |  |  |
|----|--------------------------|--|--|--|--|--|--|
| +  | Forrásközlemény import   |  |  |  |  |  |  |
| +  | Idézés import            |  |  |  |  |  |  |
| +  | Közlemények feldolgozása |  |  |  |  |  |  |
| +  | ldézések feldolgozása    |  |  |  |  |  |  |

A Teendőim menüpont a 🕘 jelre kattintva további almenüpontokra bontható, melyek a 😑 ikonra kattintva zárhatók is.

| - | ldézés import        |   |
|---|----------------------|---|
|   | Besorolás beállítása |   |
|   | Jelleg beállítása    | 0 |
|   | Duplumvizsgálat      |   |
|   | Jóváhagyás           | 1 |

A Teendőim menüsor menüpontjai tartalmazzák azokat a feladatokat, melyek a szerző hatáskörébe tartoznak és beavatkozást igényelnek (pl. rekord jóváhagyása vagy hiányzó besorolás vagy jelleg beállítása közlemények esetében). A kijelölt elemre (pl. Jelleg beállítása) kattintva a rendszer lekeresi az ide tartozó és beavatkozást igénylő rekordokat. A rekordok számát (amennyiben nincs azt is) szám jelöli.

Statisztikák

A vikonra kattintva a bejelentkezett szerzőre vonatkozó rövid, nyilvános közleményeire és idézeteire vonatkozó statisztika tekinthető meg.

|                                                                                                    | E 1 (1 1 1 1                                                                                  |                                             | 40 |              |          |
|----------------------------------------------------------------------------------------------------|-----------------------------------------------------------------------------------------------|---------------------------------------------|----|--------------|----------|
|                                                                                                    | Folyoiratcikk                                                                                 |                                             | 40 |              |          |
|                                                                                                    | Equéb konferenciakötet                                                                        |                                             |    |              |          |
|                                                                                                    | Összesen                                                                                      |                                             | 42 |              |          |
| ldézetek száma                                                                                                    | Függet                                                                                        | len Függ                                    | ő  | Nem vizsgált | Összesen |
| Folyóiratcikk                                                                                                    | 768                                                                                           | 185                                         |    | 19           | 972      |
| Könyvrészlet                                                                                                    | 24                                                                                            | 3                                           |    | 0            | 27       |
| Könyv                                                                                                    | 3                                                                                             | 0                                           |    | 0            | 3        |
| Egyéb                                                                                                    | 12                                                                                            | 3                                           |    | 0            | 15       |
| Usszesen                                                                                                    | 807                                                                                           | 191                                         |    | 19           | 1017     |
| Keresések Sal                                                                                                    | olonok                                                                                        | Új keresés                                  |    |              |          |
| Keresések Sal<br>zűkítés                                                                                                    | olonok           Szűkítés           ikeresés 18-10-22                                         | Új keresés                                  |    |              |          |
| Keresések Sat<br>zűkítés<br>Gyorskeresés: Ú                                                                                               | blonok<br>Szűkítés                                                                            | Új keresés                                  |    |              |          |
| Keresések Sal<br>szűkítés<br>Gyorskeresés: Ú<br>Közleményeim                                                                              | blonok<br>Szűkítés<br>Új keresés 18-10-22                                                     | Új keresés<br>1: 0 🖋<br>42 🖉                |    |              |          |
| Keresések Sat<br>Szűkítés<br>Gyorskeresés: Ú<br>Közleményeim<br>Duplumjelöltek                                                            | blonok<br>Szűkítés                                                                            | Új keresés<br>1: 0 🖋<br>42 🖋                |    |              |          |
| Keresések Sal<br>Szűkítés<br>Gyorskeresés: Ú<br>Közleményeim<br>Duplumjelöltek<br>Ma módosított re                                        | blonok<br>Szűkítés<br>Új keresés 18-10-22<br>ekordjaim                                        | Új keresés<br>1: 0 🏈<br>42 🖉                |    |              |          |
| Keresések Sat<br>zűkítés<br>Gyorskeresés: Ú<br>Közleményeim<br>Duplumjelöltek<br>Ma módosított re<br>Társszerzők álta                     | blonok<br>Szűkítés<br>)j keresés 18-10-22<br>ekordjaim<br>I felvitt lehetséges k              | Új keresés<br>1: 0 /<br>42 /<br>/<br>0: 3 / |    |              |          |
| Keresések Sal<br>zzűkítés<br>Gyorskeresés: Ú<br>Közleményeim<br>Duplumjelöltek<br>Ma módosított re<br>Társszerzők álta<br>Lehetséges közl | blonok<br>Szűkítés<br>)j keresés 18-10-22<br>ekordjaim<br>I felvitt lehetséges ki<br>eményeim | Új keresés<br>1: 0 0<br>42 0<br>0<br>0; 3 0 |    |              |          |

Keresések menüpont a kiválasztott adattípuson (pl. Közlemény) belüli keresési lehetőséget biztosít. A keresőkérdések, profilok egy része, központilag, előre elkészítve kerül a listába (pl. **Közleményeim**) illetve saját profilok is összeállíthatók. Az általunk összeállított profilok elnevezhetők valamint elmenthetők. A nem mentett, csak Gyorskeresésként futtatott keresések közül, minden esetben csak a legutolsó három keresést őrzi meg a rendszer. A profilok másolhatók, az általunk készített profilok pedig törölhetők. A **v** gombra kattintva a profillal további műveletek végezhetők (pl. Keresés, Letöltés, Törlés vagy Másolás). A ikonra kattintva a profil összeállítására, szerkesztésére szolgáló űrlap jelenik meg. A **szükítés** a nevesített profilok közötti keresésére, a kijelölése pedig a saját összeállítású profilok listázására szolgál.

A Sablonok menüpont előre elkészített profilokat tartalmaz, melyek új keresőkérdések összeállítása esetén nyújtanak segítséget. A sablonokból az Uj keresés gombra kattintva a megjelenő listából választhatunk, a kiválasztott sablon további elemekkel bővíthető, majd az így összeállított profil menthető.

Az **Uj keresés** gombra kattintva állítható össze új keresési profil, feltételek megadásával illetve operátorok használatával. Az új keresés elmenthető vagy időlegesen tárolt Gyorskeresésként is futtatható.

| Keresés össze | allitas                            |                |        |      |        |             |        |                   | 0 0          |
|---------------|------------------------------------|----------------|--------|------|--------|-------------|--------|-------------------|--------------|
| Közlemény     | <ul> <li>Minden szabály</li> </ul> | 🔹 🛛 teljesül 🖃 | Sablor | nok  | -      | Cím keresés | © (    | Jj feltétel       | ~            |
| Szerep        | pe: 😑 🔽 érték:                     | * Forrás       |        | -    |        |             |        |                   | ×            |
| Cím:          | Teljes egyezés 🛛 👻                 | érték:*        |        |      |        |             |        |                   | ×            |
|               |                                    |                |        |      |        |             |        |                   |              |
|               |                                    |                |        |      |        |             |        |                   |              |
|               |                                    |                |        |      |        |             |        |                   |              |
|               |                                    |                |        |      |        |             |        |                   |              |
|               |                                    |                |        |      |        |             |        |                   |              |
|               |                                    |                |        |      |        |             |        |                   |              |
|               |                                    |                |        |      |        |             |        |                   |              |
|               |                                    |                |        |      |        |             |        |                   |              |
|               |                                    |                |        |      |        |             |        |                   |              |
| Rendezés:     |                                    |                | 👻 🔝    |      |        | the 👻       |        |                   |              |
|               |                                    |                |        |      |        | Mégse       | Mentés | Mentés és keresés | Gyorskeresés |
|               |                                    |                |        |      |        |             |        |                   |              |
| Listák        |                                    |                |        |      |        |             |        |                   |              |
|               |                                    |                |        |      |        |             |        |                   |              |
|               |                                    |                |        |      |        |             |        |                   |              |
| Szűkítés      | S                                  |                |        | 🚫 Sz | űkítés |             |        |                   |              |
| _             |                                    |                |        |      |        |             |        |                   |              |
| cse           | lo                                 |                |        |      | 41     |             |        |                   |              |
|               | -                                  |                |        |      |        |             |        |                   |              |

A Listák menüpont alatt találhatók a korábban listaként mentett rekordok illetve ide kerülnek a közlemények importálása valamint a duplum keresés során keletkező listák is. A mentett listák a gombra kattintva megnyithatók, letölthetők (pl. Excel) vagy szükség esetén törölhetők is.

| Riportok | Sablonok |   |          |   |
|----------|----------|---|----------|---|
| Szűkítés |          | 8 | Szűkítés | + |

A Riportok / Sablonok menüpont alatt állíthatók össze különböző tartalmú riportok. A Sablonok gombra kattintva választható ki a táblázat vagy publikációs lista összeállításához szükséges sablon (pl. Összefoglaló táblázat szerzőhöz ),

| Riport név:*                | Tábla 1                         |       |
|-----------------------------|---------------------------------|-------|
| tiport sablon:*             | Összefoglaló táblázat szerzőhöz | -     |
| Mentett keresés:            | - Alapértelmezett keresés -     | ~     |
| <sup>=</sup> ájl formátum:* | html-online                     | -     |
| araméterek                  |                                 |       |
| Szerző:*                    | Mike Árpád (Neurofarmakológia)  | 이 다 🛇 |

majd futtatását Indítás követően annak eredménye a Riportok alatt jelenik meg.

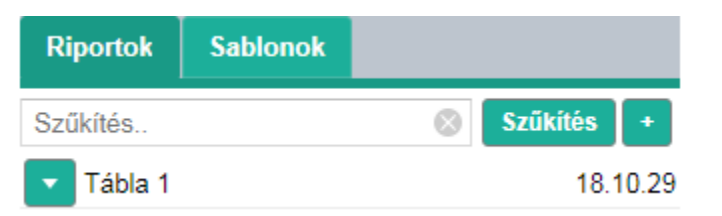

gombra kattintva a riport letölthető vagy szükség esetén törölhető is.

## Felső menüsor

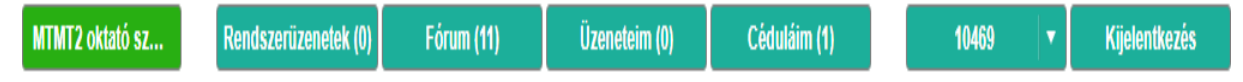

A menüsor legfontosabb elemei a kommunikációs menüpontok illetve itt található még a rendszerre valamint a szerzőre vonatkozó információkat tartalmazó menüpont illetve a kijelentkezés opció is.

#### MTMT2 oktató sz...

A rendszerre vonatkozó aktuális információk tekinthetők meg (pl. verzió: 2.1.9.9a)

Rendszerüzenetek (0) A központi adminisztráció által küldött, a rendszer üzemeltetése szempontjából fontos információk megjelenítésére szolgál.

Fórum (11) A szerző által használható fórum <sup>Szerzői fórum (11)</sup> e menüpont alatt érhető el.

Üzeneteim (0)

Szerzők és adminisztrátorok számára belső üzenetek küldésére illetve a szerző számára érkezett üzenetek kezelésére szolgáló menüpont.

Céduláim (0) A szerző által küldött illetve a számára érkezett, egy adott rekordhoz kapcsolódó üzenetek kezelésére szolgáló menüpont.

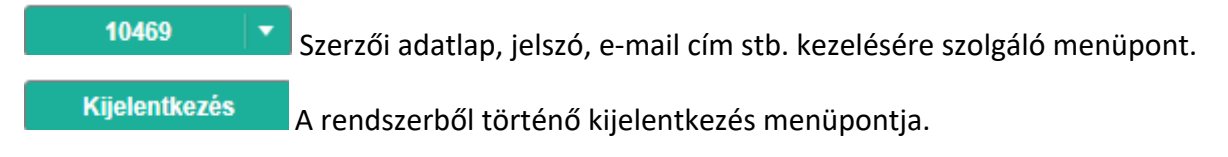

## Tartalmi felület

A kijelölt adattípusban (pl. Közlemény) elvégzett keresések eredménye lista formájában a tartalmi felületen jelenik meg.

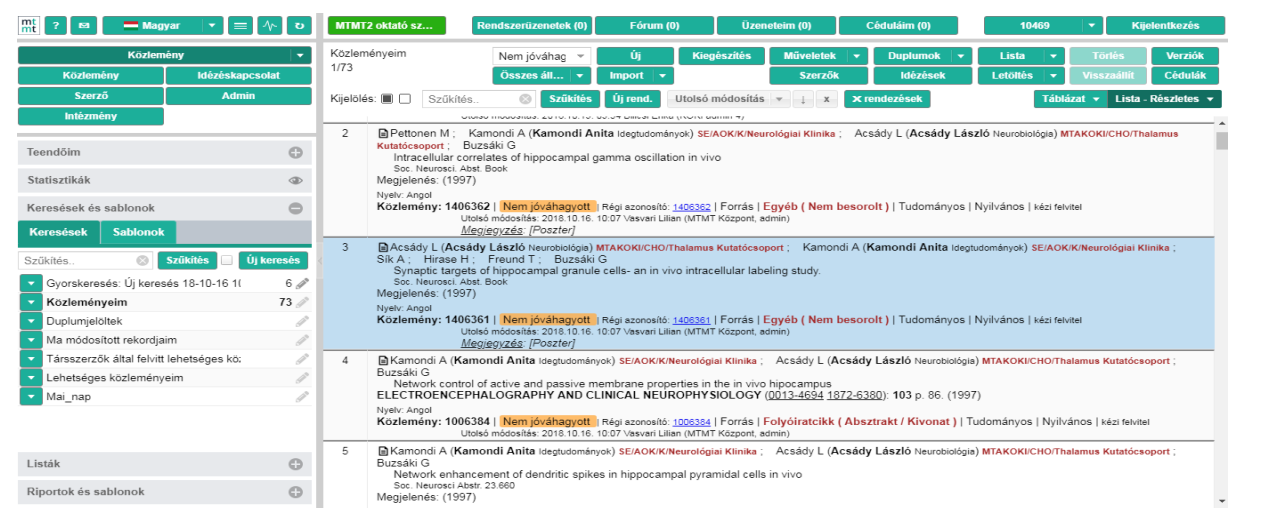

A bal menü oldalra és visszazárható (sárgával kiemelt nyilacskára kattintással), így a teljes felület használható a listák megjelenítésére.

|                | Sablonok                                                                                                    |                                                                                                    |                                                                                    |                                                  |                                                           | Utolsó r<br><u>Megje</u> g                                                            | nódosítás:<br>g <u>yzés</u> : [F                           | 20                 |
|----------------|----------------------------------------------------------------------------------------------------|----------------------------------------------------------------------------------------------------|------------------------------------------------------------------------------------|--------------------------------------------------|-----------------------------------------------------------|---------------------------------------------------------------------------------------|------------------------------------------------------------|--------------------|
|                | sés: Új keresés<br>yeim                                                                                                    | <b>kítés 📄 Új k</b> é<br>18-10-16 1(                                                                                              | eresés<br>6 ℯ∕*<br>73 ℯ∕                                                           | 3                                                | Acsády I<br>Sík A; H<br>Synapti<br>Soc. Neu<br>Megjelenés | L ( <b>Acsády L</b><br>irase H ; F<br>c targets of l<br>irosci. Abst. Bo<br>s: (1997) | . <b>ászló</b> Ne<br>reund T<br>hippocan<br><sub>pok</sub> | eur<br>;<br>np     |
| МТ             | MT2 oktató szerver Rendszerüzenetek (0)                                                                                                    | Fórum (12)                                                                                                    | Ūzeneteim (0)                                                                      |                                                  | Céduláim (0)                                              | mikearpad                                                                             | -                                                          | Kijelentkezés      |
| Közlen<br>0/42 | nényeim v v v v v v v v v v v v v v v v v v v                                                                                                    | Új Szerkeszt<br>Import 🗸                                                                                                    | Műveletek<br>Szerzők                                                               | <b>▼</b>                                         | Duplumok 🔹<br>Idézések                                    | Lista ▼<br>Letöttés ▼                                                                 | Törlés<br>Visszaállít                                      | Verziók<br>Cédulák |
| Kijelölé       | is: 🔲 🗋 Szűkítés 🛞 Szűkítés Új rend.                                                                                                    | Utolsó módosítás 🔻 🕴 🗴                                                                                                    | × rendezések                                                                       |                                                  |                                                           |                                                                                       | Táblázat                                                   | 🔻 Lista - Tömör 🔻  |
| 7              | Kozlemeny:109264   Admin lattamozott   Forras   Fo<br>Mike, Á<br>Possible mechanisms of the effect of physostigmin<br>BRAIN RESEARCH BULLETIN 34 pp. 441-445, 5 p.<br>PubMed <u>Scoous</u><br>Kozlemeny:107862   Jóváhagyott   Forrás   Folyóiral                                 | lyoiratcikk (Szakcikk )   Nyilvanos i<br>e on the facilitation of acetylcholine<br>(1994)<br>:cikk (Szakcikk )   Nyilvános idézők | dezok osszesen: 8   Fugg<br>release in the guinea pig<br>; összesen: 2   Független | getlen: 4   Fug<br>myenteric ple<br>2   Függő: 0 | igo: 4<br>exus                                            |                                                                                       |                                                            |                    |
| 8              | Osjoenko, O; Mike, A; Gyévai, A; Vizi, ES<br>Evidence that GYKI 52466, a novel non-NMDA ant<br>DEVELOPMENTAL BRAIN RESEARCH 77 pp. 257-26<br>DOI Wols<br>Scous<br>Kozlemény:107880   Jóváhagyott   Forrás   Folyóiral                                                             | agonist enhances the decay of kair<br>s3. (1994)<br>icikk (Szakcikk )   Nyilvános idézők                                          | nate-induced current in cu<br>; összesen: 13   Függetle                            | ıltured chicker<br>n: 9   Függő: 4               | n cortical neurons                                        |                                                                                       |                                                            |                    |
| 9              | Milusheva, E ; Baranyi, M ; Zelles, T ; Mike, Á ; Vizi, E<br>Release of acetylcholine and noradrenaline from th<br>EUROPEAN JOURNAL OF NEUROSCIENCE 6 pp. 1<br>DOI <u>PubMed Wos</u> Scorus                                                                                       | S<br>e cholinergic and adrenergic affere<br>87-192. (1994)                                                                        | ents in rat hippocampal C                                                          | A1, CA3 and (                                    | dentate gyrus regions                                     |                                                                                       |                                                            |                    |
| 10             | Notementy:10/sof1 Admin iattamozott Porras Po<br>Mike, A; Dyatov, VA; Vizi, ES<br>Non-NMDA receptor-mediated modulation of voltag<br>NEUROREPORT 7 pp. 2613-2617. (1996)<br>PubMed WoS Scious<br>Kozlemény:10/79241 [Admin láttamozott] Forrás   Fo                               | iyoiratcikk (Szakcikk )   Nyilvanos  <br>je-activated outward currents in ch<br>lyóiratcikk (Szakcikk )   Nyilvános i             | idezok osszesen: 36   Fug<br>ick neurones<br>idézők összesen: 5   Függ             | getien: 22   F                                   | uggo: 14                                                  |                                                                                       |                                                            |                    |
| 11             | Mike, Á; Vizi, ES<br>A neurotranszmitterek és receptoraik: Acetilkolin pp<br>In: Vízi, E Szilveszter (szerk.)<br>Humán farmakológia : A racionális gyógyszerterápia a<br>Budapest, Magyarország, Medicina Kónvykiadó, (199<br>Kozlemény: 108256   Admin lattamozott   Forrás   Kö | b. 160-165. , 6 p.<br>lapjai<br>7) p. 1349<br>nyvrészlet (Nem besorolt )     Okta                                                 | tási                                                                               |                                                  |                                                           |                                                                                       |                                                            |                    |

A lista elemei kijelölhetők (ezt kék szín jelöli a rendszerben), egyedileg a tételre történő kattintással, több elem kiválasztása (Ctrl folyamatos lenyomásával közben a kiválasztott elemre kattintással) vagy

az összes elem egyszerre ( Kijelölés: 🔳 feloldás 🗌 ) történő kijelölésével.

| МТІ      | IT2 oktató szerver                                                                                                    | Rendszerüzenetek (0)                                                                                                    | Fórum (12)                                                             |                                      | Üzeneteim (0)                                                    | Céduláim (0)                               | mike     | arpad   | •        | Kijelentkezés |
|----------|----------------------------------------------------------------------------------------------------|----------------------------------------------------------------------------------------------------|------------------------------------------------------------------------|--------------------------------------|------------------------------------------------------------------|--------------------------------------------|----------|---------|----------|---------------|
| Közlem   | ényeim                                                                                                    | Válasszon 👻                                                                                                    | Új                                                                     | Szerkeszt                            | Műveletek 👻                                                      | Duplumok 👻                                 | Lista    |         | lörlés   | Verziók       |
| 5/42     |                                                                                                    | Összes állapot 🛛 👻                                                                                                    | Import 🚽                                                               |                                      | Szerzők                                                          | ldézések                                   | Letöltés | Vis Vis | szaállít | Cédulák       |
| Kijelölé | Jolés: 🖩 🗋 Szűkités 🛞 Szűkités Új rend. Utolsó módosítás 🔻 📋 🗙 Krendezések Táblázat 👻 Lista - Tómör 👻                                                                                                    |                                                                                                    |                                                                        |                                      |                                                                  |                                            |          |         |          |               |
|          | DOI Scopus<br>Közlemény:107724   Nem jóváhagyott   Forrás   Folyóiratcikk (Ősszefoglaló cikk )   Nyilvános idézők összesen: 107   Független: 88   Függő: 19                                                                                                    |                                                                                                    |                                                                        |                                      |                                                                  |                                            |          |         |          |               |
| 6        | Mike, A; Karoly, R; Yuč, E; Kiss, JP<br>Inhibitory effect of the DA uptake blocker GBR 12909 on sodium channels of hippocampal neurons<br>NEUROREPORT 14 (p. 1945-1949, 2003)<br>DOI Doi Publike WoS Scould<br>Kozlemány:1092641 (Admini áttamozotti   Forrás   Folyóiratcikk (Szakcikk )   Nyilvános idézők összesen: 8   Független: 4   Függő. 4                                                                                                    |                                                                                                    |                                                                        |                                      |                                                                  |                                            |          |         |          |               |
| 7        | Mike, A     Possible mechanisms of the effect of physostigmine on the facilitation of acety/choline release in the guinea pig myenteric plexus     RAIN RESERACH BULLETIN 34 pp. 441-445., 5 p. (1994)     PubMed Scous     Kozlemény:107862   Jováharvatt   Erovárski Erovárski (Szakcikk )   Nvilvános idérők összesen: 2   Fügnetlen: 2   Fügnetlen: 2   Fügnetlen: 2   Fügnetlen: 2   Fügnetlen: 2   Fügnetlen: 2   Fügnetlen: 2   Fügnetlen: 2   Fügnetlen: 2   Fügnetlen: 2   Fügnetlen: 2   Fügnetlen: 3   3   3   3   3   3   3   3   3   3 |                                                                                                    |                                                                        |                                      |                                                                  |                                            |          |         |          |               |
| 8        | Osipenko, O ; Mike, A<br>Evidence that GYk<br>DEVELOPMENTAL B<br>DOI WOS Scopus<br>Közlemény:107880                                                                                                    | ; Gyévai, A ; Vizi, ES<br>(I 52466, a novel non-NMDA anta<br>RAIN RESEARCH 77 pp. 257-26<br>Jóváhagyott   Forrás   Folyóirati                                    | gonist enhances the dec<br>3. (1994)<br>:ikk (Szakcikk )   Nyilváni    | ay of kainate-i<br>os idézők össz    | induced current in cultured ch<br>zesen: 13   Független: 9   Füg | icken cortical neurons<br>gő: 4            |          |         |          |               |
| 9        | Milusheva, E ; Barany<br>Release of acetylc<br>EUROPEAN JOURNA<br><u>DOI PubMed Wos</u><br>Közlemény:107881                                                                                                    | i, M ; Zelles, T ; Mike, Á ; Vizi, ES<br>holine and noradrenaline from the<br>AL OF NEUROSCIENCE 6 pp. 18<br><u>S Scopus</u><br>Admin láttamozott   Forrás   Fol | cholinergic and adrener<br>7-192. (1994)<br>yóiratcikk (Szakcikk )   N | rgic afferents ir<br>yilvános idézől | n rat hippocampal CA1, CA3 a<br>k összesen: 36   Független: 2    | and dentate gyrus regions<br>2   Függő: 14 |          |         |          |               |
| 10       | Mike, A ; Dyatlov, VA ;<br>Non-NMDA recept<br>NEUROREPORT 7 pp<br>PubMed WoS Sec<br>Közlemény:107924                                                                                                    | ; Vizi, ES<br>or-mediated modulation of voltage<br>p. 2613-2617. (1996)<br>2005<br>Admin láttamozott   Forrás   Fol                                              | e-activated outward curre<br>yóiratcikk (Szakcikk )   N                | ents in chick ne<br>yilvános idézől  | eurones<br>k összesen: 5   Független: 3                          | Függő: 2                                   |          |         |          |               |

## A listák nézetei:

Táblázat 🔹

A megjelenő listák esetében nézet választható a Táblázat 🔻 Lista - Tömör 🔻 opciókat használva.

gomb segítségével a lista táblázatos nézetben jeleníthető meg.

| MT       | MT2 oktató szerver |          | Rendsze    | rüzenetek (0) | Fórum (1         | 2)        | Ü        | zeneteim (0)                             |         | Céduláim (0)    |        | mik       | cearpad | •            | Kije         | elentkezés |       |
|----------|--------------------|----------|------------|---------------|------------------|-----------|----------|------------------------------------------|---------|-----------------|--------|-----------|---------|--------------|--------------|------------|-------|
| Közlem   | ényeim             | Admin I  | áttamozo   | tt 👻          | Új               | Szerkeszt |          | Műveletek                                | •       | Duplumok 🚽      |        | Lista     | •       | Törlé        | s            | Verziół    | k     |
| 0/42     |                    | Össa     | zes állapo | ot 🗸 🔻        | Import 🚽         |           |          | Szerzők                                  |         | ldézések        |        | Letöltés  |         | Visszaá      | illit        | Cédulá     | ik    |
| Kijelölé | s: 🔳 🗌 Szűkítés    | 8        | Szűkíté    | s Új rend.    | Utolsó módosítás | ▼ ↓ X     | Nyilván  | os ≖ ↑ X                                 | × rende | zések           |        |           |         |              | áblázat - Al | lap 🔻 Lis  | sta 🔻 |
| #        | MTMT azonosító     | Státusz≖ | Hiba       | Nyilvános 🕇   | Forrásközlemény  | ldéző     | OA típus | Módosítható                              | Típus   | Besorolás       | Jelleg | Szerző(   | k)      | Cím          |              |            | Meg   |
| 1        | 3316469            | N        |            | $\checkmark$  |                  |           |          | an an an an an an an an an an an an an a | Egyé    |                 | Tudo   | Dinnyés,  | A [     | Comparisor   | n of 2D and  | 3D hu      | 2017  |
| 2        | 109744             | ND       |            | $\checkmark$  |                  |           |          |                                          | Folyó   | Szakcikk (Folyó | Tudo   | Lenkey, I | Ν[      | The mecha    | nism of acti | vity-de    | 2006  |
| 3        | 107866             | ND       | Hib        | $\checkmark$  |                  |           |          |                                          | Folyó   |                 |        | Zsilla, G | [Zs     | Differential | changes in   | presyn     | 1994  |

Lista - Tömör vagy Részletes formátumban tekinthetők meg a lekeresett listák.

Tömör nézetben csak a rekord egyes bibliográfiai elemei jelennek meg (pl. szerzők, cím stb.)

Lenkey, N ; Karoly, R ; Kiss, JP ; Szasz, BK ; Vizi, ES ; Mike, A The mechanism of activity-dependent sodium channel inhibition by the antidepressants fluoxetine and desipramine: sdertzuikoléilkizturze MOLECULAR PHARMACOLOGY 70 : (1) pp. 2052-2063. , 12 p. (2006) <u>DOI</u> <u>PubMed</u> <u>Wos</u> <u>Scopus</u> Közlemény:109744 Nem jóváhagyott</u> Forrás | Folyóiratcikk (Szakcikk ) | Nyilvános idézők összesen: 57 | Független: 51 | Függő: 6

# *Részletes nézet*ben a rekord további elemei is megjelennek (pl. szerzői hozzárendelés, intézményi hozzárendelés).

Lenkey N (Lenkey Nóra Celulánis farmakológia) MTAKOKUCHO/Celluláris Idegélettani Kutatócsoport; Karoly R (Károly Róbert Celulánis farmakológia) MTA Kisérleti Orvostudományi Kutatóintézet; Vizi ES (Vizi E. Szilveszter Neurofarmakológia, neurokémia)
 MTAKOKUGYO/Farmakológiai Kutatócsoport; Milke A (mike Árpád Neurofarmakológia) MTAKOKUGYOMolekuláris Farmakológia Kutatócsoport; Vizi ES (Vizi E. Szilveszter Neurofarmakológia, neurokémia)
 MTAKOKUGYO/Farmakológiai Kutatócsoport; Milke A (mike Árpád Neurofarmakológia) MTAKOKUGYOMolekuláris Farmakológia Kutatócsoport; The mechanism of activity-dependent sodium channel inhibition by the antidepressants fluoxetine and desipramine : sdertzuikoléilkizturze.
 MOLECULAR PHARMACOLOGY (0026-895X 1521-0111): 70 (1) pp 2052-2063 (2006)
 Nyelv: Angol | DOI | PubMed | WoS | Scogus
 (Nyilvános idézők összesen: 57 | Függélen: 51 | Függő. 6 | Nem vizsgálbismert: 0 | WoS jelölt: 53 | Scopus jelölt: 54 | DOI jelölt: 54
 Közlemény: 109744 | Nem jóvánagyott | Régi azonositó: 109744 | Forrás Duplum (Wolf György (MTMT Admin 123, admin)) | Folyóiratcikk (Szakcikk ) | Tudományos | Nyilvános | MEDLINE Utolsó módositás: 2018 10.21. 13.09 Wolf György (MTMT Admin 123, admin))

#### Műveletek végrehajtása a lista elemeivel:

A listában kijelölt rekordon egyedileg illetve rekordokon csoportosan jogosultság birtokában műveletek (pl. szerkesztés, külső azonosító hozzáadása, jóváhagyás stb.) végezhetők.

#### Egyedi műveletek:

Az új felvitelű és nyilvános, még nem admin láttamozott közlemény (forrás és idéző) rekordok, melyekben *a* belépett *szerző* adatgazdaként érintett (pl. hozzárendelt szerző), *számára* 

szerkeszthetők, a nyilvánossá tétel időpontjától számított 90 napon belül. Ezt a rekord melletti « ikon jelöli.

Rekord szerkesztése egyedileg megtehető a kijelölt rekordra történő 2x kattintással is.

A nem új felvitelű rekordok esetében a kijelölését követően válik láthatóvá, hogy rendelkezünk-e a művelet végrehajtásához szükséges jogosultsággal. Ezt a felső menüsor funkció gombjainak állapota vagy a jobb egérgomb menüjében választható opció állapota jelzi. A felső menüsor gombjai jogosultság birtokában aktívak pl. <u>Szerkeszt</u> valamint jobb egérgomb menüsorának elemi választhatók. Jogosultság hiányában pedig inaktívak, illetve a gomb felirata változik pl. <u>Szerkeszt</u> <u>Kiegészítés</u> <u>Megtekint</u>, jobb egérgomb menüjében pedig az opció (pl. *Szerkeszt*) inaktív, nem választható. Jogosultság hiányában a kiválasztott rekordról cédula indítható, a <u>Cédulák</u> gombra kattintva illetve jobb egérgomb *Cédulák* opciót választva.

#### Csoportos műveletek:

A lista több elemének együttes kijelölését követően, jogosultság birtokában azok csoportosan is szerkeszthetők. A felső menüsor Szerkeszt gombjára kattintva.

| MTMT2 oktató szerver                                                                                                    | Rendszerüzenetek (0) Főrum (12) Üzeneteim (0) Céduláim (0) mikearpad 🔻 Ki                                                                                                    |                                                                                                    |                                                                                    |                            |            |             |                   |  |
|----------------------------------------------------------------------------------------------------|----------------------------------------------------------------------------------------------------|----------------------------------------------------------------------------------------------------|------------------------------------------------------------------------------------|----------------------------|------------|-------------|-------------------|--|
| Közleményeim                                                                                                    | Válasszon 👻                                                                                                    | Új Szerkeszt                                                                                                    | Műveletek 🔻                                                                        | Duplumok 🗸 🔻               | Lista 🔻    | Törlés      | Verziók           |  |
| 5/42                                                                                                    | Összes állapot 🛛 🔻 🛛                                                                                                    | mport 🛛 🔫                                                                                                    | Szerzők                                                                            | ldézések                   | Letöltés 🔹 | Visszaállít | Cédulák           |  |
| Kijelölés: 🔳 🗌 Szűkítés                                                                                                    | 🛞 Szűkítés Új rend.                                                                                                    | Utolsó módosítás 🔻 🗼 x                                                                                                    | Nyilvános 🔻 ↑ x 🗙 r                                                                | endezések                  |            | Táblázat -  | 🔻 Lista - Tömör 🔻 |  |
| 1 Dinnyés, A ; Chandra<br>Comparison of 2D<br>Number: 018<br>(2017)<br>Közlemény:3316469                                      | Dinnyés, A ; Chandrasekaran, A ; Avci, XH ; Ochalek, A ; Molnár, K ; László, L ; Bellák, T ; Pesti, K ; Mike, Á ; Kobolák, J et al.<br>Comparison of 20 and 3D human iPSC neural induction methods for the generation of neural progenitor cells (NPCs): Poster at Stem Cells: The Next Generation, an ISSCR International Symposium Poster<br>Number: 018<br>(2017)<br>Kozlemény:3316469   Nem jóváhagyott   Forrás   Egyéb konferenciakötet                                                                                                    |                                                                                                    |                                                                                    |                            |            |             |                   |  |
| 2 Lenkey, N ; Karoly, R<br>The mechanism o<br>MOLECULAR PHAR<br><u>DOI PubMed</u> Mc<br>Közlemény:109744                      | Kozeniew 19740 [New July and Scould Scould Forma's Layed Administrative Control Control Contr |                                                                                                    |                                                                                    |                            |            |             |                   |  |
| <sup>3</sup> Zsilla, G ; Zelles, T ; I<br>Differential change<br>INTERNATIONAL JO<br><u>DOI PubMed Wo</u><br>Közlemény:107866 | Vike, A ; Kékes-Szabó, A et al mtsi ;<br>es in presynaptic modulation of trans<br>URIVAL OF DEVELOPMENTAL NEU<br><u>S Scous</u><br>Nem jóváhagyott   Forrás   Folyóir.                                                                                                    | Milusheva, E; Vizi, ES**; et, al**<br>mitter release during aging<br>JROSCIENCE 12 pp. 107-115., s<br>atcikk     Hibás/hiányos   Nyilváno | ; Kerekes, D Lendvai B Madaras<br>9 p. (1994)<br>os idézők összesen: 18   Függetli | sz E**<br>en: 0   Függő: 0 |            |             |                   |  |

A megnyíló ablakban beállítások végezhetők, megadható, hogy mely adatcsoport (egyszerre több is választható) csoportos módosítását szeretnénk elvégezni.

| Csoportos szerkesztés                       | 0 0                             |
|---------------------------------------------|---------------------------------|
|                                             | Új módosítás   🔻                |
| Besorolás: Beállít 🔻 Összefoglaló cikk (Fol | róiratcikk) 🔍 🛃 😣 🔀             |
| Jelleg: Beállít 🔻 Ismeretterjesztő          | Q 답 ❷                           |
|                                             |                                 |
|                                             | Indítás - kézi léptetés Indítás |

Indítás - kézi léptetés

gombra kattintva a rendszer rekordonként felajánlja a módosítás Az végrehajtását illetve annak kihagyását,

| 1/5 szerkesztése         Dinnyés, A; Chandrasekaran, A; Avci, XH; Ochalek, A; Molnár, K; László, L; Bellák, T; Pesti, K; Mike, Á; Kobolák, J et al.<br>Comparison of 2D and 3D human iPSC neural induction methods for the generation of neural progenitor cells (NPCs): Poster at Stem Cells: The Next<br>Generation, an ISSCR International Symposium Poster Number: 018<br>(2017)         Kozlemény:3316469   Nem jóváhagyott]   Forrás   Egyéb konferenciakötet         Előző érték       Új érték         Besorolás:       Összefoglaló cikk (Folyóiratcikk)         Jelleg:       Tudományos |                                                                                                    | Сзоре                               | ortos szerkesztés                 |       |  |  |
|----------------------------------------------------------------------------------------------------|----------------------------------------------------------------------------------------------------|-------------------------------------|-----------------------------------|-------|--|--|
| Előző érték         Új érték           Besorolás:         Összefoglaló cikk (Folyóiratcikk)           Jelleg:         Tudományos         Ismeretterjesztő                                                                                                    | <ul> <li>1/5 szerkesztése –</li> <li>Dinnyés, A ; Chandrasekaran, A ; Avci, XH ; Ochalek, A ; Molnár, K ; László, L ; Bellák, T ; Pesti, K ; Mike, Á ; Kobolák, J et al.<br/>Comparison of 2D and 3D human iPSC neural induction methods for the generation of neural progenitor cells (NPCs): Poster at Stem Cells: The Next<br/>Generation, an ISSCR International Symposium Poster Number: 018<br/>(2017)</li> <li>Kozlemény:3316469   Nem jóváhagyott   Forrás   Egyéb konferenciakötet</li> </ul> |                                     |                                   |       |  |  |
| Besorolás:         Összefoglaló cikk (Folyóiratcikk)           Jelleg:         Tudományos         Ismeretterjesztő                                                                                                    |                                                                                                    | Előző érték                         | Új érték                          |       |  |  |
| Jelleg: Tudományos Ismeretterjesztő                                                                                                    | Besorolás:                                                                                                    |                                     | Összefoglaló cikk (Folyóiratcikk) |       |  |  |
|                                                                                                    | Jelleg:                                                                                                    | Jelleg: Tudományos Ismeretterjesztő |                                   |       |  |  |
| Kihagyás <mark>Beállít</mark> Bezá                                                                                                    |                                                                                                    |                                     | Kihagyás <mark>Beállít</mark>     | Bezár |  |  |

gombra kattintva egy lépésben, a kijelölt rekordokon végrehajtja a beállított az módosításokat.

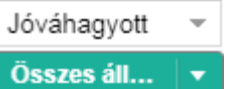

Státuszválasztó, segítségével a listából kiválasztott státuszú (pl. Jóváhagyott) rekordokat jeleníti meg a rendszer.

Műveletek gombra kattintva a kiválasztott adattípus (pl. Közlemény, Idézéskapcsolat) függvényében más-más menüsor jelenik meg. Közlemény adattípust választva, a listában szereplő rekordok Válogatott listába menthetők vagy Külső azonosító adható egy rekordhoz, de az adott rekord Duplikálására is van mód. Idézéskapcsolat adattípusban csak Idézések jelölése választható a szerzők számára.

Szerzők gombra kattintva a kijelölt rekordon elvégezhető a szerzői illetve intézményi hozzárendelés

Duplumok gombra kattintva a lista elemei duplumnak jelölhetők manuálisan illetve a lista elemein duplumkeresés végezhető.

gomb inaktív, csak a szerző által újonnan felvitt, még nem nyilvános rekord esetében aktív, törölhető a tétel.

Letöltés gombra kattintva a lista kijelölt elemei letölthetők. CSV(Excel) csak táblázatos nézet esetén aktív.

Lista gombra kattintva a kijelölt elemek listába menthetők.

Verziók gombra kattintva a kijelölt rekord korábbi állapotai illetve a rekorddal kapcsolatos változások tekinthetők meg.

Cédulák gombra kattintva egy kijelölt elemről cédula indítható.

# Közlemények kezelése

## Forrásközlemény felvitele

A közlemény adattípus kiválasztását követően első lépésként ellenőrizhető, hogy a rendszerben megtalálható-e a rögzítendő közlemény. Erre a célra, a szerző munkáját támogatandó, két előre elkészített keresés található a bal menü Keresés menüsorában.

| Ke  | eresések                                     | Sablono              | k        |            |  |  |
|-----|----------------------------------------------|----------------------|----------|------------|--|--|
| Szí | íkítés                                       | 8                    | Szűkítés | Új keresés |  |  |
| -   | Közlemén                                     | yeim                 |          | 7! 🥒       |  |  |
| •   | Duplumjel                                    | Duplumjelöltek       |          |            |  |  |
| •   | <ul> <li>Ma módosított rekordjaim</li> </ul> |                      |          | <u>a</u> n |  |  |
| •   | Társszerzők által felvitt lehetséges köz     |                      |          |            |  |  |
| •   | Lehetsége                                    | etséges közleményeim |          |            |  |  |

Már meglévő közleményeim keresése

Lehetséges közleményeim keresése

A menüből a Keresésre vagy a profilra 2x kattintva a rendszer lekeresi azokat a nyilvános közleményeket (*forrás és idéző is*), melyekben a bejelentkezett szerző névváltozatai szerepelnek és esetükben a szerzői hozzárendelés még nem történt meg. Amennyiben a listában releváns tétel található, ott elvégezhető a szerzői illetve intézményi hozzárendelés, a **Szerzők** gombra kattintva.

Társszerzők által felvitt lehetséges közleményeim keresése

Szerzők

A menüből a Keresésre vagy a profilra 2x kattintva a rendszer lekeresi azokat a nyilvános közleményeket, melyeket a bejelentkezett szerző társszerzői rögzítettek a rendszerben, abban a bejelentkezett szerző olyan szerzői névváltozata található, melyben a szerzői hozzárendelés még nem történt meg. Amennyiben a listában releváns tétel található, ott elvégezhető a szerzői illetve

intézményi hozzárendelés, a 📃

gombra kattintva.

| MTMT     | 2 admin teszt                                                                                                    | Rendszerüzenetek | (0) Forur     | n (1) U  | zeneteim (0) |  | Cedulaim (0) |  | mike     | arpad | - Ki         | jelentkezes   |
|----------|----------------------------------------------------------------------------------------------------|------------------|---------------|----------|--------------|--|--------------|--|----------|-------|--------------|---------------|
| Lehetse  | ehetséges közleményeim víj Szerkeszt Műveletek v Duplumok v Lista v Törtés Verziók<br>/24                                                                                                    |                  |               |          |              |  |              |  |          |       |              |               |
|          |                                                                                                    | Összes áll       | ✓ Import      | <b>•</b> | Szerzők      |  | ldézések     |  | Letöltés | •     | Visszaállít  | Cédulák       |
| Kijelölé | és: 🔳 🗌 Szűkítés                                                                                                    | s 🛞 Szűki        | ítés Új rend. |          |              |  |              |  |          | Tábi  | ázat 🔻 Lista | - Részletes 🔻 |
| 1        | Contraction Contraction |                  |               |          |              |  |              |  |          |       |              |               |
| 2        | 2               Tarnawa I; Farkas S; Berzsenyi P; Mike A; Banczerowski-Pelyhe I (Banczerowski Januszné Agrotoxikológia, agrár-környezetvédelem); Vilagi I (Világi I Idikó Álateálettan) ELTE/TTK/Bio_UÉlettani és Neurobiológiai Tanszék             Inhibition of excitatory synaptic transmission and epileptic activity by glutamate antagonists             POLISH JOURNAL OF PHARMACOLOGY (1230-6002): 47 (SUPPL.) p. 25. (1995)             Nyder: Angol             Közlemény: 1143494   Jóváhagyotti, Régi azonositó: 1143494   Forrás   Folyóiratcikk (Absztrakt / Kivonat )   Tudományos   Nyilvános   kézi felvitel             Utolsó módoslás. 2018.09 13. 06:16 MTMT 1 Admin (admin)             Megjiegyzés: XII Congress of the Polish Pharmacological Society; September 17-20, 1995; Bydgoszcz, Poland                                                                                                    |                  |               |          |              |  |              |  |          |       |              |               |

## Új közlemény kézi felvitele

A szerzők adatfelvitellel kapcsolatos munkájának támogatásaként a rendszer lehetővé teszi számukra, hogy az adatfelvitel során a törzsadatok között nem található adatot (pl. Kiadó, Folyóirat, Város stb.) új rekordként létrehozzák! Erre számukra csak egy adott tétel rögzítése közben van lehetőség, (pl. a folyóiratcikk adatainak rögzítése közben), a folyóirat keresésére, kiválasztására szolgáló felületen, amennyiben a folyóirat nem szerepel a listában, az

| UJ                    | gombra kattintva új rekordként felvehetik azt! |                          |  |  |  |
|-----------------------|------------------------------------------------|--------------------------|--|--|--|
| Csatol: Folyóirat     |                                                | ⊗ ⊗                      |  |  |  |
|                       | Új                                             |                          |  |  |  |
| Cim vagy ISSN<br>MUTO |                                                | 🛞 📄 Elejétől Keresés     |  |  |  |
|                       | Nincs találat                                  | Bezár Kiválaszt és bezár |  |  |  |

| Új hozzáadása: Folyóirat                | © ⊗                            |
|-----------------------------------------|--------------------------------|
| – P-ISSN/E-ISSN beállítása –<br>P-ISSN: | 4365-9812                      |
| E-ISSN:                                 | Tovább                         |
| Műveletek 🔻                             | Mégse Mentés Mentés és bezárás |

Közlemény adattípus kiválasztását követően rögzíthetők új forrásközlemény adatai, a felső

menüsor gombjára kattintva. A megjelenő új ablakban megadhatók azonosítók (PubMed, WOS, DOI), mely alapján a program ellenőrzi, hogy a megadott azonosítóval rendelkező közlemény (forrás és idéző) található-e az adatbázisban.

| Ú | Jj hozzáadása: Közlemény                               | · • • • • • • • • • • • • • • • • • • •                                    |
|---|--------------------------------------------------------|----------------------------------------------------------------------------|
|   | — Adjon meg egy egyedi azon<br>Amennyiben rendelkezésé | osítót<br>re áll a publikáció valamely egyedi azonosítója, kérem adja meg. |
|   | Típus:                                                 | DOI                                                                        |
|   | Érték:                                                 | 10.1039/C7NR06136F                                                         |
|   |                                                        | Tovább                                                                     |
|   | Műveletek 🔻                                            | Mégse Mentés és bezárás                                                    |

Amennyiben a rendszerben már létezik a megadott azonosítóval rendelkező közlemény, a program erről üzenetet küld

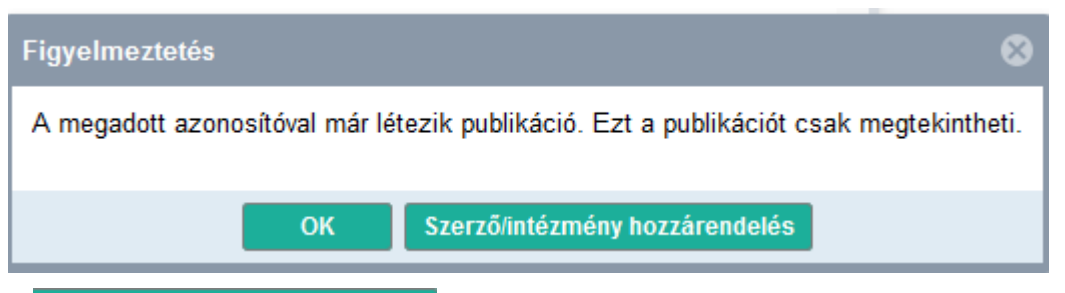

Szerző/intézmény hozzárendelés

gombra kattintva a szerző illetve intézmény hozzárendelése is

#### elvégezhető.

A

|                                                           | Szerző/intéz                                         | zmény hozzárendelés                                     |                                                                                          | 00   |
|-----------------------------------------------------------|------------------------------------------------------|---------------------------------------------------------|------------------------------------------------------------------------------------------|------|
| Szerző választása<br>Szerzőt tud hozzárendeln<br>nevével. | i olyan szerzőségekhez, melyek                       | mél a vezeték- és keresztnév meg                        | egyezik a kiválasztott szerző valamel                                                    | lyik |
| Művelet:                                                  | <ul> <li>Hozzáadás</li> </ul>                        | ─ Törlés                                                |                                                                                          |      |
| Szerzői nevek keresése:                                   | <ul> <li>Minden elérhető<br/>közleményben</li> </ul> | <ul> <li>A kiválasztott<br/>közlemény(ek)ben</li> </ul> | <ul> <li>A kiválasztott<br/>közlemény(ek)ben -<br/>névegyezés nélküli keresés</li> </ul> |      |
| Végrehajtás módja:                                        | <ul> <li>Automatikus</li> </ul>                      | <ul> <li>Manuális</li> </ul>                            |                                                                                          |      |
| Szerző:*                                                  | Mike Árpád (Neurofarmakológ                          | ia)                                                     | ් සු                                                                                     | ۲    |
| Intézmények:                                              | Intézmény                                            |                                                         | <b>G</b> 6                                                                               | 3    |
| Keresés a következő sze                                   | rző nevekre:                                         |                                                         |                                                                                          | _    |

Amennyiben a megadott külső azonosítóval rendelkező közlemény nem található az adatbázisban, a rendszer külső forrásban is keres.

| Új hozzáadása: Közle                    | emény 🛇 🔇                                                                               | 3 |
|-----------------------------------------|-----------------------------------------------------------------------------------------|---|
| Adjon meg egy egye<br>Amennyiben rendel | di azonosítót<br>kezésére áll a publikáció valamely egyedi azonosítója, kérem adja meg. | ] |
| Típus:                                  | DOI                                                                                     |   |
| Érték:                                  | 10.1039/C3MD00101F                                                                      |   |
| Műveletek 🔻                             | Mégse Mentés és bezárás                                                                 |   |

Találat esetén beolvassa a közlemény adatait

| Új hozzáadása: Közlemé | ıy                                                                                                    |                               |       | 0 8 |
|------------------------|----------------------------------------------------------------------------------------------------|-------------------------------|-------|-----|
| Forrásközlemény:       |                                                                                                    |                               |       |     |
| ldéző:                 |                                                                                                    |                               |       | - 1 |
| Megjelenés előtti:     |                                                                                                    |                               |       |     |
| Típus:*                | Folyóiratcikk                                                                                              | Q                             | ন্দ্র | 8   |
| Besorolás:*            |                                                                                                    | Q                             | ন্দ্র | 8   |
|                        | Okotelezően kitöltendő mező                                                                                |                               |       | _   |
| Jelleg:*               | Kätelezőes kitöltendő mező                                                                                 | Q                             | ন্দ্র | 8   |
| Nuch:*                 |                                                                                                    |                               |       | 5   |
| Nyelv.                 |                                                                                                    |                               | 장     | ×   |
| Szerző(k):*            | Szerzők hozzáadása                                                                                         |                               |       | ~   |
|                        | Írja ide a Szerző neveket a ',', ',' 'and', '&', '/' elválasztók valamelyikéve<br>Szerzők keresése gombot. | el elválasztva, majd nyomja n | neg a |     |
|                        |                                                                                                    | Szerzők hozzáa                | adása |     |
|                        | A közlemény szerzői K                                                                                      | eresés nevekben 🛛 🛞           | 6     | 3   |
|                        | 🚔 Koley, Moumita                                                                                           | ر<br>بر                       | ×۶    | -   |
|                        | Mike, A                                                                                                    | র্দ্র                         | × ٩   |     |
|                        | Heher, Philipp                                                                                             | <u>ද</u>                      | ×Ч    |     |

A szerkesztésre megnyíló űrlap mezői kiegészíthetők, (Besorolás, Jelleg stb.) majd a szükséges hozzárendelések (szerző, intézmény) is elvégezhetők. A kiegészített adatlap mentés után nyilvánossá tehető.

Abban az esetben, ha a megadott feltételekkel nincs találat, vagy nem ismerünk azonosítót a Tovább gombra kattintva közlemény adatai manuálisan rögzíthetők.

| Ú | j hozzáadása: Közlemény                                |                                                                            | 00       |
|---|--------------------------------------------------------|----------------------------------------------------------------------------|----------|
|   | – Adjon meg egy egyedi azon<br>Amennyiben rendelkezésé | osítót<br>re áll a publikáció valamely egyedi azonosítója, kérem adja meg. |          |
|   | Típus:                                                 | DOI                                                                        | <u> </u> |
|   | Érték:                                                 |                                                                            |          |
|   |                                                        | Τονά                                                                       | àbb      |
|   | Műveletek 🔻                                            | Mégse Mentés és bez                                                        | zárás    |

Az új ablakban megadható a közlemény típusa, jellege és besorolása is. Az elemek a kattintva, listából választhatók. A manuális adatfelvitel űrlapjai típusonként más-más felépítésűek és tartalmúak. (Példa: Típus = Folyóiratcikk)

| Új hozzáadása: Közlemény | 1                        | ©                        |
|--------------------------|--------------------------|--------------------------|
| A típus megadása —       |                          |                          |
| Típus:*                  | Folyóiratcikk            | 이 전 🛇                    |
| Besorolás:*              | Szakcikk (Folyóiratcikk) | 으 집 🛇                    |
| Jelleg:*                 | Tudományos               | 으 잡 🛛                    |
|                          |                          | Vissza Tovább            |
| Műveletek 👻              | Mégse                    | Mentés Mentés és bezárás |

# Tovább gombra kattintva új ablakban újabb adatok adhatók meg, Folyóirat

| Csatol: Folyóirat               |               | ⊗ ⊗                      |
|---------------------------------|---------------|--------------------------|
|                                 | Új            |                          |
| Cím vagy ISSN<br>BRAZILIAN ÞRAL |               | 🛞 🗌 Elejétől Keresés     |
|                                 | Nincs találat | Bezár Kīválaszt és bezár |

# Keresés indítása

А

| Csatol: Folyóirat                         |                      | 88    |
|-------------------------------------------|----------------------|-------|
| Új                                        |                      |       |
| Cím vagy ISSN                             |                      |       |
| BRAZIL ORAL                               | 🛞 🗌 Elejétől Kere    | sés   |
| BRAZILIAN JOURNAL OF ORAL SCIENCES 1677-  | 3217 1677-3225       |       |
| BRAZILIAN ORAL RESEARCH 1678-8079         |                      |       |
| BRAZILIAN ORAL RESEARCH 1806-8324 1807-31 | 07                   |       |
|                                           |                      |       |
|                                           |                      |       |
|                                           | Bezár Kiválaszt és l | bezár |

Kīválaszt és bezár gombra kattintva a folyóirat megjelenik a Folyóirat mezőben

| Új hozzáadása: Közlemény      |                                   |       | 0 8                    |
|-------------------------------|-----------------------------------|-------|------------------------|
| – A közlemény folyóiratának m | egadása                           |       |                        |
| Folyóirat:*                   | BRAZILIAN ORAL RESEARCH 1678-8079 |       | Q 답 ⊗                  |
|                               |                                   |       | Vissza Tovább          |
| Műveletek 🔻                   |                                   | Mégse | ntés Mentés és bezárás |

# A 🗳 ikonra kattintva megtekinthető a kiválasztott folyóirat adatlapja

| Folyóirat megtekintése | e: BRAZILIAN ORAL RESEARCH 1678-8079 | 00 |
|------------------------|--------------------------------------|----|
| MTMT azonosító:        | 10069035                             | •  |
| Ideiglenes:            |                                      |    |
| Ellenőrzött:           |                                      |    |
| Hosszú név:*           | BRAZILIAN ORAL RESEARCH              |    |
| Rövid név:             | BRAZILIAN ORAL RESEARCH              |    |
| További nevek:         |                                      |    |
| P-ISSN:                | 1678-8079                            |    |
| E-ISSN:                |                                      |    |
| Összes ISSN:           | Periodika ISSN                       |    |
|                        | 1678-8079                            | R  |

# Tovább gombra kattintva újabb űrlapon, újabb mezők kitöltése szükséges

| Új hozzáadása: Közlemén          | у                                                                        | 00     |
|----------------------------------|--------------------------------------------------------------------------|--------|
| Adja meg a folyóiratspecifi      | kus paramétereket                                                        |        |
| Kötet: *                         | 33                                                                       |        |
| Füzet:*                          | 3                                                                        |        |
| Első oldal:*                     | 345                                                                      |        |
| Utolsó oldal:                    | 361                                                                      |        |
| Közlemény azonosító<br>(ArtNo):* | A közleményazonosító kötelező mező a már megielent publikációk esetében. |        |
| Megjelenés előtti:               |                                                                          |        |
| Megjelenés éve:*                 | 2017                                                                     | \$     |
|                                  | Vissza                                                                   | ább    |
| Műveletek 🔻                      | Mégse Mentés és b                                                        | ezárás |

Újabb űrlap adatainak kitöltése majd gomb. A következő űrlapon további, fontos adatok kitöltése (cím, szerzők, nyelv stb.) szükséges illetve itt végezhető el a szerzők, intézmények hozzárendelése is.

Szerző és intézmény hozzárendelése

Szerzők keresése Szerzői és intézményi hozzárendelés itt végezhető el. Egyező szerzői név alapján a rendszer automatikusan felajánl egy hozzárendelési lehetőséget illetve a szerzőhöz kapcsolódó intézményi csatolási lehetőséget is Intézményhez csatolás közlemény felvitele esetén hozzárendelheti társszerzőit illetve azok intézményi kapcsolatait is!

Itt adható meg a szerzőségtípus is (pl. Szerző, Kollaborációs közreműködő).

| Szerzők hozzáadás | a                                           |             |                                                  |              |                           | 8                  |
|-------------------|---------------------------------------------|-------------|--------------------------------------------------|--------------|---------------------------|--------------------|
| Amennyiben nem tö | ölti ki a Szerző nevek mezőt és így kattint | a Szerzők k | eresése gombra, akkor a már meglévő szerzőséglis | stát s       | zerkesztheti.             |                    |
| Szerző nevek:     | Mike A; Juhász K                            |             |                                                  |              |                           |                    |
|                   |                                             |             |                                                  |              |                           |                    |
|                   |                                             |             |                                                  |              |                           | Szerzők hozzáadása |
| Szerzők kiválasz  | tása                                        |             |                                                  |              |                           |                    |
| Szerző            |                                             |             | Intézmények                                      |              | Szerzőségtípus            |                    |
| Mike A:           | Mike Árpád (Neurofarmakológia)              | Q 😣         | Intézményhez csatolás                            | $\bigotimes$ | Szerző                    | ୍ 😣                |
|                   |                                             |             | Növényvédelmi Intézet (MTA ATK) [2012-]          | ×            |                           |                    |
| Juhász K:         | Juhász Kata (Biokémia)                      | Q, 🛛        | Intézményhez csatolás                            | $\bigotimes$ | Kollaborációs közreműködő | Q. 🛛               |
|                   |                                             |             | MTA Szegedi Biológiai Kutatóközpont [1           | ×            |                           |                    |
|                   |                                             |             |                                                  |              |                           |                    |
|                   |                                             |             |                                                  |              | Mégse                     | Mentés és bezárás  |

Az űrlapon további adatok is megadhatók, (Nyelv, első, utolsó szerzőség stb.)

| Új hozzáadása: Közler | nény                                                  | 6                                                                                                    | • |
|-----------------------|-------------------------------------------------------|----------------------------------------------------------------------------------------------------|---|
| Forrásközlemény:      |                                                       |                                                                                                    |   |
| ldéző:                |                                                       |                                                                                                    |   |
| Megjelenés előtti:    |                                                       |                                                                                                    |   |
| Típus:*               | Folyóiratcikk                                         | Q 남 ⊗                                                                                                    |   |
| Besorolás:            | Szakcikk (Folyóiratcikk)                              | < ☆ ⊗                                                                                                    |   |
| Jelleg:*              | Tudományos                                            |                                                                                                    |   |
| Nyelv:*               | Nyelv                                                 | • *                                                                                                    |   |
|                       | 🜲 Angol                                               | 匠 ×                                                                                                    |   |
| Szerző(k):*           | Szerzők hozzáadása                                    |                                                                                                    |   |
|                       | Mike A; Juhász K                                      |                                                                                                    |   |
|                       |                                                       |                                                                                                    |   |
|                       |                                                       | Szerzők hozzáadása                                                                                                    |   |
|                       | A közlemény szerzői                                   | Keresés nevekben 🛞 😣                                                                                                    |   |
|                       | 🚔 Mike, A [Mike, Árpád (Neurofarmakológia), szerző] N | Növényvédelmi Intézet (MTA ATK) 🛃 🗙                                                                                                    |   |
|                       | Juhász, K [Juhász, Kata (Biokémia), Kollaborációs k   | زة x (تاريخ المحتوية Kill المحتوية المحتوية (المحتوية المحتوية المحت<br>محتوية المحتوية المحتوية المحتوية المحتوية المحتوية المحتوية المحتوية المحتوية المحتوية المحتوية المحتوية المحت |   |

A szerzők mezőben a <sup>CP</sup> ikonra kattintva a megnyíló ablakban adhatók meg az első, utolsó illetve megosztott első szerzőségi adatok.

| Szerzőség szerkesztése: | Mike, A [Mike, Årpád (Neurofarmakológia), 🔕 ⊗ |
|-------------------------|-----------------------------------------------|
| Altípus:*               | Személyi szerzőség 👻                          |
| Rész:                   |                                               |
| Első szerző:            |                                               |
| Utolsó szerző:          |                                               |
| Szerző:                 | Mike Árpád (Neurofarmakológia) 🔍 🗗 😵          |
| Családi név:*           | Mike                                          |
| Keresztnév:*            | A                                             |

Nyelv megadása, két leggyakoribb választható, továbbiak listából beemelhetők

| Keresés: Nyelv                                      | 0 8                      |
|-----------------------------------------------------|--------------------------|
| Új                                                  |                          |
| Keresés                                             | 🛞 Keresés                |
| További Nyelv rekordok a Keresés gomb megnyomásával | érhetők el.              |
| Angol                                               |                          |
| Magyar                                              |                          |
|                                                     |                          |
|                                                     |                          |
|                                                     | Bezár Kiválaszt és bezár |

Az űrlap további részén újabb adatok adhatók meg.

| Külső azonosító hozzá    | adása 🔛 ikonra kattintással  |       |                |            |
|--------------------------|------------------------------|-------|----------------|------------|
| Külső azonosító          |                              |       |                | <b>+</b> 8 |
| Új hozzáadása: Külső azo | nosító                       |       | 0 8            |            |
| Külső azonosító jel:*    | 34123                        |       |                |            |
| Külső azonosító neve:*   | PubMed                       |       | 으 잡 🛛          |            |
| Megjegyzés:              |                              |       |                |            |
|                          |                              | Mégse | Csatol & bezár |            |
| Tudományosztályozás      | – Frascati 🕒 ikonra kattintá | ssal  |                |            |
| Tudományosztályozás      | s - Frascati                 |       |                | ⊕ ⊗        |

| Csatol: Tudományosztályozás - Frascati                                                              |           | ⊗        |
|----------------------------------------------------------------------------------------------------|-----------|----------|
| Szűkítés                                                                                            | $\otimes$ | Szűkítés |
| <ul> <li>Gazdálkodás és innováció</li> <li>Gazdálkodástudományok</li> <li>Gazdasági ágak</li> </ul> |           | ▲        |

| Új hozzáadása: Közlemé | ny                               |               |                  | 0 8             |
|------------------------|----------------------------------|---------------|------------------|-----------------|
| Megjelenés éve:*       | 2017                             |               |                  | ÷ 1             |
| Megjelenés éve 2:      |                                  |               |                  | \$              |
| Absztrakt / Leírás:    |                                  |               |                  |                 |
| Külső azonosítók:      | Külső azonosító                  |               |                  | ⊕ ⊗             |
|                        | PubMed: 34123                    | Mike Árpád (N | Nem vizsgált     | ሌ ×             |
| Konferencia:           |                                  |               |                  | ୍ର 🗗 😂          |
| Tudományosztályozás -  | Tudományosztályozás              | - Frascati    |                  | $\odot$         |
| Frascati:*             | 🚔 Energia                        |               |                  | ሌ ×             |
| Támogatások:           | Támogatás                        |               |                  | ⊕ ⊗             |
| Kulcsszavak:           | Kulcsszó                         |               |                  | • •             |
| Digitális:             | <ul> <li>Nem vizsgált</li> </ul> | 🔵 Igen        | O Nem            |                 |
| Nyomtatott:            | <ul> <li>Nem vizsgált</li> </ul> | Olgen         | Nem              |                 |
| Közreműködés:          |                                  |               |                  | ~ 😣             |
| Magyarországi szerző:  | <ul> <li>Nem vizsgált</li> </ul> | Olgen         | Nem              |                 |
| Irodalomjegyzék:       |                                  |               |                  |                 |
| Megjegyzés:            |                                  |               |                  |                 |
| Műveletek 🔻            |                                  |               | Mégse Mentés Mer | ntés és bezárás |

majd a teljesen kitöltött űrlap menthető Mentés és bezárás

Az újonnan rögzített közlemény megjelenik a közlemény listában, mint Nem jóváhagyott rekord.

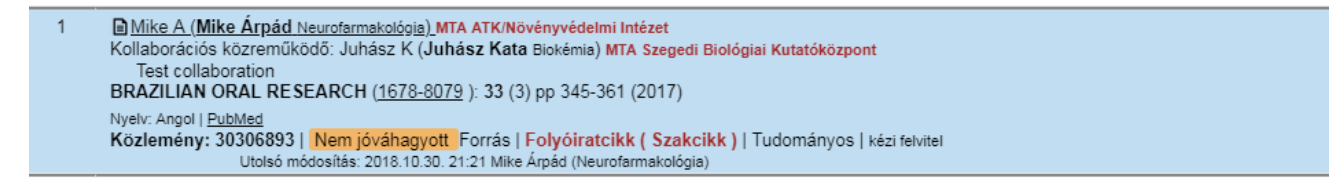

### Közlemények importálása

Közlemény adattípus kiválasztását követően importálhatók új forrásközlemények adatai, a felső menüsor **Import (Importálás fájlból (PubMed, XML, Ris,...) menüpontját választva. A** megjelenő import űrlap beállításait követően indítható az importálás folyamata.

Űrlap beállításai:

Duplumkereséssel: Section 2 => A program az adatbázisban, a megadott külső azonosítóval rendelkező közleményt (forrás vagy idéző) keres

Teljes duplum keresés: Solar => A program nem csak külső azonosítók, hanem más elemek (cím, folyóirat stb.) duplum kulcsok alapján is keres az adatbázisban.

Felülírás módja:Kiegészítése> Az adatbázisban már szereplő rekordok esetében, amennyibenduplum, import során a rendszer kiegészíti annak külső azonosítóival (pl. MATARKA)

| Importálás fájlból           |                              | 0 8           |
|------------------------------|------------------------------|---------------|
| Fájl:*                       | pubmed_result(12).xml (14kB) | Q + 👻 😣       |
| Formátum: *                  | PubMed XML                   | ୍ 삼 ⊗         |
| Besorolás:                   |                              | <>> ☑ ♥       |
| Jelleg:                      |                              | ୍ 삼 ⊗         |
| Nyelv:                       |                              | ୍ 삼 ⊗         |
| Duplumkereséssel:            | $\checkmark$                 |               |
| Teljes duplum keresés:       |                              |               |
| Felülírás módja:             | Kiegészítés                  | -             |
| Hibás elemek<br>importálása: |                              |               |
| Megjegyzés:                  |                              |               |
|                              |                              |               |
|                              |                              |               |
|                              |                              | Mégse Indítás |

#### Az import indítását követően üzenet érkezik

| Import (UTF-8)   |       | 8 |
|------------------|-------|---|
| Statisztikák     |       |   |
| Tételek száma: 1 |       |   |
| Import           | Mégse |   |
|                  |       |   |

OK

A folyamat az gombra kattintva folytatható. A következő üzenet az importált tételek listába mentésekor megadható lista nevet tartalmazza.

|                | Lista név     | 8         |
|----------------|---------------|-----------|
| Lista<br>név:* | PubMed 181030 | $\otimes$ |
|                |               | OK Mégse  |

gomb majd újabb üzenet, mely a mentett lista elérhetőségéről tájékoztat.

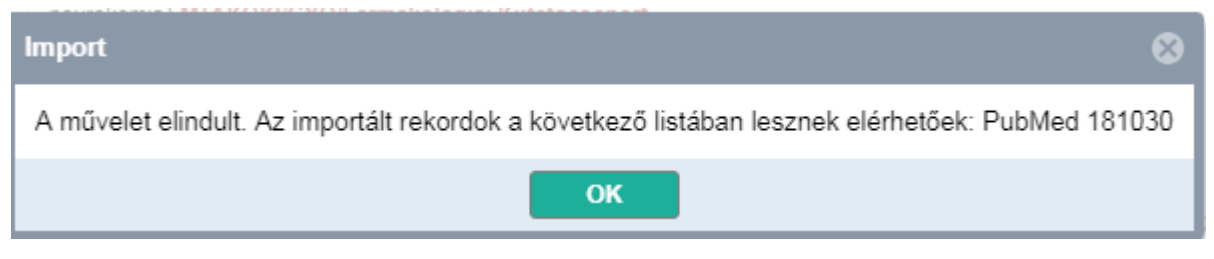

Végül az importálás eredményéről tájékoztató üzenet érkezik

| PubMed 181030 - Import statisztikák 🛞 |                                 |
|---------------------------------------|---------------------------------|
| Statisztikák                          |                                 |
| Tételek száma: 1<br>Új: 1             |                                 |
| OK Újrafuttatás                       |                                 |
| Az importált rekord a bal menü        | menüpontja alatt lesz elérhető. |
| Listák                                |                                 |
| Szűkítés 🛞                            | Szűkítés                        |
| PubMed 181030                         | 1                               |

# A ikonra kattintva a menü *Lista megnyitása* elemét választjuk, ezzel a tartalom felületen megjelenik az importált rekord

| 1    | Koley Moumita; Mike A; Heher Philipp; Koenig Xaver; Schön Michael; Schnürch Michael; Hilber Karlheinz; Weitzer Georg; Mihovilovic Marko VUT-MK142; a new cardiomyogenic small molecule promoting the differentiation of pre-cardiac mesoderm into cardiomyocytes MEDCHEMCOMM (2040-2503 2040-2511): 4 (8) pp 1189-1195 (2013) |
|------|----------------------------------------------------------------------------------------------------|
|      | Nyelv: Angol   <u>DOI</u> <u>PubMed</u><br>Közlemény: 30306894   Import Forrás   Folyóiratcikk (Szakcikk)   Tudományos   Hibás/hiányos   PubMed (pubmed_result(12).xml, 2018-10-30)<br>Utolsó módosítás: 2018.10.30. 23:18 Mike Árpád (Neurofarmakológia)                                                                     |
| A re | kordot kijelölve, elvégezhetők a szükséges kiegészítések, módosítások illetve a szerző valamint                                                                                                    |

intézmény hozzárendelés valamint a rekord jóváhagyása is.

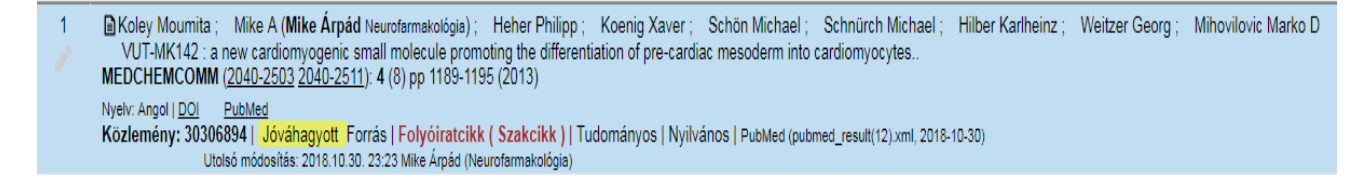

Amennyiben az import során a rendszer duplumot érzékel, a duplumra vonatkozó információról is üzenetben (**Statisztikák**) tájékoztat a program.

| pubmed_result(13).xml, 2018-10-30 23:42 - Import statisztikák 🛞     |
|---------------------------------------------------------------------|
| Statisztikák                                                        |
| Tételek száma: 1<br>Meglévő, nem kiegészített: 1<br><br>Duplumok: 1 |
| OK Újrafuttatás                                                     |

Ezekben az esetekben nem történik import, hanem a listába az adatbázisban már megtalálható rekord adatai kerülnek. A lista megnyitása után a tartalmi felületen megjelenő rekordon is elvégezhetők a szükséges hozzárendelések.

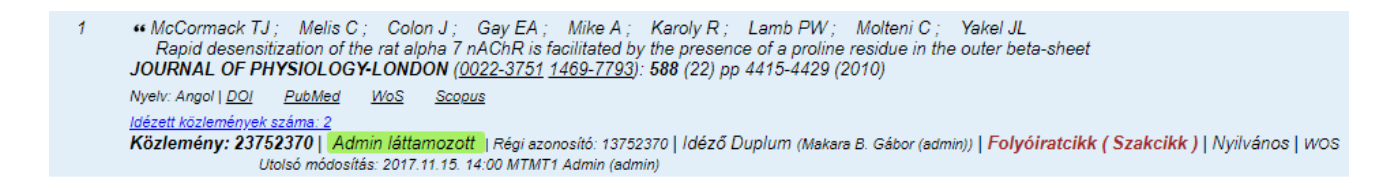

### Szerző és intézmény hozzárendelés

Közlemények esetében (akár forrás akár idéző közlemény) elvégezhető a szerző illetve intézmény hozzárendelése is. Első lépésben egy kereséssel érdemes listázni azokat a közleményeket, ahol akár a szerzői akár az intézményi hozzárendelés még nem történt meg. A listába került rekordok esetében a hozzárendelések két módon hajthatók végre. A rekord szerkesztésével illetve szerkesztési jog hiányában kívülről csatolható szerző illetve intézmény. Az intézményi hozzárendelés számos esetben már olyan közleményeket érint, ahol már egy affiliáció csatolása már megtörtént, de továbbiakat is szeretnénk szerzőn keresztül csatolni. (*Erre korábban az MTMT1 adatbázisban nem volt lehetőség, az új MTMT2 adatbázisban viszont már van rá mód*).

Szerző és intézmény hozzárendelés a rekord szerkesztésével

Erre általában az új forrásközlemény kézi felvitele esetén van szükség, amikor a hozzárendeléseket a szerzői adatok rögzítése közben tesszük meg. Az adatbevitel során használt űrlapok a kiválasztott dokumentum típusától függően eltérnek egymástól, de a szerző és intézmény hozzárendelés tekintetében egységes szerkezetűek.

Első lépés a közlemény szerzőinek, a közleményben szereplő szerzői neveinek helyes sorrendben és formában történő rögzítése. A szerzői nevek elválasztásához használt szeparátor a ; (pontosvessző).

| Új hozzáadása: Közlemér | у                                                                |                      | ⊗ ⊗ |
|-------------------------|------------------------------------------------------------------|----------------------|-----|
| Szerző(k): *            | Szerzők hozzáadása<br>Mike Árpád; Kenyeres Péter; Hetényi Miklós |                      |     |
|                         |                                                                  | Szerzők hozzáadása   | a   |
|                         | A közlemény szerzői                                              | Keresés nevekben 🛛 🛞 | ⊗   |
|                         |                                                                  |                      |     |
|                         |                                                                  |                      |     |
|                         |                                                                  |                      |     |
|                         |                                                                  |                      |     |

Következő lépés a rögzített szerzői nevek szerzőhöz kapcsolása, hozzárendelése. Ehhez a program segítségként ellenőrzi, hogy a felvitt névváltozatok közül melyik kapcsolható a belépett szerzőhöz illetve a további névváltozatok esetében is ellenőrzi, van-e hozzájuk kapcsolható szerző. Az ellenőrzés azon szerzői névváltozatokat veszi figyelembe, amelyek minden szerző személyi adatlapján megtalálhatók, és vagy a már hozzárendeléssel rendelkező névváltozatokat (melyek automatikusan ide kerülnek) vagy a szerző által manuálisan felvett alakokat tartalmazzák. Az

ellenőrzés a Szerzők hozzáadása gombra történő kattintással indítható.

| Szerzők hozzáadás | a                                                                                                    |      |                       |     |                | 8                  |  |
|-------------------|----------------------------------------------------------------------------------------------------|------|-----------------------|-----|----------------|--------------------|--|
| Amennyiben nem tö | Amennyiben nem tölti ki a Szerző nevek mezőt és így kattint a Szerzők keresése gombra, akkor a már meglévő szerzőséglistát szerkesztheti. |      |                       |     |                |                    |  |
| Szerző nevek:     | Szerző nevek: Mike Árpád; Kenyeres Péter; Hetényi Miklós                                                                                  |      |                       |     |                |                    |  |
|                   |                                                                                                    |      |                       |     |                |                    |  |
|                   |                                                                                                    |      |                       |     |                | Szerzők hozzáadása |  |
| Szerzők kiválaszt | tása                                                                                                    |      |                       |     |                |                    |  |
| Szerző            |                                                                                                    |      | Intézmények           |     | Szerzőségtípus |                    |  |
| Mike Árpád:       | Mike Árpád (Neurofarmakológia)                                                                                                    | Q, 🛛 | Intézményhez csatolás | ⊕⊗  |                | Q. 😣               |  |
| Kenyeres Péter:   | Kenyeres Péter (Belgyógyászat)                                                                                                    | Q 😣  | Intézményhez csatolás | € ⊗ |                | Q 😣                |  |
| Hetényi Miklós:   |                                                                                                    | Q, 😣 | -                     |     |                | Q 🛛                |  |
|                   |                                                                                                    |      |                       |     |                |                    |  |
|                   |                                                                                                    |      |                       |     |                |                    |  |
|                   |                                                                                                    |      |                       |     |                |                    |  |
|                   |                                                                                                    |      |                       |     | Mégse          | Mentés és bezárás  |  |

Amennyiben egyértelműen azonosítható névváltozatot talál amely szerzőhöz csatolható, azt fel is ajánlja a program, a szerzői névváltozat mező melletti mezőben megjelenítve. Azokban az esetekben, ahol a névváltozat általánosabb (pl. Szabó J), így több szerző esetében is előfordulhat, a

csatolható szerző a \_\_\_\_ ikonra kattintva választható ki illetve kapcsolható.

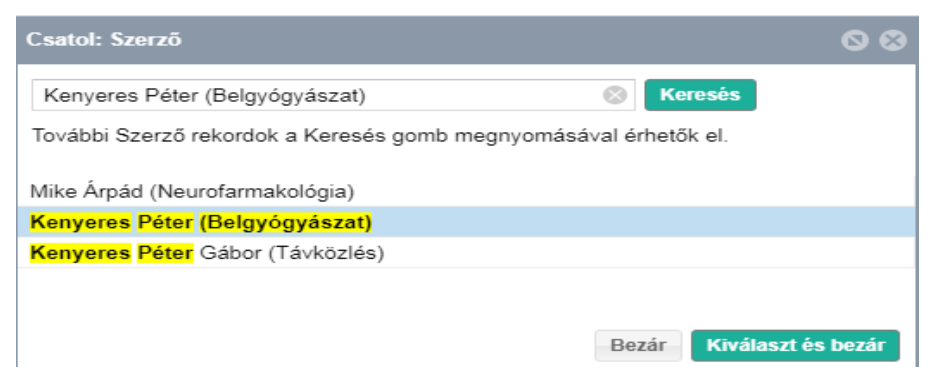

A szerzői hozzárendelést követően a hozzárendelt szerző affiliációi közül választható ki egy vagy

Intézményhez csatolás

| ikár több i       | ntézmény is                                |               |                                                                                                    |               | a 🔤 ik   | onra kattintva.       |
|-------------------|--------------------------------------------|---------------|----------------------------------------------------------------------------------------------------|---------------|----------|-----------------------|
| Szerzők hozzáadás | sa                                         |               |                                                                                                    |               |          | G                     |
| Amennyiben nem t  | ölti ki a Szerző nevek mezőt és így kattin | a Szerzők k   | eresése gombra, akkor a már meglévő szerzőséglist                                                                                                   | át szerkeszth | ieti.    |                       |
| Szerző nevek:     | Mike Árpád; Kenyeres Péter; He             | etényi Miklós |                                                                                                    |               |          |                       |
|                   |                                            |               |                                                                                                    |               |          | Szerzők hozzáadása    |
| Szerzők kiválasz  | tása                                       |               |                                                                                                    |               |          |                       |
| Szerző            |                                            |               | Intézmények                                                                                                    | Szerzős       | ségtípus |                       |
| Mike Árpád:       | Mike Árpád (Neurofarmakológia)             | Q 🛛           | Intézményhez csatolás         €         €           Image: Növényvédelmi Intézet (MTA ATK) [2012-]         Biokémiai Tanszék (ELTE / TTK / Bio_1) [ | 8<br>×<br>×   |          | Q. 😒                  |
| Kenyeres Péter:   | Kenyeres Péter (Belgyógyászat)             | Q 😵           | Intézményhez csatolás 🕀 🗧                                                                                                    | >  <br>×      |          | Q. 😵                  |
| Hetényi Miklós:   |                                            | ୍ 🛛           |                                                                                                    |               |          | ୍ 😣                   |
|                   |                                            |               |                                                                                                    |               | Mé       | gse Mentés és bezárás |

Utolsó lépésként a szerzőség típusa adható meg, a mező  $\begin{aligned} & \end{aligned}$  ikonjára kattintva. Itt jelölhetők a további szerzőségre vonatkozó adatok is (pl. kollaborációs közreműködő vagy fordító stb.).

| Amennyiben nem t | ölti ki a Szerző nevek mezőt és így kattint | a Szerzők keresése gombra, akkor a már meglévő sze                                                        | rzőséglistát s | zerkesztheti.  |                         |
|------------------|---------------------------------------------|----------------------------------------------------------------------------------------------------|----------------|----------------|-------------------------|
| Szerző nevek:    | Mike Árpád; Kenyeres Péter; He              | tényi Miklós                                                                                              |                |                |                         |
| 0 71 11 11       |                                             |                                                                                                    |                |                | Szerzők hozzáadása      |
| Szerző           | tasa                                        | Intézmények                                                                                               |                | Szerzőségtípus |                         |
| Mike Árpád:      | Mike Àrpád (Neurofarmakológia)              | Q S Intézményhez csatolás<br>⇒ Növényvédelmi Intézet (MTA ATK) [<br>⇒ Biokémiai Tanszék (ELTE / TTK / Bio |                | Szerző         | ୍  ଷ                    |
| Kenyeres Péter:  | Kenyeres Péter (Belgyógyászat)              | Q ⊗ Intézményhez csatolás                                                                                 | ⊕⊗<br>(ок) ×   | Fordító        | Q, 😵                    |
| Hetényi Miklós:  |                                             | 0, ⊗ -                                                                                                    |                |                | Q. 🛛                    |
|                  |                                             |                                                                                                    |                |                | Mégse Mentés és bezárás |

A Mentés és bezárás gombra kattintva az elmentett, szerzői és intézményi hozzárendeléseket már tartalmazó űrlap jelenik meg.

| zerző(k):* | Szerzők hozzáadása                                                                      |               |
|------------|-----------------------------------------------------------------------------------------|---------------|
|            | Mike Árpád; Kenyeres Péter; Hetényi Miklós                                              |               |
|            | Szerzők                                                                                 | hozzáadása    |
|            | A közlemény szerzői Keresés nevekben                                                    |               |
|            | 🚔 Mike, Árpád [Mike, Árpád (Neurofarmakológia), szerző] Növényvédelmi Intézet (MTA ATI  | K); 🛃 🗙       |
|            | Kenyeres, Péter [Kenyeres, Péter (Belgyógyászat), Fordító] I.sz. Belgyógyászati Klinika | (P <b>조 ×</b> |
|            | 🚔 Hetényi, Miklós                                                                       | জ ×           |

A hozzárendelések a ikonra kattintva módosíthatók. Itt állítható be az első vagy utolsó illetve megosztott elsőszerzőségre vonatkozó adat is.

| Szerzőség szerkesztése: | Mike, Årpåd [Mike, Årpåd (Neurofarmakoló 🚫 🔇 |
|-------------------------|----------------------------------------------|
| Altípus:*               | Személyi szerzőség -                         |
| Rész:                   |                                              |
| Első szerző:            |                                              |
| Utolsó szerző:          |                                              |
| Szerző:                 | Mike Árpád (Neurofarmakológia) 🔍 🗗 😵         |
| Családi név:*           | Mike                                         |
| Keresztnév: *           | Àrpád                                        |
| ORCID:                  |                                              |
| Szerzőségtípus:         | Szerző 🔍 🗹 🛇                                 |
| Intézmények:            | Intézmény 🕒 😣                                |
|                         | Növényvédelmi Intézet MTA ATK NÖ 🗗 🗙         |
|                         | Biokémiai Tanszék ELTE / TTK / Bio 🗗 🗙       |
| Affiliáció:             |                                              |
| Megjegyzés:             |                                              |
|                         |                                              |
|                         |                                              |
|                         | Mégse Mentés és bezárás                      |

## Szerző és intézmény hozzárendelése kívülről, szerkesztés nélkül

A hozzárendelés e módját általában abban az esetben használjuk, ha a kiválasztott közlemény általunk nem szerkeszthető. A keresési listában szereplő rekordokban találhatók olyan (saját) szerzői névváltozatok, melyeknél még nem történt meg a szerzői hozzárendelés. Emellett szükség lehet egyes közleményeknél a már hozzárendelt intézményeken kívül újabbak szerzőn keresztüli hozzárendelésére esetenként hibás hozzárendelés törlésére is.

Első lépés a keresési lista egy vagy több elemének kijelölése, melyekben a hozzárendeléssel kapcsolatos adatok módosítása szükséges.

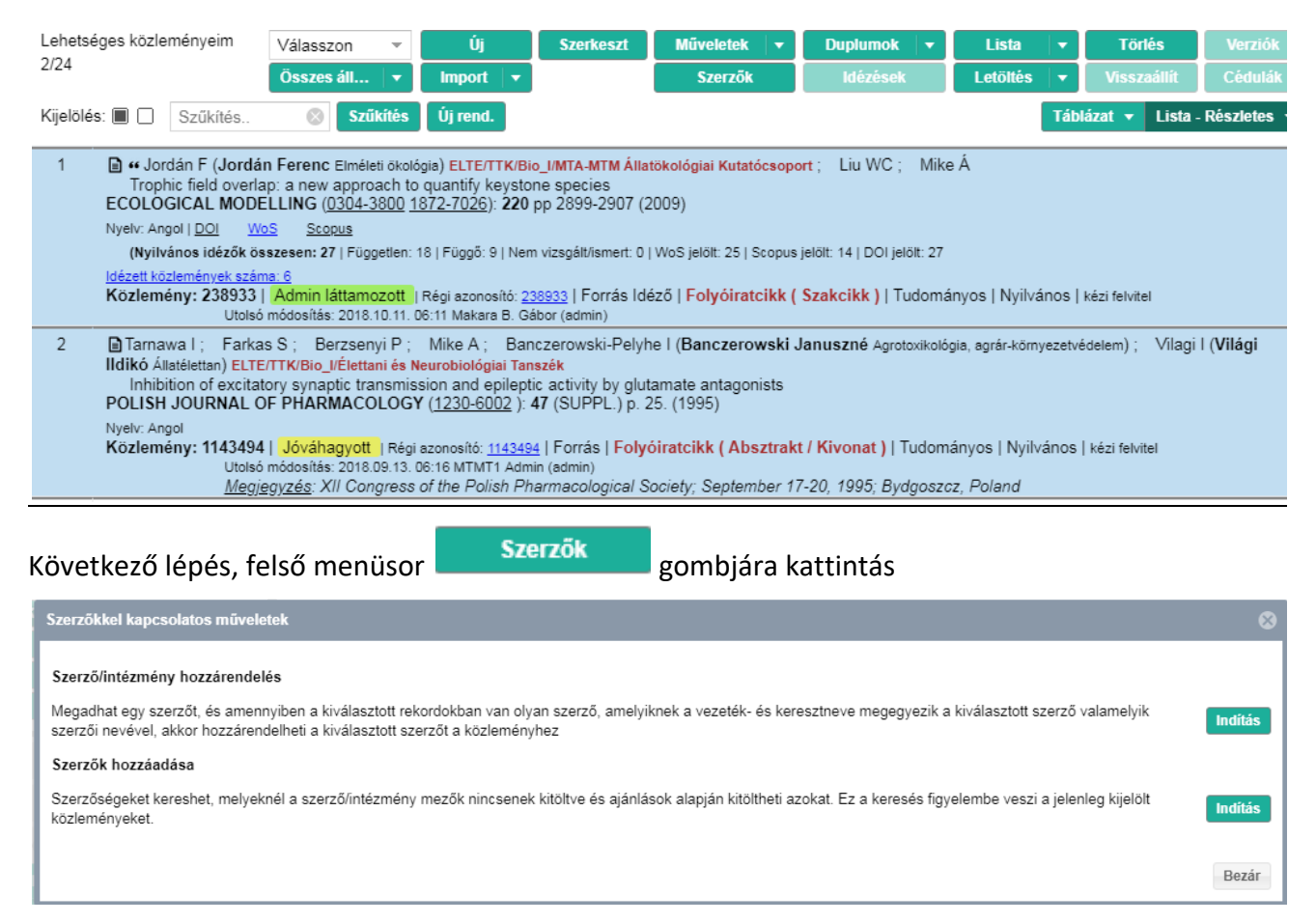

Az alsó, Szerzők hozzáadás menüpont csak abban az esetben aktív illetve használható, ha a kijelölt rekord vagy rekordok a szerző által szerkeszthetők.

A Szerző/Intézmény hozzárendelés menüpontot választva végezhetők el a szükséges,

hozzárendeléssel kapcsolatos módosítások.

|                  |                                                                                                    | Szerző/intézi                    | mény hozzárendelés                                    |                           |                                                   | 00   |
|------------------|----------------------------------------------------------------------------------------------------|----------------------------------|-------------------------------------------------------|---------------------------|---------------------------------------------------|------|
| Szerző<br>nevéve | t tud hozzárendeln<br>el.                                                                                          | i olyan szerzőségekhez, melyekné | él a vezeték- és keres                                | ztnév megegyezik a kivála | sztott szerző valamelyil                          | c 🔺  |
| Művele           | et                                                                                                    | <ul> <li>Hozzáadás</li> </ul>    | <ul> <li>Törlés</li> </ul>                            |                           |                                                   |      |
| Szerző           | i nevek keresése:                                                                                                  | Minden elérhető<br>közleményben  | <ul> <li>A kiválasztott<br/>közlemény(ek)b</li> </ul> | en közlem<br>névegy       | asztott<br>iény(ek)ben -<br>vezés nélküli keresés |      |
| Végreh           | najtás módja:                                                                                                    | <ul> <li>Automatikus</li> </ul>  | <ul> <li>Manuális</li> </ul>                          |                           |                                                   |      |
| Szerző           | *                                                                                                    | Mike Árpád (Neurofarmakológia    | a)                                                    |                           | ୍ ଜ ଷ                                             |      |
| Intézm           | ények:                                                                                                    | Intézmény                        |                                                       |                           | ⊕ ⊗                                               |      |
|                  |                                                                                                    | Növényvédelmi Intézet MT/        | A ATK NÖVI [2012-]                                    |                           | ×                                                 |      |
| Keresé           | s a következő szer                                                                                                 | ző nevekre:                      |                                                       |                           |                                                   |      |
|                  | A Mike*<br>Á Mike<br>Arpad Mike<br>Árpád Mike<br>Mike* A<br>Mike A<br>Mike Arpad<br>Mike Árpád<br>A Mike<br>Mike A |                                  |                                                       |                           |                                                   | •    |
|                  |                                                                                                    |                                  |                                                       | Szerzői nevek kezelése    | Következő                                         | ezár |

#### Beállítások:

Művelet:

Hozzáadás => kijelölt szerző és intézmény hozzárendelése

 A kiválasztott közlemény(ek)ben

Szerzői nevek keresése:

A szerzői hozzárendelés ebben az esetben is szerzői névváltozatok alapján történik. A program ellenőrzi, hogy a kijelölt rekordokban előfordul-e a szerző adatlapján szereplő névváltozatok valamelyike, melynél nem történt meg a szerzői hozzárendelés. Amennyiben talál a beállításoknak megfelelő rekordot, ott a hozzárendelés, a megadott feltételekkel (Szerző + Intézmények)

elvégezhető. A folyamat a Következő gombra kattintva indítható.

| Szerző/intézmény                                                                                                    | hozzárendelés                                             | 00    |
|----------------------------------------------------------------------------------------------------|-----------------------------------------------------------|-------|
| 1/2 - Hozzáadás<br>Válassza ki azt a szerzőséget, amihez hozzá szeretné magát<br>amihez még nincs szerző hozzárendelve. | rendelni. Figyelem: Csak azok a szerzőségek vannak listá: | zva,  |
| ( <u>238933</u> ) Jordán F et al. Trophic field overlap: a new approach to<br>0304-3800 1872-7026 220 2899-2907         | quantify keystone species. (2009) ECOLOGICAL MODELLING    | G     |
| Szerző                                                                                                    | Intézmények                                               |       |
| Jordán, F [Jordán, Ferenc (Elméleti ökológia), szerző] MTA-                                                             |                                                           |       |
| M I M Allatokológiai Kutatócsoport (ELIE / I I K / Bio_I)                                                               |                                                           |       |
|                                                                                                    |                                                           |       |
| Liu, WC                                                                                                    |                                                           |       |
|                                                                                                    |                                                           |       |
| ✓ Mike, Á                                                                                                    | Intézmény G                                               |       |
|                                                                                                    | Növényvédelmi Intézet MTA ATK NÖVI [2012-]                | ×     |
|                                                                                                    | Előző Kihagyás Mentés és ugrás a következőre              | Bezá  |
| keresés eredményeként a program a releváns r                                                                            | névváltozat kijelölésével valamint a megjelö              | ölt   |
| ézmény megjelenítésével lehetővé teszi a beál                                                                           | lítások elmentését Mentés és ugrás a követk               | ezőre |

illetve elvetését

A hozzárendelésekről üzenet érkezik

| 0 0 |
|-----|
|     |
|     |

# A listában kijelölt két közlemény részletes nézetben tartalmazza a hozzárendeléssel kapcsolatos módosításokat.

| 1 | " Jordán F (Jordán Ferenc Elméleti ökológia) ELTE/TTK/Bio_I/MTA-MTM Állatökológiai Kutatócsoport ; Liu WC ; Mike Á (Mike Árpád Neurofarmakológia) MTA     ATK/Növényvédelmi Intézet     Trophic field overlap: a new approach to quantify keystone species     ECOLOGICAL MODELLING (0304-3800 1872-7026): 220 pp 2899-2907 (2009)                                                                                                    |
|---|----------------------------------------------------------------------------------------------------|
|   | Nyelv: Angol   DOI   WoS Scopus                                                                                                    |
|   | (Nyilvános idézők összesen: 27   Függetten: 18   Függő: 9   Nem vizsgált/ismert: 0   WoS jelölt: 25   Scopus jelölt: 14   DOI jelölt: 27                                                                                                    |
|   | Idézett közlemények száma: 6<br>Közlemény: 238933   Admin láttamozott   Régi azonosító: 238933   Forrás Idéző   Folyóiratcikk (Szakcikk)   Tudományos   Nyilvános   kézi felvitel<br>Utolsó módosítás: 2018.10.31. 03:52 Mike Árpád (Neurofarmakológia)                                                                                                    |
| 2 | Tarnawa I; Farkas S; Berzsenyi P; Mike A (Mike Árpád Neurofarmakológia) MTA ATK/Növényvédelmi Intézet; Banczerowski-Pelyhe I (Banczerowski Januszné Agrotoxikológia, agrár-kömyezetvédelem); Vilagi I (Világi Ildikó Áltatélettan) ELTE/TTK/Bio_I/Élettani és Neurobiológiai Tanszék<br>Inhibition of excitatory synaptic transmission and epileptic activity by glutamate antagonists<br>POLISH JOURNAL OF PHARMACOLOGY (1230-6002): 47 (SUPPL.) p. 25. (1995) |
|   | Nyelv: Angol<br>Közlemény: 1143494   Jóváhagyott   Régi azonosító: <u>1143494</u>   Forrás   Folyóiratcikk (Absztrakt / Kivonat )   Tudományos   Nyilvános   kézi felvitel<br>Utolsó módosítás: 2018.10.31.03:53 Mike Árpád (Neurofarmakológia)<br>Megicyzác: ZU Congress of the Publich Phermacological Society: Sentember 17-20, 1995: Budgoszcz, Poland                                                                                                    |

Intézményi hozzárendelés kiegészítése új elemmel

Módosítandó rekord kijelölése

| 1          ••• Jordán F (Jordán Ferenc Elméleti ökológia) ELTE/TTK/Bio_I/MTA-MTM Állatökológiai Kutatócsoport ; Liu WC ; Mike Á (Mike Árpád Net ATK/Növényvédelmi Intézet         Trophic field overlap: a new approach to quantify keystone species         ECOLOGICAL MODELLING (0304-3800 1872-7026): 220 pp 2899-2907 (2009)         Nyelv: Angol   DOI WoS Scopus         (Nyilvános idézők összesen: 27   Független: 18   Függő: 9   Nem vizsgált/ismert: 0   WoS jelölt: 25   Scopus jelölt: 14   DOI jelölt: 27         Idézett közlemények száma: 6         Közleménye: 238933   Admin láttamozott   Régi azonosító: 238933   Forrás Idéző   Folyóiratcikk ( Szakcikk )   Tudományos   Nyilvános   k | irofarmakológia) MTA<br>ézi felvitel |
|----------------------------------------------------------------------------------------------------|--------------------------------------|
| Szerzők                                                                                                    |                                      |
| Felső menüsor <b>szerzok</b> gombra kattintva indítható a folyamat.                                                                                                    |                                      |
| Szerzőkkel kapcsolatos műveletek                                                                                                    | 8                                    |
| Szerző/intézmény hozzárendelés                                                                                                    |                                      |
| Megadhat egy szerzőt, és amennyiben a kiválasztott rekordokban van olyan szerző, amelyiknek a vezeték- és keresztneve megegyezik a kiválasztott szerző vala szerzői nevével, akkor hozzárendelheti a kiválasztott szerzőt a közleményhez                                                                                                    | melyik Indítás                       |
| Szerzők hozzáadása                                                                                                    |                                      |
| Szerzőségeket kereshet, melyeknél a szerző/intézmény mezők nincsenek kitöltve és ajánlások alapján kitöltheti azokat. Ez a keresés figyelembe veszi a jelenleg közleményeket.                                                                                                    | kijelölt Indítás                     |
|                                                                                                    | Bezár                                |

Az alsó, Szerzők hozzáadás menüpont csak abban az esetben aktív illetve használható, ha a kijelölt rekord vagy rekordok a szerző által szerkeszthetők.

A Szerző/Intézmény hozzárendelés menüpontot választva végezhetők el a szükséges,

# hozzárendeléssel kapcsolatos módosítások.

| Szerző/intézmény hozzárendelés                                                                                                    |                                                      |                                                         |                                                                                          |  |  |
|----------------------------------------------------------------------------------------------------|------------------------------------------------------|---------------------------------------------------------|------------------------------------------------------------------------------------------|--|--|
| Szerzőt tud hozzárendeln<br>nevével.                                                                                                    | i olyan szerzőségekhez, me                           | lyeknél a vezeték- és keresztnév me                     | gegyezik a kiválasztott szerző valamelyik                                                |  |  |
| Művelet:                                                                                                    | <ul> <li>Hozzáadás</li> </ul>                        | <ul> <li>Törlés</li> </ul>                              |                                                                                          |  |  |
| Szerzői nevek keresése:                                                                                                    | <ul> <li>Minden elérhető<br/>közleményben</li> </ul> | <ul> <li>A kiválasztott<br/>közlemény(ek)ben</li> </ul> | <ul> <li>A kiválasztott<br/>közlemény(ek)ben -<br/>névegyezés nélküli keresés</li> </ul> |  |  |
| Végrehajtás módja:                                                                                                    | <ul> <li>Automatikus</li> </ul>                      | <ul> <li>Manuális</li> </ul>                            |                                                                                          |  |  |
| Szerző:*                                                                                                    | Mike Árpád (Neurofarma                               | kológia)                                                | 으 탄 🛛                                                                                    |  |  |
| Intézmények:                                                                                                    | Intézmény                                            |                                                         | <b>e</b> 😣                                                                               |  |  |
|                                                                                                    | MTA-ELTE-NAP B O                                     | pto-Neurofarmakológiai Kutatócsopo                      | rt ELTE / TTK / Bio_I [2014-] 🗙                                                          |  |  |
| Keresés a következő szer                                                                                                    | ző nevekre:                                          |                                                         |                                                                                          |  |  |
| <ul> <li>A Mike*</li> <li>Á Mike</li> <li>Arpad Mike</li> <li>Árpád Mike</li> <li>Mike* A</li> <li>Mike Á</li> <li>Mike Arpad</li> <li>Mike Árpád</li> <li>A Mike</li> <li>Mike A</li> </ul> |                                                      |                                                         |                                                                                          |  |  |
|                                                                                                    |                                                      | Szerzői                                                 | nevek kezelése Következő Bezár                                                           |  |  |

Az új intézményi hozzárendelés hozzáadása

| Szerző/intézmén                                                                                                    | y hozzárendelés                                                                                                    | 00    |  |
|----------------------------------------------------------------------------------------------------|----------------------------------------------------------------------------------------------------|-------|--|
| <ul> <li>1/1 - Hozzáadás</li> <li>Válassza ki azt a szerzőséget, amihez hozzá szeretné magá<br/>amihez még nincs szerző hozzárendelve.</li> <li>(<u>1143494</u>) Tarnawa I et al. Inhibition of excitatory synaptic transi<br/>POLISH JOURNAL OF PHARMACOLOGY 1230-6002 1734-11</li> </ul> | i <b>t rendelni. Figyelem: Csak azok a szerzőségek vannak listá</b><br>mission and epileptic activity by glutamate antagonists. (1995)<br>40 47 SUPPL. p. 25 | zva,  |  |
| Szerző                                                                                                    | Intézmények                                                                                                    |       |  |
| 🗌 Tarnawa, I                                                                                                    |                                                                                                    | 8     |  |
|                                                                                                    |                                                                                                    | ×     |  |
|                                                                                                    |                                                                                                    | ×     |  |
| 🗌 Farkas, S                                                                                                    |                                                                                                    |       |  |
|                                                                                                    |                                                                                                    | ×     |  |
|                                                                                                    |                                                                                                    | ×     |  |
| Berzsenyi, P                                                                                                    |                                                                                                    | 8     |  |
|                                                                                                    |                                                                                                    | ×     |  |
|                                                                                                    |                                                                                                    | ×     |  |
| Mike, A [Mike, Árpád (Neurofarmakológia), szerző]                                                                                                    | Intézmény 😛 🤅                                                                                                    | 3     |  |
| Növényvédelmi Intézet (MTA ATK)                                                                                                    | MTA-ELTE-NAP B Opto-Neurofarmakológiai Kutat                                                                                                    | ×     |  |
|                                                                                                    | Növényvédelmi Intézet MTA ATK NÖVI [2012-]                                                                                                    | ×     |  |
| Banczerowski-Pelyhe, I [Banczerowski, Januszné                                                                                                    |                                                                                                    | 3     |  |
| (Agrotoxikológia,), szerző]                                                                                                    | A NTA FLTE NAD DOLL MULTIPLICITIZATI                                                                                                    |       |  |
|                                                                                                    | Előző Kihagyás Mentés és ugrás a következőre                                                                                                    | Bezár |  |
|                                                                                                    |                                                                                                    |       |  |

#### Mentés és ugrás a következőre

#### A hozzárendelés módosításáról üzenet érkezik

| Szerző/intézmény hozzárendelés                                              | 00 |
|-----------------------------------------------------------------------------|----|
| Összegzés –<br>A szerzők hozzárendelése megtörtént. Módosított rekordok: 1. |    |
|                                                                             |    |

#### A listában kijelölt közlemény tartalmazza a hozzárendelés kapcsolatos módosítást, kiegészítést.

 1
 Image: Tarkas S; Berzsenyi P; Mike A (Mike Árpád Neurofarmakológia) MTA ATK/Növényvédelmi Intézet; ELTE/TTK/Bio\_I/MTA-ELTE-NAP B Opto-Neurofarmakológiai Kutatócsoport; Banczerowski-Pelyhe I (Banczerowski Januszné Agrotoxikológia, agrár-környezetvédelem); Vilagi I (Világi Ildikó Áltatélettan)

 ELTE/TTK/Bio\_I/Élettani és Neurobiológiai Tanszék
 Inhibition of excitatory synaptic transmission and epileptic activity by glutamate antagonists

 POLISH JOURNAL OF PHARMACOLOGY (1230-6002): 47 (SUPPL.) p. 25. (1995)

 Nyelv: Angol

 Közlemény: 1143494 | Jóváhagyotti Régi azonosító: 1143494 | Forrás | Folyóiratcikk (Absztrakt / Kivonat ) | Tudományos | Nyilvános | kézi felvitel

 Utolsó módosítás: 2018.10.31. 03:53 Mike Árpád (Neurofarmakológia)

 Megjegyzés: XII Congress of the Polish Pharmacological Society; September 17-20, 1995; Bydgoszcz, Poland

# Idéző közlemények kezelése

Idéző közlemények felvitele történhet kézi felvitellel illetve importtal.

### Idéző közlemény kézi felvitele

## Első lépés az idézett forrásközlemény kijelölése

| Közleményeim<br>1/46                                                                                                    | Jóváhagyott ▼                                                                                                    | Új Szerkeszt                                                                        | Műveletek <del>–</del>                                    | Duplumok 👻                               | Lista ▼          | Törlés<br>Visszaállít | Verziók<br>Cédulák |
|----------------------------------------------------------------------------------------------------|----------------------------------------------------------------------------------------------------|-------------------------------------------------------------------------------------|-----------------------------------------------------------|------------------------------------------|------------------|-----------------------|--------------------|
| Kijelölés: 🔳 🗌 Szűkítés.                                                                                                    | Szűkítés                                                                                                    | Új rend. Utolsó módosí                                                              | ítás 💌 🔶 x 🗙 r                                            | endezések                                | Tábl             | lázat 🔻 Lista         | - Részletes        |
| Uto                                                                                                    | Iso modositas: 2018.10.31. 03:                                                                                                 | 52 Mike Arpad (Neurotarmakolo                                                       | ogia)                                                     |                                          |                  |                       |                    |
| <ul> <li>Koley Moumita; Mike A (Mike Árpád Neurofarmakológia); Heher Philipp; Koenig Xaver; Schön Michael; Schnürch Michael; Hilber Karlheinz; Weitzer Georg; Mihovilovic Marko D<br/>VUT-MK142 : a new cardiomyogenic small molecule promoting the differentiation of pre-cardiac mesoderm into cardiomyocytes</li> <li>MEDCHEMCOMM (2040-2503 2040-2511): 4 (8) pp 1189-1195 (2013)<br/>Nyelv: Angol   DOI PubMed<br/>Közlemény: 30306894   Jóváhagyott Forrás   Folyóiratcikk (Szakcikk )   Tudományos   Nyilvános   PubMed (pubmed_result(12).xml, 2018-10-30)<br/>Utolsó módosítás: 2018.10.30. 23:23 Mike Árpád (Neurofarmakológia)</li> </ul> |                                                                                                    |                                                                                     |                                                           |                                          |                  |                       |                    |
| Felső menüsor Idézések gombra kattintva új ablak nyílik meg                                                                                                    |                                                                                                    |                                                                                     |                                                           |                                          |                  |                       |                    |
| Koley, Moumita ; Mike, A ; Heh<br>VUT-MK142: a new cardion<br>MEDCHEMCOMM 4 : (8) pp. 1<br>DOI PubMed<br>Közlemény:30306894   Jóváł                                                                                                    | er, Philipp ; Koenig, Xaver ; S<br>iyogenic small molecule prom<br>189-1195. , 7 p. (2013)<br>iagyott   Forrás   Folyóiratciki | ichön, Michael ; Schnürch, Mi<br>noting the differentiation of pre<br>k (Szakcikk ) | ichael ; Hilber, Karlheinz ;<br>e-cardiac mesoderm into c | Weitzer, Georg ; Mihov<br>ardiomyocytes. | vilovic, Marko D |                       |                    |

| ldézés k   | Idézés kapcsolatok Idéző közlemények |           |               |              |                     |                |              |          |   |                  |           |
|------------|--------------------------------------|-----------|---------------|--------------|---------------------|----------------|--------------|----------|---|------------------|-----------|
|            |                                      |           |               | Új           | Kapcsolat szer      | Műveletek 🛛 🔻  | Duplumok 🛛 🔻 | Lista    | - | Kapcsolat törlés | Verziók   |
| 0/0        |                                      | Ó         | Összes álla 🔤 | - Import   - | Közlemény sz        | Újratöltés     |              | Letöltés | - | Visszaállít      | Cédulák   |
| Kijelölés: | ∎□ βz                                | űkítés    | Szűkité       | és Új rend.  | Létrehozás dátuma 💌 | ↓ x × rende    | zések        |          |   | Táblázat - Rövid | ▼ Lista ▼ |
| #          | Státusz                              | Független | Oldalszám     | Jegyzetszám  | Létrehozás dátuma   | ldézőközlemény |              |          |   |                  |           |

ltt az

Új

## gombra kattintással újabb, az adatok felvitelére szolgáló ablak nyílik meg

| Új hozzáadása: Idézéska | apcsolat                         |                              | ¢                                            |     |
|-------------------------|----------------------------------|------------------------------|----------------------------------------------|-----|
| ldézett közlemény:*     | Koley Moumita et al. VUT         | -MK142: a new cardiomyogenio | small molecule promoting the differentia Q 립 | 8   |
| Idezokozlemeny: *       | Kötelezően kitöltendő n          | nező                         | <u>ୁ</u> ଜୁ                                  | 8   |
| Független:              | <ul> <li>Nem vizsgált</li> </ul> | 🔵 lgen                       | Nem                                          |     |
| Oldalszám:              |                                  |                              |                                              |     |
| Jegyzetszám:            |                                  |                              |                                              |     |
| Kontextus:              |                                  |                              |                                              |     |
| Megjegyzés:             |                                  |                              |                                              |     |
| Műveletek 🔻             |                                  |                              | Mégse Mentés Mentés és bezá                  | rás |

Az idézőközlemény mezőben megadott kifejezésre (cím, azonosító stb.) a rendszer a feltételnek megfelelő közleményeket keres az adatbázisban. Találat esetén listázza azokat.

| Csatol: Közlemény 🛇 🛇                                                         |
|-------------------------------------------------------------------------------|
| Új                                                                            |
| cardiomyogenic 🛞 Keresés                                                      |
| "Adachi Atsuo. NFAT5 regulates the canonical Wnt pathway and is required f    |
| " Ali Anwar. Dinitrophenol modulates gene expression levels of angiogenic, ce |
| # Bauwens Celine. Geometric Control of Cardiomyogenic Induction in Huma       |
|                                                                               |

# Kīválaszt és bezár gombra kattintva a kiválasztott közlemény bekerül az idézőközlemény mezőbe

| Új hozzáadása: Idézéskaj | pcsolat                          |                                     |                                          | 8          |
|--------------------------|----------------------------------|-------------------------------------|------------------------------------------|------------|
| ldézett közlemény:*      | Koley Moumita et al.             | /UT-MK142: a new cardiomyogenic     | small molecule promoting the differentia | _ 다 ♥      |
| ldézőközlemény:*         | Bauwens Celine. Geo              | metric Control of Cardiomyogenic In | nduction in Human Pluripotent Stem Cel   | ୍ର 🗗 🛛     |
| Független:               | <ul> <li>Nem vizsgált</li> </ul> | 🔵 Igen                              | Nem                                      |            |
| Oldalszám:               |                                  |                                     |                                          |            |
| Jegyzetszám:             |                                  |                                     |                                          |            |
| Kontextus:               |                                  |                                     |                                          |            |
| Megjegyzés:              |                                  |                                     |                                          |            |
|                          |                                  |                                     |                                          |            |
| Műveletek 🔻              |                                  |                                     | Mégse Mentés Mentés                      | és bezárás |

#### Mentés és bezárás

gombra kattintva a rendszer új idézés kapcsolatot hoz létre, mely idézés kapcsolat nézetben új, még nem jóváhagyott kapcsolatként jelenik meg.

| ldézése                                   | ldézések: Koley Moumita et al. VUT-MK142: a new cardiomyogenic small molecule promoting the differentiation of pre-cardiac mesoderm into cardiomyocytes (2013 🚫 🛞                                                                                                    |           |             |             |                     |                  |                        |               |        |                        |                 |  |
|-------------------------------------------|----------------------------------------------------------------------------------------------------|-----------|-------------|-------------|---------------------|------------------|------------------------|---------------|--------|------------------------|-----------------|--|
| Koley, I<br>VUT<br>MEDCH<br>DOI<br>Közlen | <ul> <li>Koley, Moumita ; Mike, A ; Heher, Philipp ; Koenig, Xaver ; Schön, Michael ; Schnürch, Michael ; Hilber, Karlheinz ; Weitzer, Georg ; Mihovilovic, Marko D<br/>VUT-MK142: a new cardiomyogenic small molecule promoting the differentiation of pre-cardiac mesoderm into cardiomyocytes.</li> <li>MEDCHEMCOMM 4 : (8) pp. 1189-1195. , 7 p. (2013)</li> <li><u>DOI</u> <u>PubMed</u></li> <li>Közlemény:30306894   Jóváhagyott   Forrás   Folyóiratcikk (Szakcikk )</li> </ul> |           |             |             |                     |                  |                        |               |        |                        |                 |  |
| ldézés                                    | Idézés kapcsolatok Idéző közlemények                                                                                                    |           |             |             |                     |                  |                        |               |        |                        |                 |  |
| 0.4                                       |                                                                                                    |           |             | ✓ Új        | Kapcsolat szer      | Műveletek 🔻      | Duplumok 🔻             | Lista         | -      | Kapcsolat törlés       | Verziók         |  |
| 0/1                                       |                                                                                                    |           | Összes álla | - Import    | Közlemény sz        | Újratöltés       |                        | Letöltés      | -      | Visszaállít            | Cédulák         |  |
| Kijelölé                                  | s: 🔳 🗌                                                                                                    | Szűkítés  | Szűkíté     | és Új rend. | Létrehozás dátuma 💌 | ↓ x × rend       | ezések                 |               |        | Táblázat - Rövid       | ▼ Lista ▼       |  |
| #                                         | Státusz                                                                                                    | Független | Oldalszám   | Jegyzetszám | Létrehozás dátuma   | l Idézőközlemény | ,                      |               |        |                        |                 |  |
| 1                                         | Ν                                                                                                    | ?         |             |             | 09:16               | Bauwens Celine e | et al. Geometric Contr | ol of Cardiom | iyogei | nic Induction in Human | Pluripotent Ste |  |
|                                           |                                                                                                    |           |             |             |                     |                  |                        |               |        |                        |                 |  |

Abban az esetben, ha a keresés eredménytelen,

| Csatol: Közlemény                               | 0 8                 |
|-------------------------------------------------|---------------------|
| Új                                              |                     |
| FGH_12                                          | Keresés             |
|                                                 |                     |
|                                                 |                     |
| Nincs találat                                   |                     |
| zz idáző közlomány adatai kázzol rögzítbotők az | Új gombra kattintva |

A megnyíló új ablakban lehetőség van külső azonosítók (DOI, PubMed, WOS) megadására.

| Új hozzáadása: Köz                   | zlemény                                                                                       |       |        | 00                |
|--------------------------------------|-----------------------------------------------------------------------------------------------|-------|--------|-------------------|
| Adjon meg egy egy<br>Amennyiben rend | jyedi azonosítót<br>delkezésére áll a publikáció valamely egyedi azonosítója, kérem adja meg. |       |        |                   |
| Típus:                               | DOI                                                                                           |       |        | -                 |
| Érték:                               |                                                                                               |       |        |                   |
|                                      |                                                                                               |       |        | Tovább            |
|                                      |                                                                                               |       |        |                   |
| Műveletek 🔻                          |                                                                                               | Mégse | Mentés | Mentés és bezárás |

A felvitel folyamata ettől kezdve teljes egészében megegyezik a forrásközlemények kézi felvitele lépéseivel (ennek leírását lásd az útmutató forrásközleményekre vonatkozó részén!)

### Idéző közlemény importja

#### Első lépés az idézett forrásközlemény kijelölése

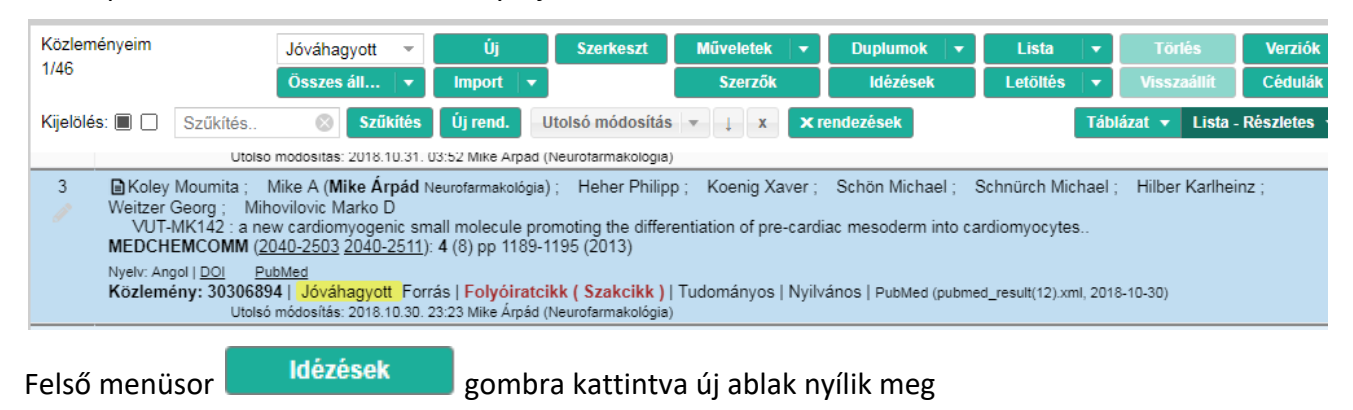

| ldézések: Koley Moumita et al. VUT-MK142: a new cardiomyogenic small molecule promoting the differentiation of pre-cardiac mesoderm into cardiomyocytes (2013 🚫 ⊗                                                                                                    |                 |                                                                             |                |             |              |          |   |                  |         |  |  |  |
|----------------------------------------------------------------------------------------------------|-----------------|-----------------------------------------------------------------------------|----------------|-------------|--------------|----------|---|------------------|---------|--|--|--|
| <ul> <li>Koley, Moumita ; Mike, A ; Heher, Philipp ; Koenig, Xaver ; Schön, Michael ; Schnürch, Michael ; Hilber, Karlheinz ; Weitzer, Georg ; Mihovilovic, Marko D</li> <li>VUT-MK142: a new cardiomyogenic small molecule promoting the differentiation of pre-cardiac mesoderm into cardiomyocytes.</li> <li>MEDCHEMCOMM 4 : (8) pp. 1189-1195. , 7 p. (2013)</li> <li><u>DOI</u> PubMed</li> <li>Közlemény:30306894   Jóváhagyott   Forrás   Folyóiratcikk (Szakcikk )</li> </ul> |                 |                                                                             |                |             |              |          |   |                  |         |  |  |  |
| Idézés kapcsolatok Idéző                                                                                                    | közlemények     |                                                                             |                |             |              |          |   |                  |         |  |  |  |
|                                                                                                    | ~               | Új                                                                          | Kapcsolat szer | Műveletek 🔻 | Duplumok 🛛 👻 | Lista    | • | Kapcsolat törlés | Verziók |  |  |  |
| 0/0                                                                                                    | Összes álla   🔻 | Import 🛛 🔻                                                                  | Közlemény sz   | Újratöltés  |              | Letöltés | - | Visszaállít      | Cédulák |  |  |  |
| Kijelölés: 🔳 🗋 🗦 Zűkítés 🛞 Szűkítés Új rend. Létrehozás dátuma 💌 🗼 x x rendezések Táblázat - Rövid 🔻 Lista 🔻                                                                                                    |                 |                                                                             |                |             |              |          |   |                  |         |  |  |  |
| # Státusz Független                                                                                                    | Oldalszám Je    | # Státusz Független Oldalszám Jegyzetszám Létrehozás dátuma↓ Idézőközlemény |                |             |              |          |   |                  |         |  |  |  |

Idéző import fájlból opciót választva újabb, az adatok importjára szolgáló

# Itt az Import ablak nyílik meg,

| Importálás fájlból           |                          | 0 0           |
|------------------------------|--------------------------|---------------|
| Fájl:*                       | lista(5).ris (1kB)       | Q + - 🛛       |
| Formátum:*                   | RIS - Matarka            | 으 답 😣         |
| Besorolás:                   | Szakcikk (Folyóiratcikk) | 으 답 🛛         |
| Jelleg:                      | Tudományos               | 으 답 🛛         |
| Nyelv:                       | Magyar                   | 으 답 🛛         |
| Önidézet vizsgálat:          | $\checkmark$             |               |
| Duplumkereséssel:            |                          |               |
| Teljes duplum keresés:       |                          |               |
| Felülírás módja:             | Kiegészítés              | -             |
| Hibás elemek<br>importálása: |                          |               |
| Megjegyzés:                  |                          |               |
|                              |                          |               |
|                              |                          |               |
|                              |                          |               |
|                              |                          | Mégse Indítás |

A felület beállításai során egyetlen, a forrásközlemények importjának beállításától eltérő eleme van: Önidézet vizsgálat: A beállítástól függően az import során keletkező, új idézés kapcsolatok idéző jelölése is megtörténik!

A továbbiak teljes egészében megegyeznek a forrásközlemény importjának folyamatával (ennek leírását lásd az útmutató forrásközlemények importjára vonatkozó részén!)

## Idéző közlemények jelölése

Az idéző közlemények jelölésére az Idézéskapcsolat adatcsoportban illetve a Közlemény

adatcsoportban az idézett közlemény Idézések nézetében van lehetőség.

## Idéző közlemények jelölése Idézéskapcsolat adatcsoportban

A bal menüsor Keresések menüpontját választva lehetőség van a különböző státuszú (Független, Függő) idéző kapcsolatok lekeresésére, valamint az összes idézéskapcsolat listázására is. Az összes elemet tartalmazó lista Táblázatos nézetben történő megjelenítésével áttekinthetők, rendezhetők a jelölt vagy jelöletlen kapcsolatok.

| Összes<br>0/1042 | 5        |              | Összes áll | v Új<br>• Import ∣ • | Szerkeszt Mű           | veletek 🛛 🔹 Duplumol        | k   ▼ Lista   ▼<br>Letöltés   ▼ | v Törlés<br>Visszaállít | Verziók<br>Cédulák |
|------------------|----------|--------------|------------|----------------------|------------------------|-----------------------------|---------------------------------|-------------------------|--------------------|
| Kijelölé         | s: 🔳 🗌 🗍 | Szűkítés     | Szűkít     | és Új rend.          | Idézett közlemény MTMT | azonosítója 👻 🗼 🗴           | ldézőközlemény MTN              | Táblázat - Rövid        | ▼ Lista            |
|                  |          |              |            | •                    |                        |                             | E.                              |                         |                    |
| #                | Státusz  | Független    | Oldalszám  | Jegyzetszám          | Létrehozás dátuma      | ldézőközlemény              |                                 |                         |                    |
| 1                | Ν        | ?            |            |                      | 09:16                  | Bauwens Celine et al. Ge    | eometric Control of Card        | iomyogenic Inducti      | on in Humar        |
| 2                | A        | $\checkmark$ |            |                      | 2018.03.27.            | Zhang M. Highly efficient   | methods to obtain home          | ogeneous dorsal ne      | eural progen       |
| 3                | J        | $\checkmark$ |            |                      | 2017.08.01.            | Cairns Rose. Severe toxi    | city following lamotrigine      | e overdose: a revie     | w of calls to      |
| 4                | J        |              |            |                      | 2018.08.18.            | Lukacs Peter. Non-blocki    | ng modulation contribute        | es to sodium chanr      | nel inhibition     |
| 5                | J        | $\checkmark$ |            |                      | 2017.04.10.            | Barygin Oleg et al. Inhibit | tion of the NMDA and Al         | MPA receptor chan       | nels by antic      |
| 6                | J        | $\checkmark$ |            |                      | 2016.06.06.            | Cocchi Enrico. Genome-v     | wide association study o        | f antidepressant re     | sponse: invo       |
| 7                | J        | $\checkmark$ |            |                      | 2018.08.16.            | Bouzat Cecilia. Molecular   | r function of 7 nicotinic re    | eceptors as drug ta     | irgets. (2018      |

#### A táblázat jelölései:

nem jelölt

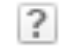

Független

Függő

Műveletek

A lista eleminek kijelölésével majd a elvégezhető a jelölés.

gomb Idézések jelölése opcióját választva

| Össze  | s       | 1         | Nem jóváhag <u>:</u> 🔹 | Új          | Szerkeszt         | Műveletek 🗸       | C      | Duplumok   |        | Lista        | -     | Törlés            | Verziók     |
|--------|---------|-----------|------------------------|-------------|-------------------|-------------------|--------|------------|--------|--------------|-------|-------------------|-------------|
| 1/104  | 2       |           | Összes áll 🛛           | Import      | -                 |                   |        |            |        | Letöltés     | -     | Visszaállít       | Cédulák     |
| Kijelö | és: 🔳 🗌 | Szűkítés  | Szűkíté                | s Új rend.  | ldézett közlemény | / MTMT azonosítój | a v    | ↓ X        | ldéző  | óközlemény N | ATN   | Táblázat - Rövid  | ▼ Lista     |
|        |         |           |                        | •           |                   |                   |        |            |        |              | •     |                   |             |
| #      | Státusz | Független | Oldalszám              | Jegyzetszán | n Létrehozás dát  | tuma Idézőköz     | lemén  | у          |        |              |       |                   |             |
| 1      | N       | ?         |                        |             | 09:16             | Bauwens           | Celine | et al. Geo | metric | Control of C | ardio | myogenic Inductio | on in Humai |

#### A megnyíló ablak

|                                       |                                            | ldézések jelölése                                                                 | 00 |
|---------------------------------------|--------------------------------------------|-----------------------------------------------------------------------------------|----|
| Összegzés ———                         |                                            |                                                                                   |    |
| Mód:                                  | <ul> <li>Manuális</li> </ul>               | Automatikus                                                                       |    |
| Ellenőrzés:                           | OCsak a nem jelöltek                       | <ul> <li>Összes (jelölt és jelöletlen is)</li> </ul>                              |    |
| Beállít:                              | <ul> <li>Csak Független</li> </ul>         | <ul> <li>Összes (független, magyarországi<br/>szerző, külföldi kiadás)</li> </ul> |    |
| Szerkeszthető id<br>Jelöletlen idézés | ézések (jelölt és jelöletlen): 1.<br>ek: 1 |                                                                                   |    |
| A kezdéshez nyo                       | mja meg a Következő gombot.                |                                                                                   |    |

A beállításoktól függően végezhető el a jelölés, manuális jelölés, összes kijelölt elemre kiterjedően, vagy csak független jelölés

|     | ldézések jelölése                                                                                                    | 00    |
|-----|----------------------------------------------------------------------------------------------------|-------|
|     | Idézett közlemény: Koley Moumita et al. VUT-MK142: a new cardiomyogenic small molecule promoting the differentiation of pre-cardiac mesoderm into cardiomyocytes (2013) MEDCHEMCOMM 2040-2503 2040-<br>2511 4 8 1189-1195 |       |
|     | Független:   Igen (i)  Nem (n)  Nem tudom                                                                                                    |       |
|     | Közlemény szerzői Idéző közlemény szerzői                                                                                                    |       |
|     | Bauwens, Celine L                                                                                                    |       |
| ı İ | Heher, Philipp                                                                                                    |       |
|     | Hilber, Karlheinz                                                                                                    |       |
|     | Koenig, Xaver                                                                                                    |       |
|     | Koley, Moumita                                                                                                    |       |
|     | Masse, Stephane                                                                                                    |       |
|     | Mihovilovic, Marko D                                                                                                    |       |
|     | Mike, A [Mike, Árpád (Neurofarmakológia), szerző]                                                                                                    |       |
|     | Nanthakumar, Kumaraswamy                                                                                                    |       |
|     | Schnürch, Michael                                                                                                    |       |
|     | Schön, Michael                                                                                                    |       |
|     | Seguin, Cheryle                                                                                                    |       |
|     | Song, Hannah                                                                                                    |       |
|     | Thavandiran, Nimalan                                                                                                    |       |
|     | Ungrin, Mark                                                                                                    |       |
|     | Weitzer, Georg                                                                                                    |       |
|     | Zandstra, Peter W                                                                                                    |       |
|     |                                                                                                    |       |
|     | Előző Kihagyás Mentés és ugrás a következőre                                                                                                    | Bezár |

### Automatikus jelölés

## Csak nem jelölt, Csak független

|                                       |                                            | ldézések jelölése                                                                 | 00 |
|---------------------------------------|--------------------------------------------|-----------------------------------------------------------------------------------|----|
| Összegzés — Mód:                      | Manuális                                   | Automatikus                                                                       |    |
| Ellenőrzés:                           | <ul> <li>Csak a nem jelöltek</li> </ul>    | <ul> <li>Összes (jelölt és jelöletlen is)</li> </ul>                              |    |
| Beállít:                              | <ul> <li>Csak Független</li> </ul>         | <ul> <li>Összes (független, magyarországi<br/>szerző, külföldi kiadás)</li> </ul> |    |
| Szerkeszthető id<br>Jelöletlen idézés | ézések (jelölt és jelöletlen): 1.<br>ek: 1 |                                                                                   |    |
| A kezdéshez nyo                       | mja meg a Következő gombot.                |                                                                                   |    |

## Manuális jelölés

#### Összes kijelölt tételre vonatkozóan, Összes jelölés (függő, magyarországi szerző, külföldi kiadás)

|                                                                                                    |                                                    |                                                                   | ldézések jelölése                                                                                                    | 0 6    |
|----------------------------------------------------------------------------------------------------|----------------------------------------------------|-------------------------------------------------------------------|----------------------------------------------------------------------------------------------------|--------|
| Összegzés ———                                                                                                    |                                                    |                                                                   |                                                                                                    |        |
| Mód: 💿 M                                                                                                    | fanuális                                           | 🔵 Au                                                              | itomatikus                                                                                                    |        |
| Ellenőrzés: OC                                                                                                    | Sak a nem jelöltek                                 | ) Ös                                                              | szes (jelölt és jelöletlen is)                                                                                                    |        |
| Beállít: O C                                                                                                    | sak Független                                      | <ul> <li>Ös</li> <li>sze</li> </ul>                               | iszes (független, magyarországi<br>erző, külföldi kiadás)                                                                                                    |        |
| Szerkeszthető idézések (jel<br>Jelöletlen idézések: 1                                                                                                    | lölt és jelöletlen): 1.                            |                                                                   |                                                                                                    |        |
| A kezdéshez nyomja meg a                                                                                                    | a Következő gombot.                                |                                                                   |                                                                                                    |        |
|                                                                                                    |                                                    |                                                                   | ldézések jelölése                                                                                                    | 00     |
| (27707503) Bauwens Celine.<br>Idézett közlemény: Koley Mot<br>2511 4 8 1189-1195<br>Független:<br>Külföldi kiadás (opcionális):<br>Magyarországi szerző (opcior | Geometric Control of Ca<br>umita et al. VUT-MK142: | ardiomyogenic Induc<br>a new cardiomyoge<br>Nem (n)<br>Nem<br>Nem | tion in Human Pluripotent Stem Cells. (2011) TISSUE ENGINEERING PART A 1937-3341 1937-335X 1076-3279 17 15-16 190<br>anic small molecule promoting the differentiation of pre-cardiac mesoderm into cardiomyocytes (2013) MEDCHEMCOMM 2040<br>Nem tudom<br>Nem tudom<br>Nem tudom | 1-1909 |
|                                                                                                    |                                                    |                                                                   | Közlemény szerzői Idéző közlemény szerzői                                                                                                    |        |
|                                                                                                    |                                                    | Mike, A [Mike, Á                                                  | Bauwens, Celine L<br>Heher, Philipp<br>Hilber, Karlheinz<br>Koenig, Xaver<br>Koley, Moumita<br>Masse, Stephane<br>Mihovilovic, Marko D<br>rpád (Neurofarmakológia), szerző]                                                                                                    |        |

A program által felajánlott jelölések módosíthatók illetve változatlanul hagyhatók.

# Kihagyás kihagyható, átugorható az adott tétel

Mentés és ugrás a következőre a beállítások mentése majd ugrás a következő tételre

#### Idéző közlemények jelölése a Közlemény adatcsoportban

#### Közlemény adatcsoportban lekeresett közlemény lista egy elemének kijelölése majd az

gombra kattintást követően az idézett közlemény idézéskapcsolatai jeleníthetők

#### meg.

Idézések

| ldézé                                                   | sek: Jordá                                                                                                    | in F et al. Trop | hic field overla | ap: a new approa | ch to quantify keystone | species. (2009) E                                                                           | COLOGICAL MODEI          | LING 0304-38   | 300 1872-70   | 26 220 2899-   | 2907 🛇 🛇        |  |
|---------------------------------------------------------|----------------------------------------------------------------------------------------------------|------------------|------------------|------------------|-------------------------|---------------------------------------------------------------------------------------------|--------------------------|----------------|---------------|----------------|-----------------|--|
| Jordán,<br>Trop<br>ECOLO<br><u>DOI</u><br><b>Közlen</b> | Jordán, F ; Liu, WC ; Mike, Á<br>Trophic field overlap: a new approach to quantify keystone species<br>ECOLOGICAL MODELLING 220 pp. 2899-2907. , 9 p. (2009)<br><u>DOI WoS</u> Scopus<br>Közlemény:238933   Admin láttamozott   Forrás Idéző   Folyóiratcikk (Szakcikk )   Nyilvános idézők összesen: 27   Független: 18   Függő: 9   Idézett közlemények száma: 6 |                  |                  |                  |                         |                                                                                             |                          |                |               |                |                 |  |
| ldézés                                                  | s kapcsolat                                                                                                    | tok Idéző k      | özlemények       |                  |                         |                                                                                             |                          |                |               |                |                 |  |
| 0/27                                                    |                                                                                                    |                  |                  | • Új             | Kapcsolat szer          | Műveletek 🛛 🔻                                                                               | Duplumok 🛛 🔻             | Lista          | - Kapcs       | olat törlés    | Verziók         |  |
| 0/27                                                    |                                                                                                    |                  | Összes álla      | ▼ Import   ▼     | Közlemény sz            | Újratöltés                                                                                  |                          | Letöltés       | ▼ Vis         | szaállít       | Cédulák         |  |
| Kijelölé                                                | s: 🔳 🗌 🗍                                                                                                    | Szűkítés         | Szűkít           | és Új rend.      | Létrehozás dátuma 💌     | ↓ x × rende                                                                                 | ezések                   |                | Táb           | lázat - Rövid  | ▼ Lista ▼       |  |
| #                                                       | Státusz                                                                                                    | Független        | Oldalszám        | Jegyzetszám      | Létrehozás dátuma 🌡     | ldézőközlemény                                                                              |                          |                |               |                |                 |  |
| 1                                                       | J                                                                                                    |                  |                  |                  | 2018.01.10.             | Liu Wei-Chung et                                                                            | al. A topological simil  | arity-based bo | otstrapping n | nethod for inf | erring food w 📤 |  |
| 2                                                       | J                                                                                                    |                  |                  |                  | 2017.08.01.             | Patonai K et al. Aggregation of incomplete food web data may help to suggest sampling strat |                          |                |               |                |                 |  |
| 3                                                       | J                                                                                                    | $\checkmark$     |                  |                  | 2017.08.01.             | Bornatowski Hugo                                                                            | o et al. Topological red | lundancy and ' | 'small-world' | patterns in a  | food web in a   |  |
|                                                         |                                                                                                    |                  |                  |                  |                         |                                                                                             |                          | 4-1- L _       |               |                |                 |  |

Az idézés kapcsolatok nézetben a kijelölt elem vagy elemek a opciót választva kezelhetők.

Az idézők jelölésének folyamata teljesen megegyezik az Idéző közlemények jelölése Idézéskapcsolat adatcsoportban leírtakkal!

Idézések jelölése

#### Idézési kapcsolatok, idéző közlemény listák megjelenítése, nézetek

Egy idézett forrásközlemény idézési kapcsolatai illetve az őt idéző közlemények adatai a Közlemény adatcsoportban lekeresett majd a keresési listában a rekord kijelölését követően, felső

#### menüsor

Idézések

gombra kattintással tekinthetők át.

| ldéz                                   | ések: Jorda                                                                                                    | án F et al. Trop | hic field overla | p: a new appro | ach to quantify keystone         | species. (2009) E   | COLOGICAL MODE          | LLING 0304-38   | 00 1872-7026 220 2899-          | 2907 🛇 🛇        |
|----------------------------------------|----------------------------------------------------------------------------------------------------|------------------|------------------|----------------|----------------------------------|---------------------|-------------------------|-----------------|---------------------------------|-----------------|
| Jordán<br>Tro<br>ECOL<br>DOI<br>Közlei | Jordán, F.; Liu, WC.; Mike, Á<br>Trophic field overlap: a new approach to quantify keystone species<br>ECOLOGICAL MODELLING 220 pp. 2899-2907., 9 p. (2009)<br>DOI WóS Scous<br>Közlemény:238933   Admin láttamozott   Forrás Idéző   Folyóiratcikk (Szakcikk )   Nyilvános idézők összesen: 27   Független: 18   Függő: 9   Idézett közlemények száma: 6 |                  |                  |                |                                  |                     |                         |                 |                                 |                 |
| ldézé                                  | s kapcsola                                                                                                    | tok Idéző k      | közlemények      |                |                                  |                     |                         |                 |                                 |                 |
| 0/27                                   |                                                                                                    |                  |                  | - Új           | Kapcsolat szer                   | Műveletek 🔫         | Duplumok 🛛 🔻            | Lista           | - Kapcsolat törlés              | Verziók         |
| 0.21                                   |                                                                                                    |                  | Összes álla      | ✓ Import       | <ul> <li>Közlemény sz</li> </ul> | Újratöltés          |                         | Letöltés        | <ul> <li>Visszaállít</li> </ul> | Cédulák         |
| Kijelöle                               | és: 🔳 🗌                                                                                                    | Szűkítés         | Szűkite          | és Új rend.    | Létrehozás dátuma 💌              | ↓ x rende           | ezések                  |                 | Táblázat - Rövid                | ▼ Lista ▼       |
| #                                      | Státusz                                                                                                    | Független        | Oldalszám        | Jegyzetszám    | Létrehozás dátuma 🌡              | ldézőközlemény      |                         |                 |                                 |                 |
| 1                                      | J                                                                                                    |                  |                  |                | 2018.01.10.                      | Liu Wei-Chung et    | al. A topological simil | arity-based boo | tstrapping method for inf       | erring food w 📤 |
| 2                                      | J                                                                                                    |                  |                  |                | 2017.08.01.                      | Patonai K et al. Ag | ggregation of incompl   | ete food web da | ata may help to suggest s       | ampling strat   |

#### A megnyíló ablak felső részében az idézett forrásközlemény adatai láthatók

Idézések: Jordán F et al. Trophic field overlap: a new approach to quantify keystone species. (2009) ECOLOGICAL MODELLING 0304-3800 1872-7026 220 2899-2907 S Jordán, F ; Liu, WC ; Mike, Á Trophic field overlap: a new approach to quantify keystone species ECOLOGICAL MODELLING 220 pp. 2899-2907., 9 p. (2009) DOI WOS Scopus Közlemény:238933 | Admin láttamozott ] Forrás Idéző | Folyóiratcikk (Szakcikk ) | Nyilvános idézők összesen: 27 | Független: 18 | Függő: 9 | Idézett közlemények száma: 6 Idézés kapcsolatok

#### fül alatt az idézett közlemény idézési kapcsolatai jelennek meg

|                                                                                                    | 2301 🛛 🖏    |  |  |  |  |  |  |  |
|----------------------------------------------------------------------------------------------------|-------------|--|--|--|--|--|--|--|
| Jordán, F ; Liu, WC ; Mike, Á<br>Trophic field overlap: a new approach to quantify keystone species<br>ECOLOGICAL MODELLING 220 pp. 2899-2907. , 9 p. (2009)<br><u>DOI WoS Scopus</u><br>Közlemény:238933   Admin láttamozott   Forrás Idéző   Folyóiratcikk (Szakcikk )   Nyilvános idézők összesen: 27   Független: 18   Függő: 9   Idézett közlemények száma: 6 |             |  |  |  |  |  |  |  |
| ldézés kapcsolatok Idéző közlemények                                                                                                    |             |  |  |  |  |  |  |  |
| Jóváhagyott 💌 Új Kapcsolat szer Műveletek 💌 Duplumok 💌 Lista 💌 Kapcsolat törlés                                                                                                    | Verziók     |  |  |  |  |  |  |  |
| <sup>1/27</sup> Összes álla   ▼ Import   ▼ Közlemény sz Újratöltés Letöltés   ▼ Visszaállít                                                                                                    | Cédulák     |  |  |  |  |  |  |  |
| Kijelölés: 🔳 🗋 Szűkítés 🛞 Szűkítés Új rend. Létrehozás dátuma 🔻 🗼 x 🛪 rendezések Táblázat - Rövid                                                                                                    | ▼ Lista ▼   |  |  |  |  |  |  |  |
| Státusz Független Oldalszám Jegyzetszám Létrehozás dátuma I Idézőközlemény                                                                                                    |             |  |  |  |  |  |  |  |
| 2018.01.10. Liu Wei-Chung et al. A topological similarity-based bootstrapping method for inferring food                                                                                                    | d web par 🔺 |  |  |  |  |  |  |  |
| 2017.08.01. Patonai K et al. Aggregation of incomplete food web data may help to suggest sampling s                                                                                                    | trategies   |  |  |  |  |  |  |  |
| 2017.08.01. Bornatowski Hugo et al. Topological redundancy and "small-world' patterns in a food web                                                                                                    | in a subtr  |  |  |  |  |  |  |  |
|                                                                                                    |             |  |  |  |  |  |  |  |

#### ldéző közlemények

fül alatt az idézett közleményt idéző közlemények adatai jelennek meg

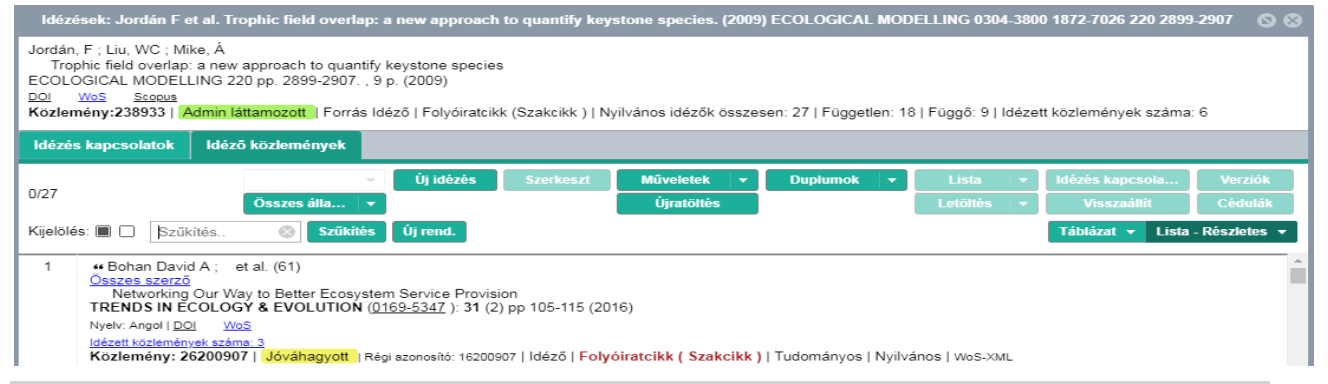

A rendszer új eleme, hogy idézett és idéző közlemény között idézés kapcsolatot (kapcsolat rekord) hoz létre, ezért az idézések kezelésekor idézés kapcsolatot szerkesztünk, hozunk létre illetve szükség esetén idézés kapcsolatot ( nem idéző közleményt) töröl a rendszer.

| Idézés kapcsolat nézetben adható hozzá Uj és import v új idéző közlemény. Itt kezelhetők illetve hozható létre többes idézés is, az idézés kapcsolat kijelölése majd a felső |
|----------------------------------------------------------------------------------------------------|
| menüsor Műveletek 🔻 Duplikálás opcióját választva. Jogosultság birtokában itt                                                                                                |
| szerkeszthetők Kapcsolat szer illetve törölhetők Kapcsolat törlés idézési kapcsolatok. Idézés                                                                                |
| kapcsolat nézetben van lehetőség az idézések jelölésére is Műveletek 🔽 Idézések jelölése opció.                                                                              |
| Idéző közlemények nézetben kezelhetők a közleményt idéző közlemények adatai. Felső menüsor                                                                                   |
| Szerkeszt gombra kattintva jogosultág birtokában szerkeszthetők az idéző közlemény adatai,                                                                                   |
| Duplumok 🔽 gombra kattintva közlemények duplumnak jelölhetők.                                                                                                    |
| Mindkét nézetben mód van Táblázatos valamint Listás / Rövid vagy Részletes                                                                                                   |
| Táblázat - Rövid 🔻 Lista 🔻 megjelenítésre is. A listák elemei jelölhetők egyedileg vagy                                                                                      |
| csoportosan Kijelölés: 🔳 🗆 , a listán belüli szűrésre is van lehetőség                                                                                                    |
| Szűkítés Szűkítés . A lista elemei rendezhetők is                                                                                                    |
| Új rend. Létrehozás dátuma 🔻 🗼 x rendezések                                                                                                    |

# Keresési, rendezési lehetőségek

A kiválasztott adatcsoportban (pl. Közlemény) a bal menüsor

lehetőség van az ott található, előre elkészített (szerző által nem szerkeszthető illetve törölhető) keresési profilok használatára valamint saját keresések, profilok is összeállíthatók, menthetők valamint szükség esetén ezek törölhetők, módosíthatók is.

| Ke  | eresések   | Sablono        | k            |        |            |
|-----|------------|----------------|--------------|--------|------------|
| Szí | íkítés     | ۲              | Szűkítés     |        | Új keresés |
| •   | Gyorskere  | sés: Új kere   | esés 18-10-  | 30 23  | 27 🥒       |
| •   | Közlemén   | 46 🥒           |              |        |            |
| •   | Duplumjel  | öltek          |              |        | 60°        |
| •   | Ma módos   | ított rekordj  | aim          |        | 0 🥒        |
| •   | Társszerző | ők által felvi | tt lehetsége | es köz | - Carlor   |
| •   | Lehetsége  | s közlemén     | yeim         |        | 24 🥒       |

A 🔛 lenyitásával megjelenő menü segítségével kezelhető a keresési profil (pl. Keresés, Másolás

vagy Megtekint). A profil melletti 🖉 ikonra kattintva, az összeállított keresőprofil tekinthető meg. A profilok melletti számok a találatok számát jelölik.

Új keresés az Új keresés gombra kattintva állítható össze. A profil összeállításához segítséget nyújtanak a kész Sablonok, melyeket felhasználva, azokat újabb feltételekkel, operátorokkal ellátva menthetünk saját keresési profilként.

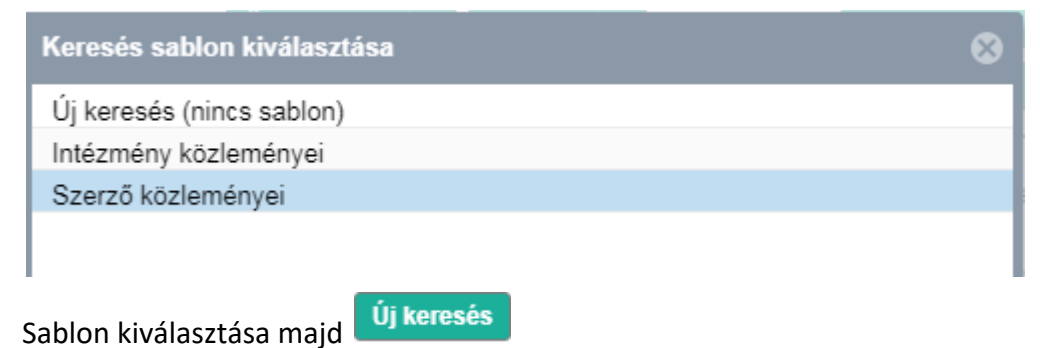

Keresések menüpontját választva

| Keresés összeállít | ás               |                       |               |            |          |           |       |          |                   | ©            |
|--------------------|------------------|-----------------------|---------------|------------|----------|-----------|-------|----------|-------------------|--------------|
| Közlemény 💌        | Minden szabály 🔻 | teljesül 🔻            | Szerző közler | ményei     | -        | Kereséser | n 1   | Ø Ú      | j feltétel        | •            |
| Szerzők M          | TMT-ben: 📃 🔻     | érték:* Kerekes Attil | a (I 🔍 🗗 🛇    | Azonosító: | 10018228 |           |       | Új felté | tel               | - ×          |
| 🗹 Megjelené:       | s éve: 😑 🔻 é     | rték:* 2010           |               | ÷          |          |           |       |          |                   | ×            |
|                    |                  |                       |               |            |          |           |       |          |                   |              |
|                    |                  |                       |               |            |          |           |       |          |                   |              |
|                    |                  |                       |               |            |          |           |       |          |                   |              |
|                    |                  |                       |               |            |          |           |       |          |                   |              |
|                    |                  |                       |               |            |          |           |       |          |                   |              |
| Rendezés:          | Első szerző      | ~                     | .all C        | im         |          | v         | atl   | Első ol  | dal               |              |
|                    |                  |                       |               |            |          |           | Mégse | Mentés   | Mentés és keresés | Gyorskeresés |

A kiegészített keresési profil előre definiálható rendezési feltételekkel is ellátható, majd menthető Mentés , menthető és futtatható is <u>a keres</u>és Mentés és keresés illetve nem mentett

Gyorskeresésként futtatható Gyorskeresés . A gyorskeresések közül a rendszer mindig csak a legfrissebb hármat őrzi meg.

## Rendezési, szűrési lehetőségek

A keresési listákon belül lehetőség van a listán belüli szűrésre (keresésre). Erre a célra a listák

fejlécében található Szűkítés.. Szűkítés mező használható. A mezőben, adattípustól függően csak a lista bizonyos elemi kereshetők (pl. Közlemények rekordtípusban Első szerző, azonosító, cím stb,), ezek a feltételek a kurzort a mezőre irányítva egy buborék ablakban láthatóvá válnak.

A listák alapértelmezett megjelenési sorrendben jelennek meg, de ezek módosíthatók, felülírhatók

a fejlécben található Új rend. Utolsó módosítás 🗸 📜 x x rendezések illetve Táblázat - Alap 🔨 🔍 Janvitácával abal új badílítácakat kászítbatijak majd menthetöv

lenyitásával, ahol új beállításokat készíthetünk, majd menthetünk el.

A rendezések során három szint állítható be (pl. Év, Első szerző, Első oldal) illetve a segítségével a sorrend is módosítható.

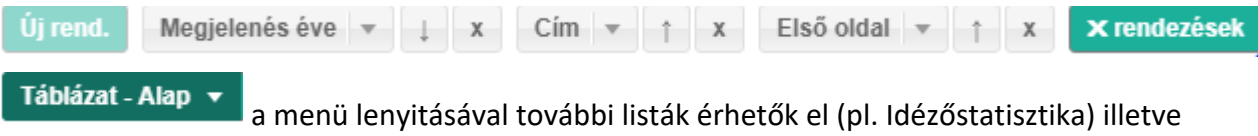

újabbak hozhatók létre (Új… Felülír)

| Új                                |              |          |                    | 8   |
|-----------------------------------|--------------|----------|--------------------|-----|
| Név:*                             | Saját lis    | tám      |                    |     |
| Beállítás<br>alapértelmezettként: | $\checkmark$ |          |                    |     |
| Választható oszlopok              |              | Vá       | lasztott oszlopok  |     |
| Keresés                           | 8            | ŧ        | MTMT azonosító     | × ^ |
| 1. konzulens (ha nem MT           | м ^          | ŧ        | Státusz            | ×   |
| 1. konzulens szerző               |              | ŧ        | Hiba               | ×   |
| 2. konzulens (ha nem MT           | M            | <b>1</b> | Nvilvános          | ×   |
| 2. konzulens szerző               |              | ÷        | Forrásközlomóny    | ×   |
| Absztrakt / Leírás                |              |          | T OTASKOZIEITIETTy | ^   |
| Aktív cédulák                     |              | <b>-</b> | ldéző              | ×   |
| Albesorolás                       |              | ŧ        | OA típus           | ×   |
| Alcím                             |              | 1        | Módosítható        | ×   |
| Alkotás tulajdonságok             |              | ÷        | Tínus              | ×   |
| Alternatív címek                  |              | -<br>-   | npus               |     |
| Befoglaló mű                      |              | -        | Besorolas          | ×   |
| Benyújtás országa                 |              | ŧ        | Jelleg             | ×   |
| Benyújtás száma                   |              | ŧ        | Szerző(k)          | ×   |
| Benvúitás éve (disszertád         | ció) 🔻       | <b>_</b> | Cím                | ¥ * |

Az új lista elnevezhető, beállítható alapértelemezttként illetve az oszlopok tartalma is tetszés

szerint mozgatható ilistából listába illetve 🚔 listán belül. A Mentés és alkalmazás gombra kattintva az új lista elérhető lesz.

# Duplum közlemények kezelése, jelölése és keresése

Duplumok keresésére, jelölésére a kiválasztott rekordtípuson belül lekeresett listákban van

lehetőség. Erre a célra a lista fejlécében található **Duplumok v** gomb illetve lenyíló menüje használható.

A lista egy elemének kijelölése esetén a Duplumkeresés/megjelenítés opció választható. A rendszer ellenőrzi, hogy a kijelölt rekord rendelkezik e duplummal a teljes adatbázison belül.

A lista két vagy több elemének kijelölés esetén a Kézi duplumjelölés opció választásával, a kijelölt rekordokat egymás duplumainak jelöljük.

Erről üzenet is érkezik

| Figyelem                                            | 8                  |  |  |  |  |
|-----------------------------------------------------|--------------------|--|--|--|--|
| A kiválasztott 3 elem egymás duplumjainak les       | z jelölve. Tovább? |  |  |  |  |
| OK Mégsem                                           |                    |  |  |  |  |
| Figyelem 🛞                                          |                    |  |  |  |  |
| A kiválasztott elemek meg lettek jelölve duplumként |                    |  |  |  |  |
| ОК                                                  |                    |  |  |  |  |

#### Az így megjelölt rekordok ezt követően a listában is Duplum megjelöléssel szerepelnek.

Chandrasekaran A; Avci HX; Ochalek A; Rosingh LN; Molnar K (Molnár Kinga Sejtbiológia) ELTE/TTK/Bio\_VAnatómiai, Sejt- és Fejlődésbiológiai Tanszék; Laszlo L (László Lajos sejtpathológia) ELTE/TTK/Bio\_VAnatómiai, Sejt- és Fejlődésbiológiai Tanszék; Bellak T; Teglasi A; Pesti K; Mike A (Mike Árpád Neurofarmakológia); Phanthong P; Biro O (Biró Orsolya Brigitta prenatális diagnosztika) SE/AOK/K/I. Sz. Szülészeti és Nőgyógyászati Klinika; Hall V; Kitiyanant N ; Krause KH; Kobolak J (Kobolák Julianna Állatbiotechnológia); Dinnyes A (Dinnyés András Állatbiotechnológia) SZIE/MKK/Állattudományi Alapok Intézet Comparison of 2D and 3D neural induction methods for the generation of neural progenitor cells from human induced pluripotent stem cells. STEM CELL RESEARCH (1873-5061 1876-7753): 25 pp 139-151 (2017) Nyelv: Angol | <sup>8</sup> DOI PubMed Wos Scopus

(Nyilvános idézők összesen: 1 | Független: 1 | Függő: 0 | Nem vizsgált/ismert: 0 | WoS jelölt: 1 | Scopus jelölt: 1 | DOI jelölt: 1 Közlemény: 3312483 | Jóváhagyott | Régi azonosító: <u>3312483</u> | Forrás Duplum (Makara B. Gábor (admin)) | Folyóiratcikk (Szakcikk) | Tudományos | Nyilvános | MEDLINE

A lista összes elemének kijelölésével a Duplumvizsgálat a teljes listán opció választható. Ebben az esetben a lista minden elemére keresést végez az adatbázison belül. A keresés futtatása előtt üzenet érkezik, melyben beállítható, hogy a keresés eredménye milyen néven kerüljön a bal menü Listák elemei közé.

| Duplu                            | mjelöltek                                                                                                    |                                                                                                    | 8     |  |  |  |  |
|----------------------------------|----------------------------------------------------------------------------------------------------|----------------------------------------------------------------------------------------------------|-------|--|--|--|--|
| ?                                | Biztos, hogy duplumkeresést indít a jelenlegi keresés összes (46)                                                 |                                                                                                    |       |  |  |  |  |
|                                  | Eredmények mentése<br>listaként:                                                                                  |                                                                                                    |       |  |  |  |  |
|                                  | Lista név:*                                                                                                    | Közleményeim duplumok                                                                                                    |       |  |  |  |  |
|                                  |                                                                                                    | Bezár Futtatás                                                                                                    |       |  |  |  |  |
| Futtatá                          | s majd újabb üzenet e                                                                                             | érkezik                                                                                                    |       |  |  |  |  |
| Ėrtesi                           | tés                                                                                                    | 8                                                                                                    |       |  |  |  |  |
| Duplu<br>A ker<br>Az er<br>A ker | ımok keresése a jelenlegi<br>esés kevesebb, mint 1 per<br>edmény a Duplumjelöltek l<br>esés elkészülése után felu | keresésben/listában elkezdődött.<br>cig tarthat (átlagos rendszerhasználat mellett).<br>keresés futtatásával ellenőrizhető.<br>gró ablakban értesítést fog kapni. |       |  |  |  |  |
|                                  |                                                                                                    | ок                                                                                                    |       |  |  |  |  |
| OK                               | C                                                                                                    |                                                                                                    |       |  |  |  |  |
|                                  |                                                                                                    |                                                                                                    |       |  |  |  |  |
| Folya                            | mat információk                                                                                                   |                                                                                                    |       |  |  |  |  |
| Duplu                            | umkeresés "Közleményein                                                                                           | n lekérdezés" eredményei között sikeresen befe                                                                                                    | ejezi |  |  |  |  |
|                                  |                                                                                                    | ОК                                                                                                    |       |  |  |  |  |

A keresés eredménye a Listák menüpont alatt található, a két rekord megtekinthető.

| Listák                                    |   |          |
|-------------------------------------------|---|----------|
| Szűkítés                                  | ۲ | Szűkítés |
| <ul> <li>Közleményeim duplumok</li> </ul> |   | 2 🗅      |

A duplumok kezelésében a duplumnak jelölt rekordról indított Cédula üzenetben kérhető segítség intézményi illetve központi adminisztrátortól.

# Szerzői teendők menüsor

A Teendőim menüsor menüpontjai tartalmazzák azokat a forrás- és idéző közleményekre lebontott feladatokat, melyek a szerző hatáskörébe tartoznak és beavatkozást igényelnek (pl. rekord jóváhagyása vagy hiányzó besorolás vagy jelleg beállítása közlemények esetében). A lista elemei

mellet található egyedileg vagy csoportosan végezhetők el a szükséges műveletek (pl. jóváhagyás).

| Te | endőim                       | • |
|----|------------------------------|---|
| +  | Forrásközlemény import       | - |
| +  | Idézés import                |   |
| -  | Közlemények feldolgozása     |   |
|    | Forrásközlemény nincs hozzár |   |
|    | Forrásközlemény hiányos      |   |
|    | Forrásközlemény jóváhagya…   | 5 |

A Forrásközlemény jóváhagya... 5 menüpontra 2x kattintva, a korábban lefuttatott keresés eredmény a tartalmi felületen jelenik meg.

| МТМТ     | 2 oktató sze                                                                                                    | Rendszerüzenetek (0)                                                                                                    | Fórum (12)                                                                         | Üze                                                                        | eneteim (0)                                                                             | Céduláim (0)                                              | mikearpad                          | ▼ Ki            | jelentkezés    |
|----------|----------------------------------------------------------------------------------------------------|----------------------------------------------------------------------------------------------------|------------------------------------------------------------------------------------|----------------------------------------------------------------------------|-----------------------------------------------------------------------------------------|-----------------------------------------------------------|------------------------------------|-----------------|----------------|
| 0.5      |                                                                                                    | Válasszon 👻                                                                                                    | Új                                                                                 | Szerkeszt                                                                  | Műveletek 🔻                                                                             | Duplumok 🛛 🔻                                              | Lista 🔻                            | Törlés          | Verziók        |
| 3/5      |                                                                                                    | Összes áll 🛛 🔻                                                                                                    | Import 🛛 👻                                                                         |                                                                            | Szerzők                                                                                 | ldézések                                                  | Letöltés 🛛 🔻                       | Visszaállít     | Cédulák        |
| Kijelölé | s: 🔲 🗌 Szűkíte                                                                                                    | és 🛞 Szűkítés                                                                                                    | Új rend.                                                                           |                                                                            |                                                                                         |                                                           |                                    | láblázat 🔻 Lis  | sta - Tömör 🔻  |
| 1        | Dinnyés, A ; Cha<br>Comparison c<br>an ISSCR Inte<br>(2017)<br>Közlemény:3316                                                                                                    | andrasekaran, A ; Avci, XH<br>of 2D and 3D human iPSC<br>ernational Symposium Po:<br>6469   <mark>Nem jóváhagyott</mark>              | ; Ochalek, A ; Mo<br>neural induction i<br>ster Number: 018<br>Forrás   Egyéb ka   | olnár, K ; László<br>methods for the<br>onferenciakötet                    | , L ; Bellák, T ; Pest<br>generation of neura                                           | i, K ; Mike, Á ; Koboláł<br>al progenitor cells (NP)      | k, J et al.<br>Cs): Poster at Ster | m Cells: The Ne | xt Generation, |
| 2        | <ol> <li>Kiss, JP ; Zsilla, G ; Mike, A ; Zelles, T ; Toth, E ; Lajtha, A ; Vizi, ES<br/>Subtype-specificity of the presynaptic az-adrenoceptors modulating hippocampal norepinephrine release in rat<br/>BRAIN RESEARCH 674 pp. 238-244., 7 p. (1995)</li> <li>DOI = pubMed Wos Scopus<br/>Közlemény: 1078301. Nem ióukhagoutt L Forrás L Folyóiratoikk (Szakoikk ) L Nvilvános idézők összesen: 50 L Eüggetlen: 37 L Eüggő: 13</li> </ol>                                                        |                                                                                                    |                                                                                    |                                                                            |                                                                                         |                                                           |                                    |                 |                |
| 3        | <ul> <li>Lenkey, N; Karoly, R; Kiss, JP; Szasz, BK; Vizi, ES; Mike, A<br/>The mechanism of activity-dependent sodium channel inhibition by the antidepressants fluoxetine and desipramine: sdertzuikoléilkizturze<br/>MOLECULAR PHARMACOLOGY 70 : (1) pp. 2052-2063. , 12 p. (2006)<br/><u>DOI</u> <u>PubMed</u> <u>Wes</u> <u>Seques</u><br/><u>Közlemény: 1007441</u> [Nem júvábaruott] Forrás   Enlyóirateikk (Szakcikk )   Nvilvános idézők összesen: 57   Fügnetlen: 51   Fügnő: 6</li> </ul> |                                                                                                    |                                                                                    |                                                                            |                                                                                         |                                                           |                                    |                 |                |
| 4        | Vizi, ES <sup>*</sup> ; Mike, J<br>2,3-Benzodia<br>CNS DRUG REV<br><u>DOI Scopus</u><br><b>Közlemény:107</b>                                                                                                    | Á*; Tarnawa, I<br>zepines (GYKI 52466 and<br>/IEWS 2 pp. 91-126. , 36 j<br><b>724   <u>Nem jóváhagyott</u>  </b> 1                    | analogs): Negativ<br>5. (1996)<br>Forrás   Folyóirato                              | ve allosteric mo<br>sikk (Összefogla                                       | dulators of AMPA re<br>aló cikk )   Nyilvános                                           | ceptors<br>idézők összesen: 107                           | 1   Független: 88                  | Függő: 19       |                |
| 5        | Zsilla, G ; Zelles,<br>Differential ch<br>INTERNATIONA<br><u>DOI PubMed</u><br>Közlemény:107                                                                                                    | , T; Mike, A; Kékes-Szab<br>hanges in presynaptic moo<br>L JOURNAL OF DEVELO<br><u>WoS Scopus</u><br>866   <u>Nem jóváhagyott</u>   1 | ó, A et al mtsi ; Mi<br>lulation of transmi<br>PMENTAL NEUR<br>Forrás   Folyóiratc | ilusheva, E ; Viz<br>tter release dur<br>OSCIENCE 12<br>:ikk     Hibás/hiá | ri, ES** ; et, al** ; Ke<br>ing aging<br>pp. 107-115. , 9 p. (<br>inyos   Nyilvános ide | rekes, D Lendvai B Ma<br>(1994)<br>śzők összesen: 18   Fi | adarasz E**<br>iggetlen: 0   Függe | 5: O            |                |

A lista kijelölt rekordján, rekordjain (kék szín jelöli a rendszerben) a jóváhagyás elvégezhető. Egyedileg, jobb egérgomb menüjének Státusz pontját választva vagy csoportosan a státusz-

válasszon válasszon válasszón választó Választó Választó

# Általánosan használt riportok és táblázatok

### Munkásság lista

Megnyitása a felhasználói menüből történik, a **Munkásság** menüpontra kattintva és a nyilvános felületen jelenik meg

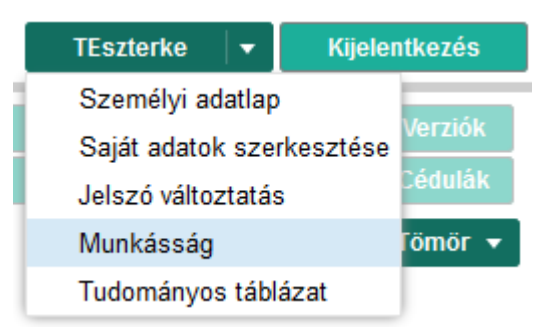

A nyilvános felületen a munkásság lista nyomtatható formáját a nyomtató ikonra kattintva kapjuk meg.

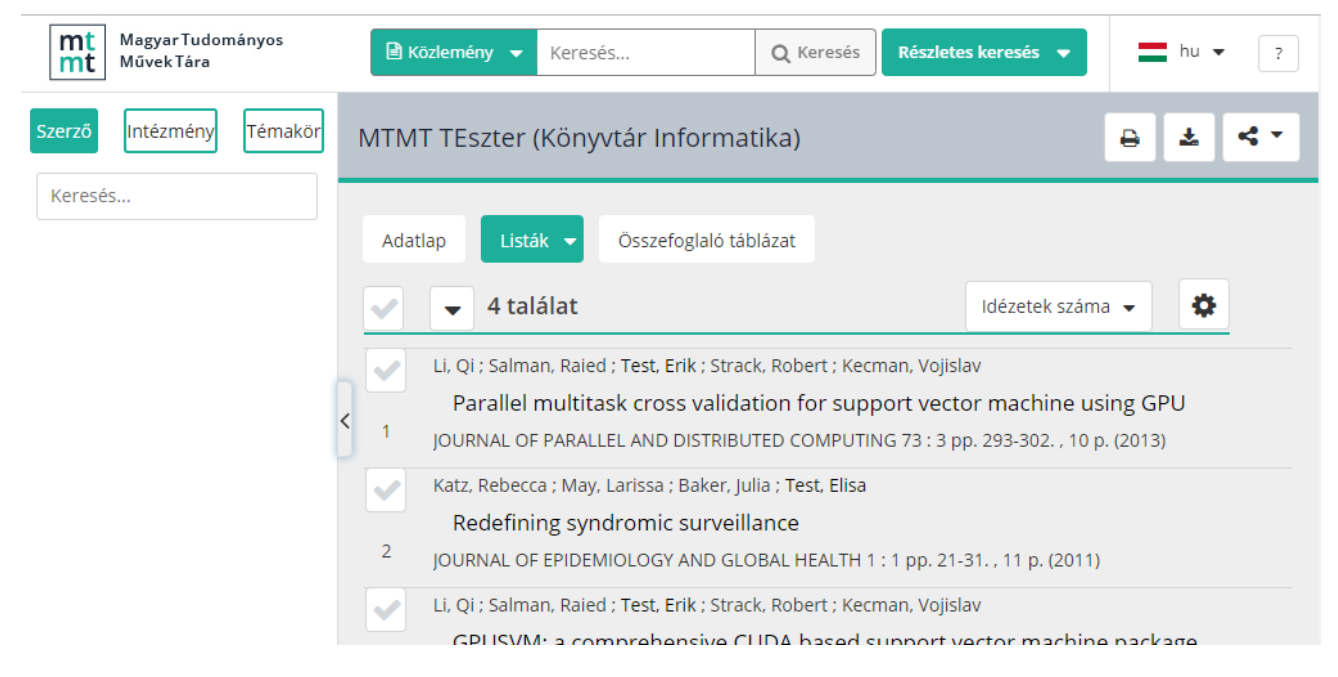

#### A Munkásság lista nyomtatható formája:

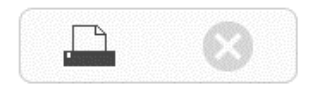

#### 1.

Li, Qi ; Salman, Raied ; Test, Erik ; Strack, Robert ; Kecman, Vojislav Parallel multitask cross validation for support vector machine using GPU JOURNAL OF PARALLEL AND DISTRIBUTED COMPUTING 73 : 3 pp. 293-302. , 10 p. (2013) Közlemény:30307388 Jóváhagyott Forrás Folyóiratcikk (Szakcikk )

#### 2.

Katz, Rebecca ; May, Larissa ; Baker, Julia ; Test, Elisa Redefining syndromic surveillance JOURNAL OF EPIDEMIOLOGY AND GLOBAL HEALTH 1 : 1 pp. 21-31. , 11 p. (2011) Közlemény:30307389 Jóváhagyott Forrás Folyóiratcikk (Szakcikk )

#### 3.

Li, Qi ; Salman, Raied ; Test, Erik ; Strack, Robert ; Kecman, Vojislav GPUSVM: a comprehensive CUDA based support vector machine package OPEN COMPLITER SCIENCE 1 : 4 pp. 387-405 19 p. (2011)

#### Összefoglaló táblázat

| TEszterke  Személyi adatlap Saját adatok szerkesz Jelszó változtatás Munkásság Tudományos táblázat | Kijelentkezés<br>tése<br>Cédulák<br>Tömör ▼ | Megnyitása a felhasználói menüből történik, a<br>Tudományos táblázat menüpontra kattintva és a<br>nyilvános felületen jelenik meg |                |                 |           |                       |                    |
|----------------------------------------------------------------------------------------------------|---------------------------------------------|----------------------------------------------------------------------------------------------------|----------------|-----------------|-----------|-----------------------|--------------------|
| Magyar Tudományos           Művek Tára           Szerző         Intézmény                          | B Közlemény ▼ MTMT TEszter                  | Keresés Q<br>(Könyvtár Informatika                                                                                                | Keresés        | Részletes kere: | sés ▼     | ➡ hu ▾                | ?<br><b>&lt; •</b> |
| Keresés<br>Adatlap Listák V Összefoglaló táblázat                                                  |                                             |                                                                                                    |                |                 |           |                       |                    |
|                                                                                                    |                                             | MTMT Közlemeny es                                                                                                    | r adatai (2018 | 8.10.30)        |           |                       |                    |
|                                                                                                    | Kö                                          |                                                                                                    | Szá            | ma              | Hivatko   | tkozások <sup>1</sup> |                    |
|                                                                                                    | Teljes tudomá                               | nyos közlemények <sup>2</sup>                                                                                                    | Összes         | Részletezve     | Független | Összes                |                    |
|                                                                                                    | l. Tudományo                                | os folyóiratcikk                                                                                                    | 2              |                 |           |                       |                    |
|                                                                                                    | nemzetközi sz                               | akfolyóiratban                                                                                                    |                | 2               | 0         | 0                     |                    |

nyelven hazai kiadású szakfolvóiratban magyar 0

0

0

0

0

hazai kiadású szakfolyóiratban idegen

A nyilvános felületen a táblázatban a számok linkek, amikre kattintva az adott cellának megfelelő lista jelenik meg. A nyomtatási ikon melletti letöltés ikonra kattintva önállóan is megjelenik a táblázat, ami ebben a formában Excel fájlba is bemásolható.

| $\leftrightarrow$ $\rightarrow$ C $\triangleq$ https://oktatas.mtmt.hu/api/author | r/10058036/sumr | mary?labelLang=l | hun 🔂     | I mt   |  |  |  |
|-----------------------------------------------------------------------------------|-----------------|------------------|-----------|--------|--|--|--|
| MTMT közlemény és idéző összefoglaló táblázat                                     |                 |                  |           |        |  |  |  |
| MTMT TEszter adatai (2018.10.30)                                                  |                 |                  |           |        |  |  |  |
| Közlemény típusok Száma Hivatkozások <sup>1</sup>                                 |                 |                  |           |        |  |  |  |
| Teljes tudományos közlemények <sup>2</sup>                                        | Összes          | Részletezve      | Független | Összes |  |  |  |
| I. Tudományos folyóiratcikk                                                       | 2               |                  |           |        |  |  |  |
| nemzetközi szakfolyóiratban                                                       |                 | 2                | 0         | 0      |  |  |  |
| hazai kiadású szakfolyóiratban idegen nyelven                                     |                 | 0                | 0         | 0      |  |  |  |
| hazai kiadácú czaktolyóirathan magyar nyolyon                                     |                 | Λ                | ٥         | n      |  |  |  |

## Szakterületi összesítő táblázat

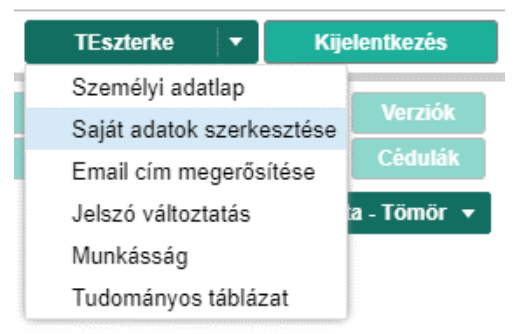

A Szakterületi összesítő táblázat akkor jelenik meg a nyilvános felületen, ha lenyitva a felhasználói név alatti felhasználói menüt, a **Saját adatok szerkesztése** opcióval megnyitjuk a **Szerző szerkesztése** ablakot és abban beállítjuk.

| Szerző szerkesztése: MT                      | MT TEszter (Könyvtár In  | formatika)                   |                                  | 00         |
|----------------------------------------------|--------------------------|------------------------------|----------------------------------|------------|
|                                              | TEszter MTMT             |                              |                                  | 년 × 1      |
| Megbízottak:                                 | Szerző                   |                              |                                  | • •        |
| Megbízó szerzők:                             |                          |                              |                                  |            |
| Szakterületi összesítés:                     | MTA I. Nyelv- és Irodalo | mtudományok Osztályának irod | alomtudományi összefoglaló táblá | zata 🔾 🗹 🛇 |
| Válogatott közlemények<br>listáia nyilvános: | 🔘 Nem vizsgált           | <ul> <li>Igen</li> </ul>     | ◯ Nem                            |            |

A *Szerző szerkesztése* ablakban a *Szakterületi összesítés* mezőben kiválasztott MTA osztályt szakterületei táblázata szerinti összesítés az MTMT nyilvános felületén jelenik meg. Ha a szerző nem akarja, hogy a szakterületi összesítő a nyilvános felületen is megjelenjen, a bal panel *Riportok és Sablonok* egységében is generálható a kiválasztott akadémiai osztály szerinti szakterületi táblázat.

A nyilvános felületen a táblázatban a számok linkek, amikre kattintva az adott cellának megfelelő lista jelenik meg. A nyomtatási ikon melletti letöltés ikonra kattintva önállóan is megjelenik a táblázat, ami ebben a formában Excel fájlba is bemásolható.

| Szerző  | Intézmény | Témakör | MTMT TEszter (Köny | vtár Informatika)                                                                                                    |                                                           |              | ₽ | Ł | 4 • |
|---------|-----------|---------|--------------------|----------------------------------------------------------------------------------------------------|-----------------------------------------------------------|--------------|---|---|-----|
| Keresés |           |         | Adatlap Listák 🔻   | Táblázatok<br>Összefoglaló táblázat<br>Szakterületi táblázat<br>dományos és oktatój munká:<br>MTMT tudománymetriai tál<br>Irodalomtudományi Bizot<br>MTA Nyelv- és Irodalomtudományok Os | sságának összefog<br>Jlázat<br>Iság<br>ttálya (2018.10.30 | glalása<br>) |   | _ | -   |
|         |           |         | <                  | Tudományos közlemények                                                                                                    | A fokozat<br>megszerzése<br>óta (nincs<br>adat)           | Összesen     |   |   |     |
|         |           |         |                    | Összes tudományos közlemények száma                                                                                                    | n.a.                                                      | 4            |   |   |     |
|         |           |         |                    | Egyszerzős mongráfia                                                                                                    | n.a.                                                      | 0            |   |   |     |
|         |           |         |                    | - idegen nyelvű, külföldi kiadású                                                                                                    | n.a.                                                      | 0            |   |   |     |
|         |           |         |                    | - idegen nvelvű hazai kiadású                                                                                                    | n a                                                       | 0            |   |   |     |
|         |           |         |                    | -                                                                                                    | <b>f</b> 1 1 4                                            | _            |   |   |     |

|   | MTMT TESzter tudományos és oktator mankasságának összerőgialása<br>MTMT tudománymetriai táblázat<br>Irodalomtudományi Bizottság<br>MTA Nyelv- és Irodalomtudományok Osztálya (2018.10.30) |                                              |          |  |  |  |
|---|----------------------------------------------------------------------------------------------------|----------------------------------------------|----------|--|--|--|
| l | Tudományos közlemények                                                                                                    | A fokozat<br>megszerzése óta<br>(nincs adat) | Összesen |  |  |  |
|   | Összes tudományos közlemények száma                                                                                                    | n.a.                                         | <u>4</u> |  |  |  |
|   | Egyszerzős mongráfia                                                                                                    | n.a.                                         | 0        |  |  |  |
|   | - idegen nyelvű, külföldi kiadású                                                                                                    | n.a.                                         | 0        |  |  |  |
|   | idogon pvolvů, bazaj kladáců                                                                                                    | <b>D</b> D                                   | 0        |  |  |  |

# Válogatott közlemények listája

| mt                                                                                                    | 🗮 scholar (2).ris, 2018-10-30 13:28 - 🗙 🕂 🕂 🗌 🗆 🕂                                                                                                    |                                                                                                    |                                                                                                    |                                                                                                    |                                                                                                    |                               |                                     |                                    |                   |
|----------------------------------------------------------------------------------------------------|----------------------------------------------------------------------------------------------------|----------------------------------------------------------------------------------------------------|----------------------------------------------------------------------------------------------------|----------------------------------------------------------------------------------------------------|----------------------------------------------------------------------------------------------------|-------------------------------|-------------------------------------|------------------------------------|-------------------|
| ÷                                                                                                    | → C 🔒 https://oktata                                                                                                    | s.mtmt.hu/frontend/#view/Pu                                                                                                    | blication/NamedList/10398/                                                                                                    |                                                                                                    |                                                                                                    |                               | 0 ☆                                 | 0 mt                               | :                 |
| Ø                                                                                                    | MTMT2 oktató szerver                                                                                                    | Rendszerüzenetek (0)                                                                                                    | Fórum (12)                                                                                                    | Üzeneteim (0)                                                                                                    | Céduláim (0)                                                                                                    | TEszterke                     | •                                   | Kijelentkezés                      | 5                 |
| > Vezérlő elemek                                                                                                    | scholar (2).ris, 2018-10-30<br>13.28<br>3/4<br>Kijelolés: ■ Szűkítés<br>1 ■Li Qi; Selman R<br>Parallel multitask<br>JOURNAL OF PAR/<br>Nyeiv: Angol<br>Kozlemény: 303073<br>Utols<br>Meg<br>2 ■Katz Rebecca; I<br>Redefining syndr<br>Kozlemény: 303073<br>Utols<br>Meg<br>3 ■Li Qi; Selman R                                            | Veilasszon  Válasszon Válasszon Vála | Új Szerkeszt<br>Import ▼<br>I<br>Er Könyvtár Informatika) MTMT Közg<br>or machine using GPU<br>MPUTING ( <u>0743-7315</u> ): 73 (3)<br>Óiratcikk (Szakcikk )  Tudomát<br>T TEszter (Könyvtár Informatika)<br>est Elisa (MTMT TEszter Könyvt<br>ALTH ( <u>2210-6006</u> ): 1 (1) pp 21-<br>Óiratcikk (Szakcikk )  Tudomát<br>T TEszter (Könyvtár Informatika)<br>er Könyvtár Informatika) MTMT Közg | Műveletek ▼<br>Szerzők<br>ponti kezelésű szerzők ; Str<br>pp 293-302 (2013)<br>ányos   Nyilvános   Google s<br>ár Informatika) MTMT Központ<br>-31 (2011)<br>ányos   Nyilvános   Google s<br>ponti kezelésű szerzők ; Str | Duplumok     *       Idězěsek   rack Robert ; Kecman Voji Scholar (scholar (2) rís, 2018-10-3 tí kezelésů szerzők Scholar (scholar (2) rís, 2018-10-3 rack Robert ; Kecman Voji | Lista v<br>Letöltés v<br>Slav | Törlés<br>Visszaállít<br>Táblázat • | Verzió<br>Céduk<br>Lista - Részlet | Sk<br>ák<br>tes ▼ |
|                                                                                                    | OPEN COMPUTER SCIENCE (2299-1093): 1 (4) pp 387-405 (2011)<br>Nyelv: Angol<br>Közlemény: 30307390   Jóváhagyott Forrás   Folyóiratcikk ( Szakcikk )   Tudományos   Nyiľvános   Google Scholar (scholar (2).ris, 2018-10-30)<br>Utolsó módosítás: 2018.10.30. 13:34 MTMT TEszter (Könyvtár Informatika)<br><u>Megriegyzés</u> : Versita ; |                                                                                                    |                                                                                                    |                                                                                                    |                                                                                                    |                               |                                     |                                    |                   |
| Salman Raied; Kecman Vojislav; Li Qi; Strack Robert; Test Erik (MTMT TEszter Könyvtár Informatika) MTMT Központi kezelésű szerzők     Fast k-means algorithm clustering     arXiv preprint arXiv:1108.1351: 2011 Paper arXiv:1108.1351. (2011)     Nyelv: Angol     Közlemény: 30307391   Jóváhagyott, Forrás   Folyóiratcikk (Szakcikk )   Tudományos   Nyilvános   Google Scholar (scholar (2):ris, 2018-10-30)     Littois mónolás: 2018 10:a0 1336 (Közvatár Informatika) |                                                                                                    |                                                                                                    |                                                                                                    |                                                                                                    |                                                                                                    |                               |                                     |                                    |                   |
|                                                                                                    |                                                                                                    |                                                                                                    |                                                                                                    |                                                                                                    |                                                                                                    |                               |                                     |                                    |                   |

A szerző listájából egyes tételeket kijelölve válogatott lista készíthető.

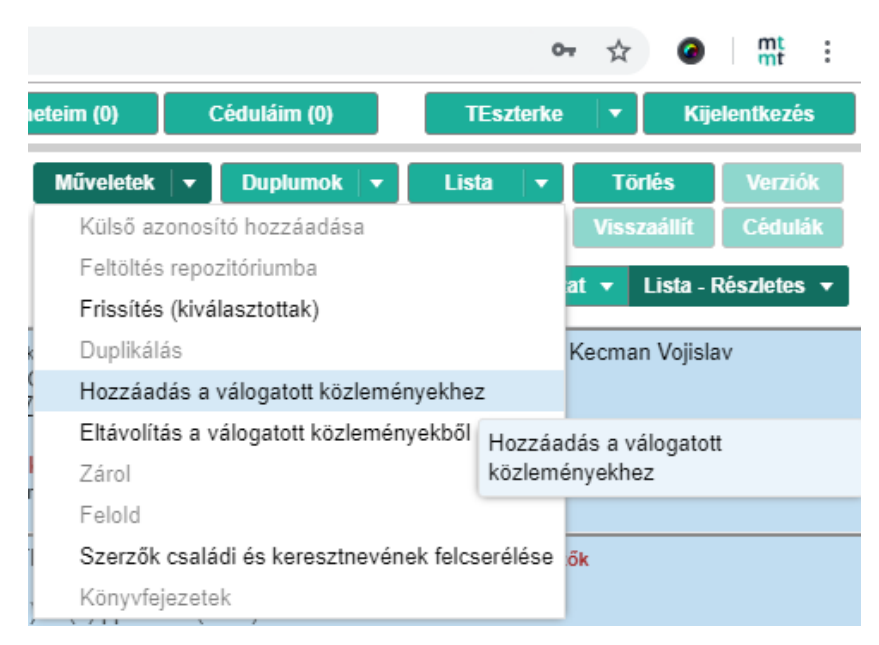

A tételek kijelölése után a *Műveletek* menü *Hozzáadás a válogatott közleményekhez* opcióval adhatók a válogatott listához, illetve a válogatott listában kijelölve a *Műveletek* menü *Eltávolítás a válogatott közleményekből* opciójával ki is vehetők a válogatott listából. Válogatott listához csak minimum jóváhagyott státuszú közlemények adhatók hozzá. A művelet elindításához még felugrik egy ablak.

| Hozzáadás a válogato   | tt közleményekhez 🛛 🛞        |
|------------------------|------------------------------|
| – Hozzáadás a válogato | ott közleményekhez           |
| Szerző:*               | MTMT TEszter (Könyvtár 🔍 🗗 😣 |
| Kiválasztott közlemé   | nyek: 3                      |
| Művelet:               | Hozzáadás                    |
|                        |                              |
|                        | Inditás Bezár                |

| mt Válogatott közleményeim - Közle 🗙     | 🎇 Magyar Tudományos Művek Tára 🗙 🛛 🕂                                                                                                    | - 🗆 X                                                          |  |  |  |
|------------------------------------------|----------------------------------------------------------------------------------------------------|----------------------------------------------------------------|--|--|--|
| ← → C 🔒 https://oktatas.mtm              | t.hu/frontend/#view/Publication/NamedList/10399/                                                                                                    | ☆ ⊘ 👫 :                                                        |  |  |  |
| mt ? 🛛 🗕 i 🕇 🖃 🐼 ਹ                       | MTMT2 oktató sz Rendszerüzene Fórum (12) Üzeneteim (0) Céduláim (0) TEs                                                                                                    | zterke 🔻 Kijelentkezés                                         |  |  |  |
| Közlemény v<br>Közlemény Idézéskapcsolat | Válogatott közleményeim<br>0/3 Osszes…   ▼ Imp…   ▼ Szerke… Művele…   ▼ Duplu…<br>Összes…   ▼ Imp…   ▼                                                                                                    | ▼     Lista     ▼     Testa       sek     Letöl     ▼     Viss |  |  |  |
| Szerzo Admin<br>Intézmény                | Kijelölés:     Szűkítés     Szűkítés     Új rend.     Tábl       1     Li, Qi ; Salman, Raied ; Test, Erik ; Strack, Robert ; Kecman, Vojislav     Tábl                                                                                                    | ázat 🔻 Lista - Tömör 👻                                         |  |  |  |
| Teendőim 🕒                               | <ul> <li>Parallel multitask cross validation for support vector machine using GPU</li> <li>JOURNAL OF PARALLEL AND DISTRIBUTED COMPUTING 73 : (3) pp. 293-302. , 10 p. (20</li> <li>Közlemény:30307388   Jóváhagyott   Forrás   Folyóiratcikk (Szakcikk )</li> </ul> | 13)                                                            |  |  |  |
| Statisztikák 💿                           | 2 Li, Qi ; Salman, Raied ; Test, Erik ; Strack, Robert ; Kecman, Vojislav<br>GPUSVM; a comprehensive CUDA based support vector machine package                                                                                                    |                                                                |  |  |  |
| Keresések és sablonok                    | OPEN COMPUTER SCIENCE 1 : (4) pp. 387-405. , 19 p. (2011)<br>Közlemény:30307390   Jóváhagyott   Forrás   Folyóiratcikk (Szakcikk )                                                                                                    |                                                                |  |  |  |
| Listák                                   | Salman, Raied ; Kecman, Vojislav ; Li, Qi ; Strack, Robert ; Test, Erik<br>Fast k-means algorithm clustering                                                                                                    |                                                                |  |  |  |
| Listák                                   | arXiv preprint arXiv:1108.1351 2011 Paper: arXiv:1108.1351 (2011)<br>Közlemény:30307391   Jóváhagyott   Forrás   Folyóiratcikk (Szakcikk )                                                                                                    |                                                                |  |  |  |
| Szűkítés 🛞 Szűkítés                      |                                                                                                    |                                                                |  |  |  |
| Válogatott közleményeim 3                |                                                                                                    |                                                                |  |  |  |
| <b>v</b> scholar (2).ris, 2018-10-30 4   |                                                                                                    |                                                                |  |  |  |
| Riportok és sablonok                     |                                                                                                    |                                                                |  |  |  |

A Válogatott közleményeim lista a bal panel Listák egységében nézhető meg dupla kattintással.

| TEszterke 🔻 Kije          | elentkezés  |
|---------------------------|-------------|
| Személyi adatlap          |             |
| Saját adatok szerkesztése | Verziok     |
| Email cím megerősítése    | Cédulák     |
| Jelszó változtatás        | a - Tömör 🔻 |
| Munkásság                 |             |
| Tudományos táblázat       |             |

A válogatott lista akkor jelenik meg a nyilvános felületen, ha lenyitva a felhasználói név alatti felhasználói menüt, a *Saját adatok szerkesztése* opcióval megnyitjuk a *Szerző szerkesztése* ablakot és abban engedélyezzük.

A *Válogatott közlemények listája nyilvános* rádió gombot *Igen*-re kell állítani ahhoz, hogy a lista a nyilvános felületen megjelenjen.

| Szerző szerkesztése: MT                      | MT TEszter (Könyvtár Infor | matika)                  |     | 80         |
|----------------------------------------------|----------------------------|--------------------------|-----|------------|
| MTA:                                         | 144011411303241130243-1    |                          |     | <u> </u>   |
| Szerzői nevek:                               | Szerzői név                |                          |     | <b>⊕</b> ⊗ |
|                                              | MTMT TEszter               |                          |     | ඟ ×        |
|                                              | TEszter MTMT               |                          |     | · 전        |
| Megbízottak:                                 | Szerző                     |                          |     | ⊕ ⊗        |
| Megbízó szerzők:                             |                            |                          |     |            |
| Szakterületi összesítés:                     |                            |                          |     | 으 답 🛇      |
| Válogatott közlemények<br>listája nyilvános: | 🔵 Nem vizsgált             | <ul> <li>Igen</li> </ul> | Nem |            |

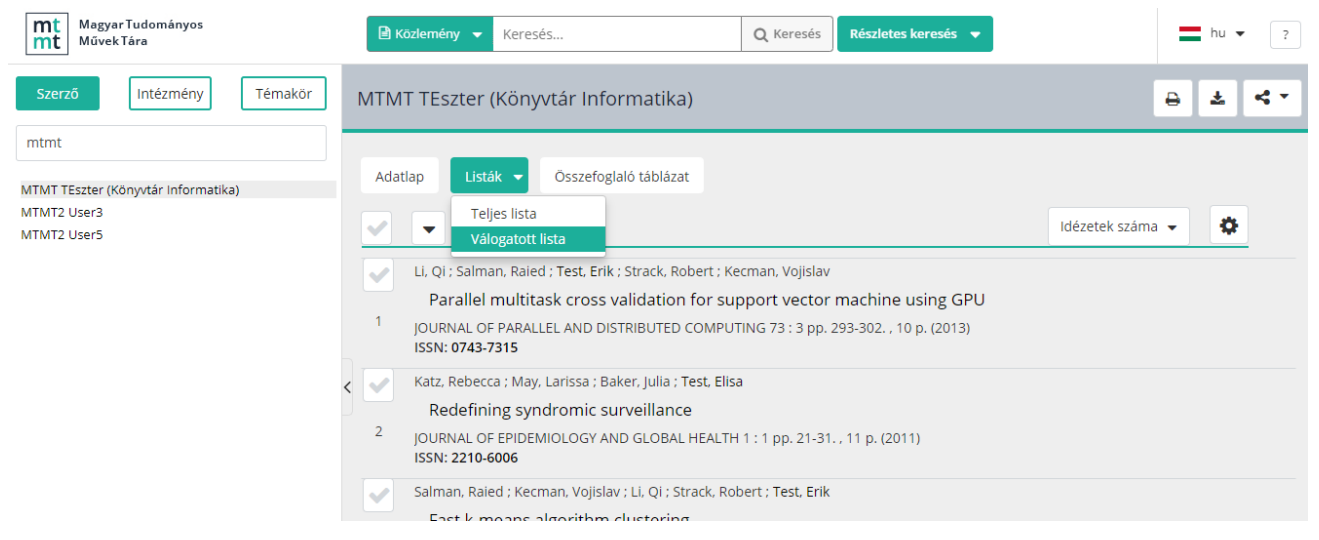

A válogatott közleménylista a nyilvános felület akkor látható, ha a *Lista* gomb lenyíló menüt tartalmaz és onnan kiválasztható a *Válogatott lista* opció. A válogatott lista jelenleg nincs összeköttetésben sem az ODT/MAB sem más külső adatbázis adatátvevő funkciójával.